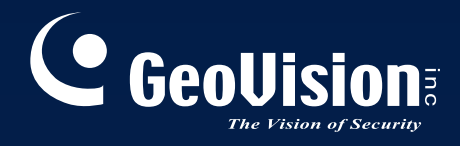

# デジタル監視システム

# インストールガイド V8.3.3

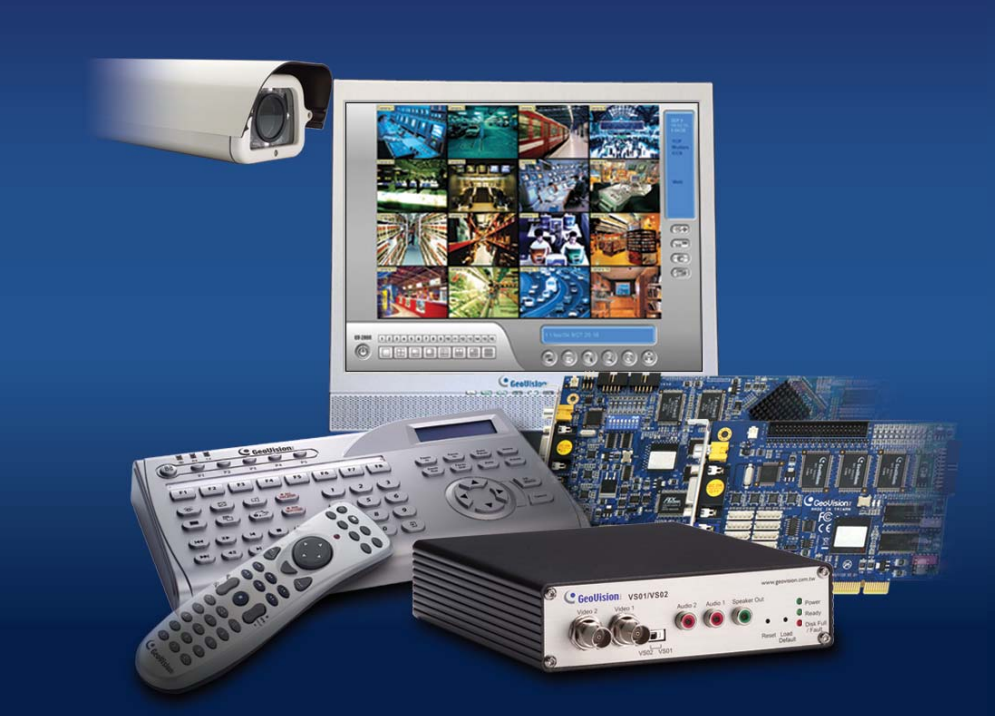

本製品を接続したり操作する前に、 この説明書をよく読み、保管して必要に応じて参照してください。

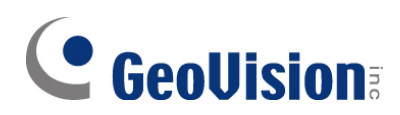

#### © 2009 GeoVision, Inc. All rights reserved.

著作権法により、本マニュアルの全部あるいは一部を、GeoVision 社の書面による承諾 を得ることなく複製することは禁止されています。

本マニュアル記載の内容につきましては万全を期していますが、GeoVision 社は、印刷誤りまたは誤記などに関して一切責任を負わないものとします。

GeoVision, Inc. 台湾台北市内湖区内湖路一段 246 号 9 階 電話: +886-2-8797-8377 FAX: +886-2-8797-8335 http://www.geovision.com.tw

当マニュアルにて使用されている商標: Geo Vision、Geo Vision ロゴおよび GV シリーズ製品は、Geo Vision, Inc.の登録商標であり、Windows および Windows XP は、マイクロ ソフト社の登録商標です。

2009年11月

# 目次

| GV ++7 | プチャーカードについてのお知らせ           | 1  |
|--------|----------------------------|----|
| 第1章    | ビデオキャプチャーカード               | 3  |
| 1.1    | GV-4008                    | 4  |
| 1.2    | GV-1120A、GV-1240A、GV-1480A | 11 |
| 1.3    | GV-1008                    |    |
| 1.4    | GV-650A、GV-800A            | 23 |
| 1.5    | GV-600A                    |    |
| 1.6    | デュアルカードのインストールする           |    |
| 1.7    | ドライバのインストール                |    |
| 1.8    | ハードウェアウォッチドッグの接続           |    |
| 1.9    | 比較表(ハードウェア圧縮)              |    |
| 1.10   | 比較表(ソフトウェア圧縮: シングルカード)     | 40 |
| 1.11   | 比較表(ソフトウェア圧縮: デュアルカード)     |    |
| 第2章    | ハードウェアアクセサリ                | 44 |
| 2.1    | GV マルチクアッドカード              | 45 |
| 2.2    | GV ループスルーカード               | 49 |
| 2.3    | GV-NET カード V3.1            |    |
| 2.4    | GV-NET/IO カード V3.1         | 55 |
| 2.5    | GV ハブボックス                  | 65 |
| 2.6    | GV-COM ボックス                | 69 |
| 2.7    | GV-IO 12 入力カード V3          | 72 |
| 2.8    | GV-IO 12 出力カード V3          | 75 |
| 2.9    | GV-IO ボックス (16 ポート)        |    |
| 2.10   | GV-IO ボックス (8 ポート)         | 85 |
| 2.11   | GV-IO ボックス (4 ポート)         |    |
| 2.12   | GV データキャプチャーV3E            |    |
| 2.12   | GV データキャプチャーV3E            |    |
| 2.13   | GV キーボード                   |    |
| 2.14   | GV ジョイスティック                |    |
| 2.15   | GV-IR リモコン                 |    |

| 2.16 | GV-Wiegand キャプチャーボックス |  |
|------|-----------------------|--|
| 2.17 | GV ビデオサーバー            |  |
| 2.18 | GV コンパクト DVR          |  |
| 2.19 | USB ドライバのインストール       |  |
| 2.20 | GV-IO ボックスのネットワーク利用   |  |
| 第3章  | ソフトウェアのインストール         |  |
| 3.1  | インストール開始前の準備          |  |
| 3.2  | プログラムのインストール          |  |
| 3.3  | プログラム一覧               |  |
| 第4章  | 画面の概要                 |  |
| 4.1  | メインシステム               |  |
| 4.2  | 録画再生                  |  |
| 4.3  | リモート再生クライアント          |  |
| 4.4  | シングル表示ビューア            |  |
| 4.5  | マルチビュービューア            |  |
| 4.6  | Center V2             |  |
| 4.7  | コントロールセンターツールバー       |  |
|      |                       |  |

| トラブルシューティング | 7 |
|-------------|---|
|-------------|---|

#### GVキャプチャーカードについてのお知らせ

- 1. GV システム動作用件:
- 現時点において、GV ビデオキャプチャーカードは、VIA シリーズ、ATI シリーズチップセットマザーボードに 対応しておりません。

| 下記のアクセサリーは 64 ビット Windows バー | ージョンに対応しておりません。 |
|------------------------------|-----------------|
|------------------------------|-----------------|

| GV マルチクワッドカード              | GV-NET/IO カード |
|----------------------------|---------------|
| GV-COM ボックス                | GV キーボード      |
| GV ハブボックス                  | GV ジョイスティック   |
| GV–I/O ボックス 4 / 8 / 16 ポート |               |

- 2. ハードディスク要件:
- 物理的に2台のハードディスクを使用することを強くお勧めします。Windowsオペレーティングシステム、 GV-System ソフトウェア用に1台。録画映像保存用に1台です。
- 1 台のハードディスクに割り当てることができる録画フレームレー合計は下記の通りになります。

| 1 |                       |                   |
|---|-----------------------|-------------------|
|   | 解像度                   | 合計フレームレートの制限(FPS) |
|   | CIF (320 x 240)       | 480               |
|   | D1 (720 x 480)        | 240               |
|   | 1 メガピクセル(1280 x 960)  | 270               |
|   | 2 メガピクセル(1600 x 1200) | 120               |
|   | 3 メガピクセル(2048 x 1536) | 110               |
|   | 4 メガピクセル(2560 × 1600) | 70                |
|   | 5 メガピクセル(2592 x 1944) | 54                |

1 台のハードディスクのフレームレート制限

フレームレート制限はビデオソースの解像度に基づきます。ビデオ解像度が高いほど、1 台のハードディス クに割り当てることができるフレームレートは低くなります。高いフレームレートで録画する要件の場合、よ り多くのハードディスクが必要となります。録画用フレームレートの詳細については、接続する GV-System または IP カメラのユーザーズマニュアルを参照してください。

• GV-System をインストールには、ハードディスクの空き領域を少なくても1GB以上用意して下さい。

- 画像処理拡張 (Advance Video Analysis) を使用する場合、少なくとも 1GB のメモリが必要です。
- 次の機能を複数同時に利用するには、少なくとも 2 GB のメモリが必要です: 画像処理拡張 (Advance Video Analysis)、映像処理 (Video Analysis)、 IP カメラ (IP Camera)、およびメモリによるプリ録画 (Pre-Record by Memory)。
- 3. IP カメラ(H.264 コーデック対応)
- H.264 コーデックおよび GV-IP スピードドーム対応の IP カメラを接続するには (コーデック問わず)、Core 2 Quad クラスの CPU で最大 8 つのチャンネルに対応します。Core i7 以上の CPU の場合、最大 32 のチャンネルを録画が可能ですが、ライブ表示には次の制限があることにご注意ください。
  - 32 チャンネルのライブ表示の場合、解像度を下げコーデックを MPEG 4 または MJPEG に変更す る必要があります。
- 4. CPU の要件
- 解像度 640 x 480 以上で録画を行うには、Hyper Threading(ハイパースレッディング)を実装した Pentium 4 プロセッサ以上が必要となります。
- 5. 初期設定:
- ソフトウェアの録画レートについては、GV カードではすべて CIF(320x240)で設定されています。ハードウェア録画レート GV-4008 では D1(720x480)で設定されています。
- 6. PCI-E 専用キャプチャーカード:
- PCI-E インターフェイス対応の GV ビデオキャプチャーカードはすべて、PCI エクスプレスの x1、x4、16 規格に対応しています。
- 7. GV-600A、GV-650A、GV-800A:
- V8.3.2 から、GV-600(V4)、GV-650(V4)および GV-800(V4)は、名称を変更し、GV-600A、GV-650A、GV-800A.になりました。V4 カード、A カードは、同じビデオキャプチャーカードになります。
- 8. サポート終了のお知らせ:
- V8.3 以降の GV-System は、GV-250 カード、GV-Hybrid DVR (MPEG2)カード、および GV-DSP カ ードに対応しておりません。
- V8.3.2 以降の GV-System は、GV-2004 カードに対応しておりません。
- V8.3.2 以降の GV-System は MPEG2 コーデックに対応しておりません。

# 第1章 ビデオキャプチャーカード

本章では、次の項目について説明します。

- 最低限必要となるシステム環境
- パッケージ内容
- 配線図
- 仕様
- ドライバのインストール
- 比較表

# 1.1 GV-4008

GV-4008 カードは、1 枚のカードで映像 8 チャンネル、音声 8 チャンネル、H.264 ハードウェア圧縮、録 画フレームレート最大 240/200 fps (NTSC/PAL)を実現するハードウェアです。 DSP オーバーレイを使 わずに D1 イメージ品質を強化するために先進の技術が採用されています。 画面分割時においても、 高 品質な D1 解像度表示を行います。

#### 最低限必要となるシステム環境

| OS      | Windows XP / Windows Vista / Windows Server 2008<br>(64 ビット Windows はサポートしません) |                    |  |  |
|---------|--------------------------------------------------------------------------------|--------------------|--|--|
|         | GV-4008                                                                        | Core 2 Duo, 2.33 G |  |  |
| GPU     | GV-4008 x 2                                                                    | Core 2 Quad, 2.4 G |  |  |
| DAM     | GV-4008                                                                        |                    |  |  |
| RAIVI   | GV-4008 x 2                                                                    | 2X1GB JIPNTYJAN    |  |  |
| ססע     | GV-4008                                                                        | 250 GB             |  |  |
| НОО     | GV-4008 x 2 500 GB                                                             |                    |  |  |
| VGA     | ATI Radeon X1300 PCI-E / NVIDIA GeForce 7300 PCI-E                             |                    |  |  |
| DirectX | 9.0c                                                                           |                    |  |  |
| 電源      | 400 ワット                                                                        |                    |  |  |

#### パッケージ内容

- **1.** GV-4008 カード x 1
- 1-8 カメラ 音声 BNC ケーブル BNC、RCA 変換アダプタ x 1
- 3. 1-8 カメラ 映像 BNC ケーブル x 1
- **4.** ハードウェアウォッチドッグジャンパ線 x 1
- 5. SATA 電源変換ケーブル x 1
- 6. USB ドングル x 1
- **7.** ソフトウェア DVD x 1
- 8. 機能ガイド x 1
- **9.** インストールガイド x 1

#### GV-4008 カードを1 枚接続する

- 映像ケーブル、音声ケーブルを GV-4008 カードに接続します。
- SATA 電源変換 ケーブルを使用し、GV-4008 カードに電源コンセントを接続します。正常に接続されると、右上隅の電源 LED が緑に点灯します。左隅の 4 つのステータス LED (D3、D9、D14、D18) が緑に点灯すると、正しく機能していることを示します。

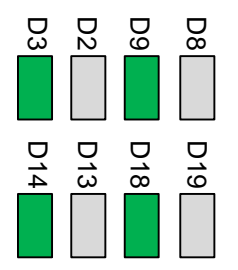

ハードウェアウォッチドッグを使用する際には、ハードウェアウォッチドッグジャンパ線をカードの2ピンコネクタに接続します。カード(+)ピンは、必ずマザーボードのリセット(+)ピンに接続し、カードの(-)ピンは、マザーボードの(-)ピンに接続します。ピン接続状態が正しくない場合、ハードウェアウォッチドッグは正常に動作しません。

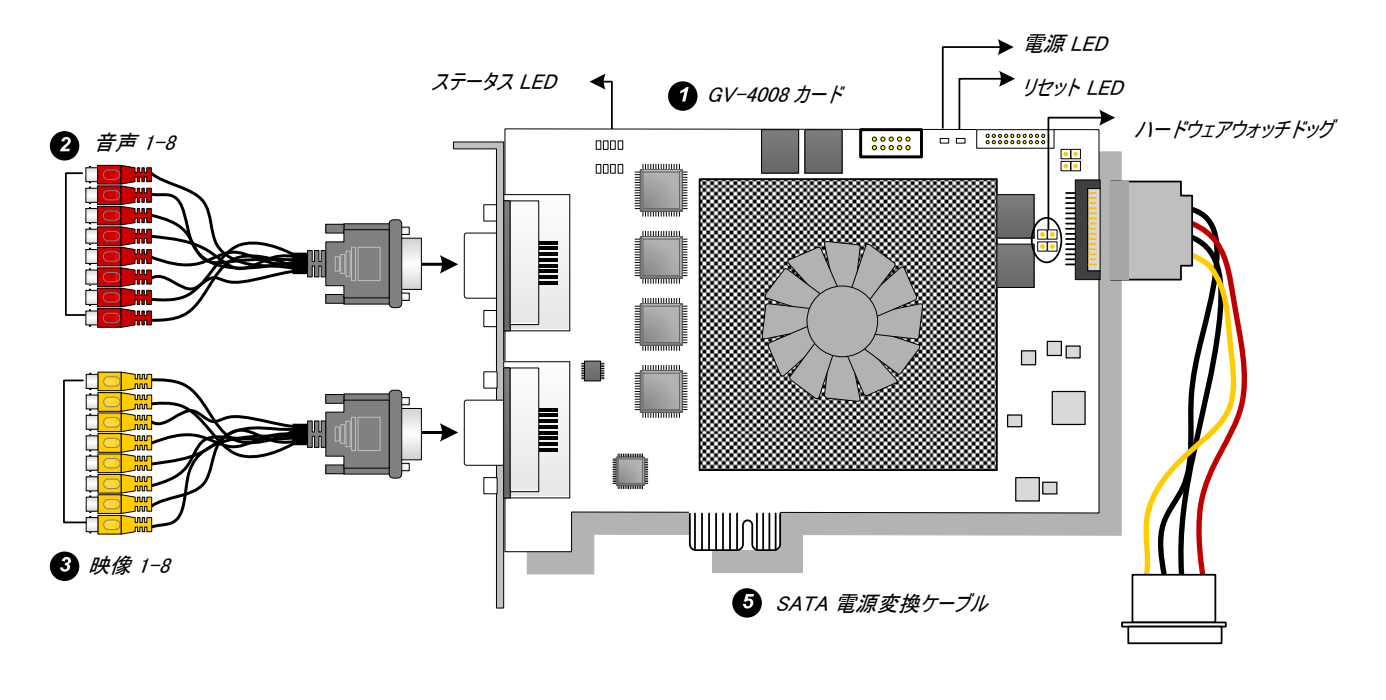

🗵 1-1

#### 注:

- 1. GV-4008 カードは、付属の USB ドングルがコンピュータに取り付けられている時に動作します。
- 2. GV-4008 カードに取り付けるマイクは、外部電力供給されるタイプのマイクをご利用ください。

#### GV-4008 カードを2 枚接続する

GV-4008 カードを2枚実装し、合計 16 チャンネル構成にすることができます。 1-8 チャンネルを持つほうがマスターカードになり、 9-16 チャンネルを持つほうがスレーブ カードになります。 通常、 PCI スロット番号の小さい方の数に接続したカードがマスターになり、大きい方の数に接続したほうがスレーブになります。

- ハードウェアウォッチドッグ接続: 付属のハードウェアウォッチドッグジャンパワイヤをマスターカードに接続します。
- アクセサリーカード接続: GV-4008 カードとともにに動作させるためには、GV-NET/IO カード V3.1 を I/O ボックス モードに設定し、USB を使ってコンピュータに接続します。

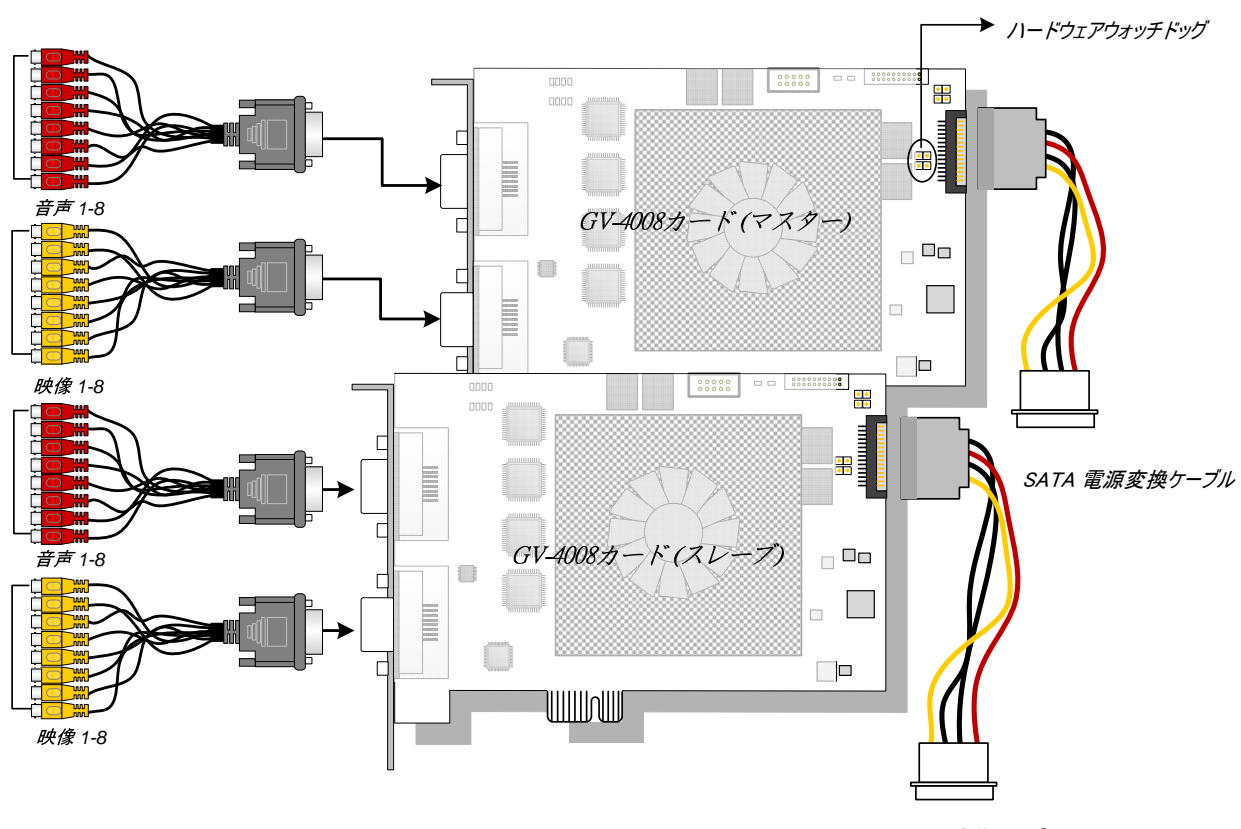

SATA 電源変換ケーブル

図 1-2

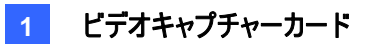

#### トラブルシューティング(電源)

カードの上にあるリセット LED が赤く点滅、または 4 つのステータス LED がすべて点灯していない場合、 GV-4008 カードの電力が不足していることを示します。 電源供給が少なくとも 400 ワットあることを確認し てください。 400 ワット未満の場合は、 400 ワット以上の電源供給が可能な電源に変更ください。

#### ビデオ設定の活用

GV-4008 カードの特徴のひとつにハードウェア圧縮機能があります。これにより、D1 解像度での高品質録 画が可能となります。

GV-4008 カードのメリットを最大限に引き出すため、画質、フレームレートなどのビデオ設定を是非活用下 さい。

#### ビデオ設定

コンピューターの性能、録画品質を考慮し、必要に応じて設定を行います。

 メインシステムで、システム設定ボタンをクリックし、設定を選択します。カメラ/録音声装置のインスト ールを選択し、ハイブリッドカメラのインストールをクリックします。次のダイアログボックスが表示されます。

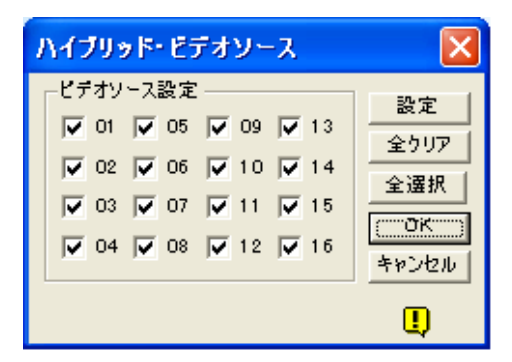

🗷 1-3

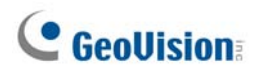

2. 設定を行うカメラを選択し、設定ボタンをクリックします。次のダイアログボックスが表示されます。

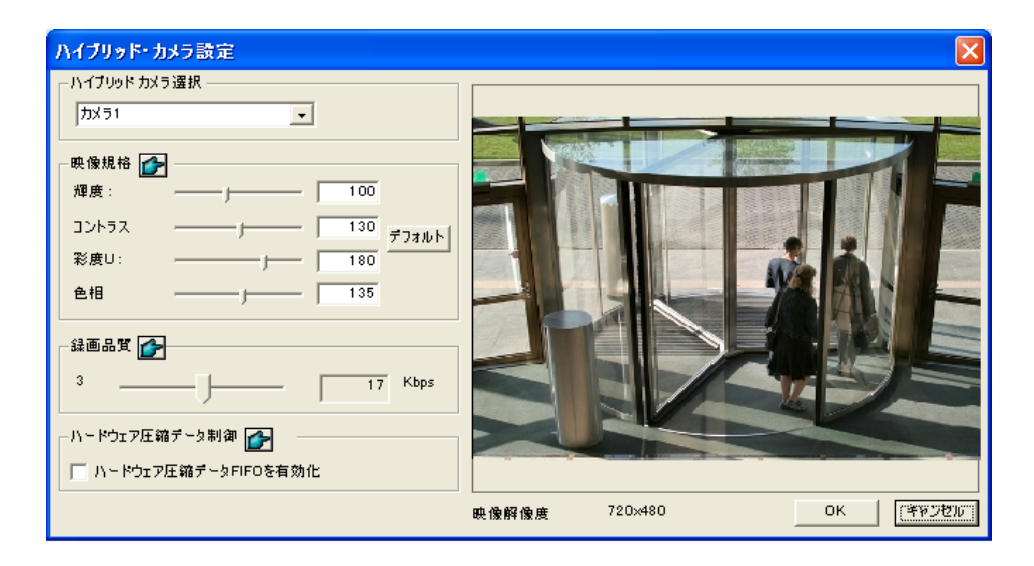

🗷 1-4

- 3. ハイブリッドカメラ選択のフィールドで、カメラを選択し、設定します。
- 4. 選択したカメラすべてに同様の設定を行う場合、それぞれの項目の指ボタンをクリックします。
- ハードウェア圧縮データFIFOを有効にする項目は初期値では有効になっています。本オプション有効時、IPカメラ、ビデオサーバー、CompactDVRなどのIPデバイスからのハードウェア圧縮データは、 DVRで再圧縮はされず、リモートサーバーに直接送信されます。(CMS サーバー、WebCam サーバーを含む)。本機能によりDVRのシステムロード処理が現象しますが、リモートサーバーでのシステムロード処理が増えます。

フレームレート設定を行う場合、メインシステムでシステム設定ボタンから、設定、システム設定の順番に選択し、カメラ録画設定タブを開きます。録画コントロールの矢印ボタンをクリックします。録画フレーム設定ダイアログボックスが表示されます。

| Camera 16                                                                            | Video Resolution : 360x240<br>Brightness: 100                        |
|--------------------------------------------------------------------------------------|----------------------------------------------------------------------|
| Rec Control 👉                                                                        | Contrast:                                                            |
| Frames/Sec: 🔽 Smart High 💌 ▶                                                         | Hardware Rec. Frame Rate Setting                                     |
| Motion Sensitivity: 9.5                                                              | Max. Frame Rate Rec. of Motion :<br>Frame/sec : 30 Frames            |
| Monitor Control<br>✓ Rec Video: Round-the-clock ▼<br>▲ Apply: Advanced Codes Setting | Max. Frame Rate Rec. of Non-Motion<br>for Economic Round-the-Clock : |
| Invoke Alam:                                                                         | Frame/sec : 30 Frames                                                |
| Invoke to Send Alerts : Low                                                          | OK Cancel                                                            |
| Output Module: Mod. 1 + Pin. 1 +                                                     |                                                                      |
| Register Motion Event                                                                |                                                                      |

図 1-5

7. 必要に応じて、動作検出録画時、常時録画時の最大フレームレートを設定します。

**注**:初期設定値は次のとおりです: 録画品質:3、映像解像度720×480(NTSC)または720×576(PAL)、 コーデック H.264、フレームレート30 (NTSC)または25 (PAL)。

#### 仕様

|                   |       | GV-4008                               |           | GV-4008 x 2    |  |
|-------------------|-------|---------------------------------------|-----------|----------------|--|
| インターフェース          |       | PCI-E                                 |           |                |  |
|                   |       | DVI x 2                               |           | DVI x 4        |  |
| 入力方式              |       | (映像·音声用)                              |           | (映像·音声用)       |  |
| 映像入力              |       | 8 カメラ                                 |           | 16 カメラ         |  |
| 音声入力              |       | 8                                     | 5         | 16 カメラ         |  |
|                   | S/W   | 240 fj                                | os (NTSC) | 480 fps (NTSC) |  |
| 好面 しート            | (CIF) | 200 fps (PAL)                         |           | 400 fps (PAL)  |  |
|                   | H/W   | 240 fps (NTSC)                        |           | 480 fps (NTSC) |  |
|                   | (D1)  | 200 fps (PAL)                         |           | 400 fps (PAL)  |  |
| まテレート             | NTSC  | 240 fps                               |           | 480 fps        |  |
| 衣示レート             | PAL   | 200 fps                               |           | 400 fps        |  |
|                   | NTSC  | H/W                                   | 720 x 480 | 720 x 480      |  |
| <b>留</b> 伊 由      |       | S/W                                   | 360 x 240 | 360 x 240      |  |
| 肝啄反               | PAL   | H/W                                   | 720 x 576 | 720 x 576      |  |
|                   |       | S/W                                   | 360 x 288 | 360 x 288      |  |
|                   | S/W   | Geo MPEG4, Geo MPEG4 (ASP), Geo H264, |           |                |  |
| 圧縮方式              |       | Geo H264 V2                           |           |                |  |
|                   | H/W   | H.264                                 |           |                |  |
| GV-NET/IO カードサポート |       | 対応                                    |           |                |  |
| GV マルチクワッドカードサポート |       | 非対応                                   |           |                |  |
| 寸法(幅 x 高さ)        |       | 169 x 110 (mm) / 6.65 x 4.33 (in)     |           |                |  |

#### 注:

1. GV-4008は TV 出力機能(スポットモニター機能)に非対応です。

- 2. GV-4008 とともにに動作させるためには、GV-NET/IO カード V3.1 を I/O ボックス モードに設定 し、USB を使ってコンピュータに接続する必要があります。
- 3. 画面分割時、最大分割画面が D1 解像度に設定され、他の分割画面は CIF に設定されます。

# 1.2 GV-1120A, 1240A, 1480A

GV-1120、GV-1240、GV-1480は16 チャンネルの動画/音声の録画・録音、リアルタイム表示、テレビ外部出力表示を提供できる1枚3役のカードソリューションです。さまざまな用途に合せて、D端子、 DVI端子、PCI-Eの3種類のGVコンボカードをご用意しています。

#### 最低限必要となるシステム環境

| 6              | 32 ビット | Windows XP / Windows Vista / Windows 7 / Windows Server 2008 |                                      |                      |  |
|----------------|--------|--------------------------------------------------------------|--------------------------------------|----------------------|--|
| 05             | 64 ビット | Windows 7 / Windows Server 2008                              |                                      |                      |  |
| CPU            |        | GV-1120A                                                     | Core 2 Duo, 2.53 GHz                 |                      |  |
|                |        | GV-1120A x 2                                                 | Core 2 Duo, 2.53 GHz                 |                      |  |
|                |        | GV-1240A                                                     | Core 2 Duo, 2.53 GHz                 |                      |  |
|                |        | GV-1240A x 2                                                 | Core 2 Duo, 2.53 GHz                 |                      |  |
|                |        | GV-1480A                                                     | Core 2 Quad, 2.4 GHz                 |                      |  |
|                |        | GV-1480A x 2                                                 | Core 2 Quad, 2.4 GHz                 |                      |  |
| <b>D</b> 4 4 4 |        | Windows XP                                                   |                                      | 2 x 512 MB デュアルチャンネル |  |
| RAIVI          |        | Windows Vista / 7 / Server 2008                              |                                      | 2 x 1 GB デュアルチャンネル   |  |
|                |        | GV-1120A                                                     | 80 GB                                |                      |  |
|                |        | GV-1120 A x 2                                                | 160 GB                               |                      |  |
| חחח            |        | GV-1240A                                                     | 120 GB                               |                      |  |
| HDD            |        | GV-1240A x 2                                                 | 250 GB                               |                      |  |
|                |        | GV-1480A                                                     | 250 GB                               |                      |  |
|                |        | GV-1480A x 2                                                 | 500 GB                               |                      |  |
| VGA            |        | ATI Radeon X1300                                             | 00 PCI-E / NVIDIA GeForce 7300 PCI-E |                      |  |
| Direc          | :tX    | 9.0c                                                         |                                      |                      |  |

#### パッケージ内容 (D 端子)

- **1.** GV-1120/1240/1480 A カード x 1
- 2. 音声拡張カードx1
- 3. 1-8 D 端子映像ケーブル x 1
- 4. 9-16 D 端子映像ケーブル x 1
- 5. 1-8 D 端子音声ケーブル x 1
- 6. 9-16 D 端子音声ケーブル x 1

#### パッケージ内容 (DVI 端子)

- **1.** GV-1120/1240/1480 カード x 1
- **2.** 1-8 DVI 端子映像 + TV 出力ケーブル x 1
- **3.** 9-16 DVI 端子映像ケーブル x 1
- **4.** 1-8 DVI 端子音声ケーブル x 1
- **5.** 9-16 DVI 端子音声ケーブル x 1

- 7. 内部電源 Y ケーブル x 1
- 8. ハードウェアウォッチドッグジャンパ線 x 1
- **9.** ソフトウェア CD x 1
- 10. 機能ガイド x 1
- **11.** インストールガイド x 1
- 6. 内部電源 Y ケーブル x 1
- 7. ハードウェアウォッチドッグジャンパ線 x 1
- **8.** ソフトウェア CD x 1
- 9. 機能ガイド x 1
- 10.インストールガイド x1

GV-1120/1240/1480A カードを1 枚接続する(D 端子)

- 音声拡張カードを、GV コンボカードの割り当てられた端子に差し込みます。
- D 端子映像ケーブルを GV コンボカードに、D 端子音声ケーブルを音声拡張カードにそれぞれ接続します。
- コンピュータの内部電源供給を GV コンボカードに接続します。
- 用途に応じて、TV モニターを GV カードに接続します。

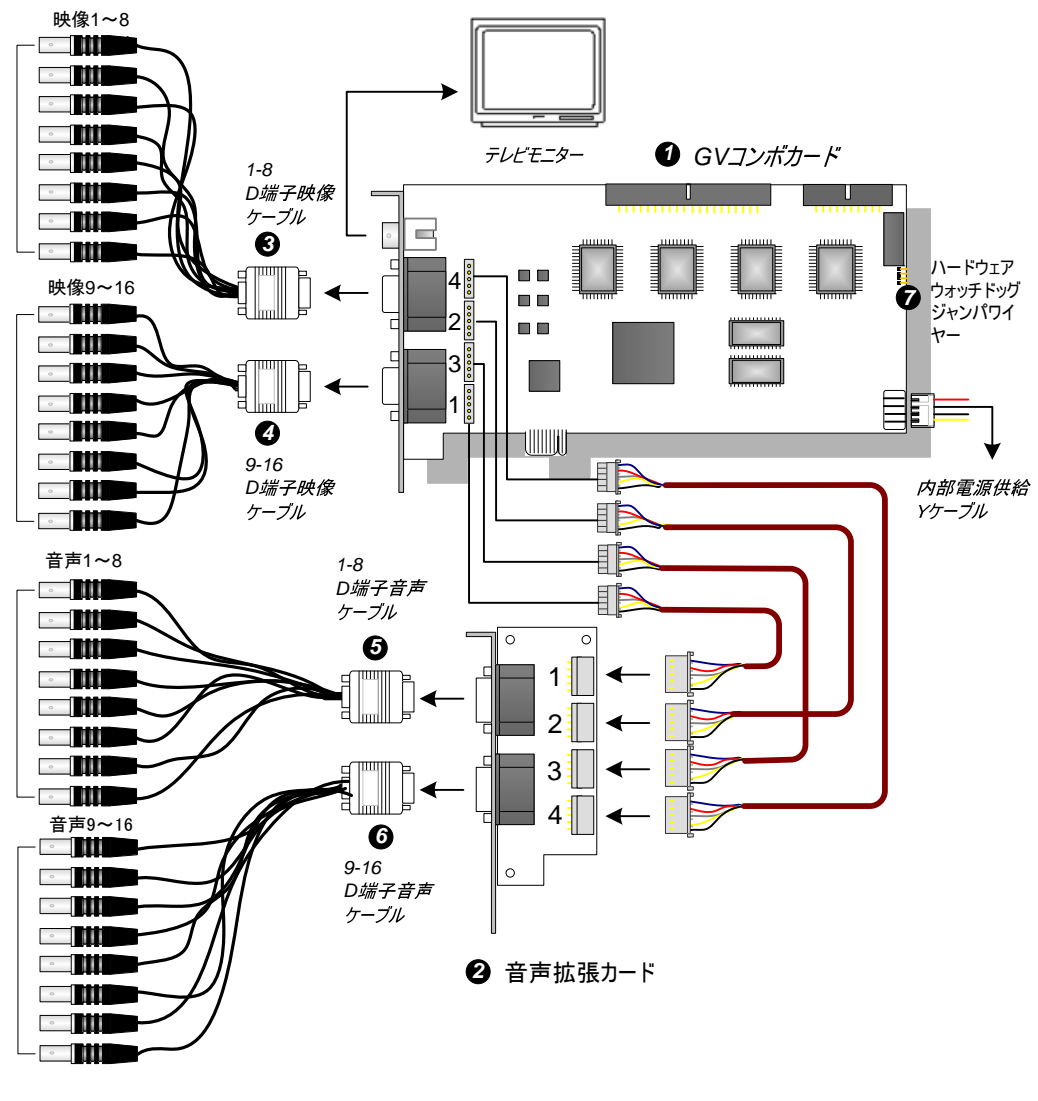

🗷 1-6

**注:** カードは、コンピュータの電源供給と付属の電源 Y ケーブルに接続された場合にだけ作動します。

GV-1120/1240/1480A カードを1 枚接続する (DVI 端子)

- DVI 映像および音声ケーブルを GV コンボ A カードに接続します。
- コンピュータの内部電源供給を GV コンボ A カードに接続します。
- 用途に応じて、DVI TV 出力ケーブルを TV モニターに接続します。

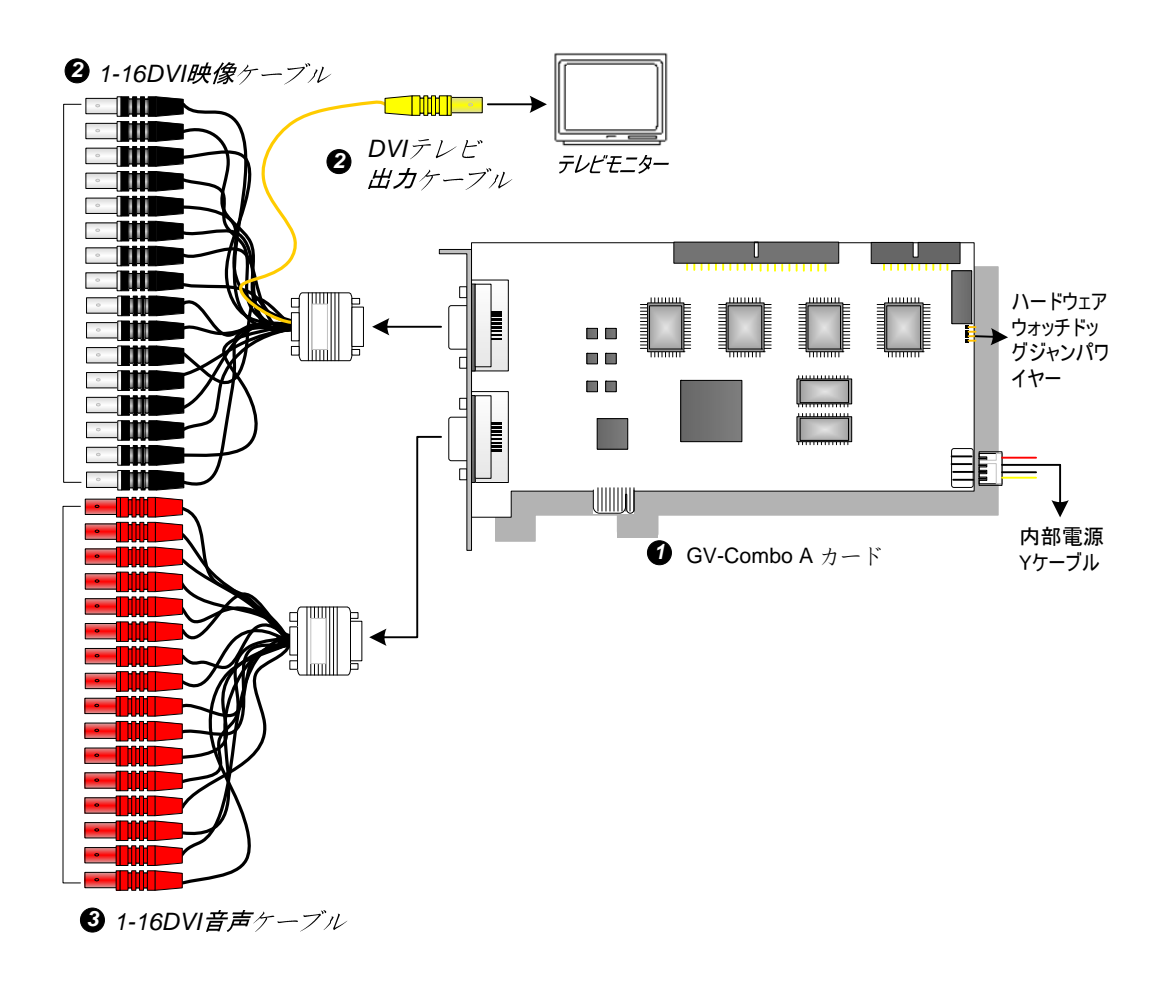

🗷 1-7

注:コンピュータの電源と付属の電源 Y ケーブルが接続されていない場合、動作しません。

#### GV-1120/1240/1480A カードを2 枚接続する

32 チャンネルでシステム構成する場合、同型番のカードを2枚実装します。1-16 チャンネル側がマスタ ーカードになり、17-32 チャンネルがスレーブカードになります。通常、PCI-E スロット番号の小さい方の数 に接続したカードがマスターになり、大きい方の数に接続したほうがスレーブになります。.

- TV 出力接続: マスターカード側が 1−16 チャンネルを表示、スレーブカード側が 17−32 チャンネルを表示します。
- ハードウェアウォッチドッグ接続: 付属のハードウェアウォッチドッグジャンパワイヤをマスターカードに接続します。
- アクセサリーカード接続:
  - GV-NET/IO カード: このカードは、マスターカードのみに接続可能です。
  - GV ループスルーカード:マスター、スレーブカード両方のカードに接続可能です。
  - ⊙ GV マルチクワッドカード: マスター、スレーブカードいずれかのみ接続可能です。

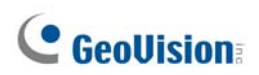

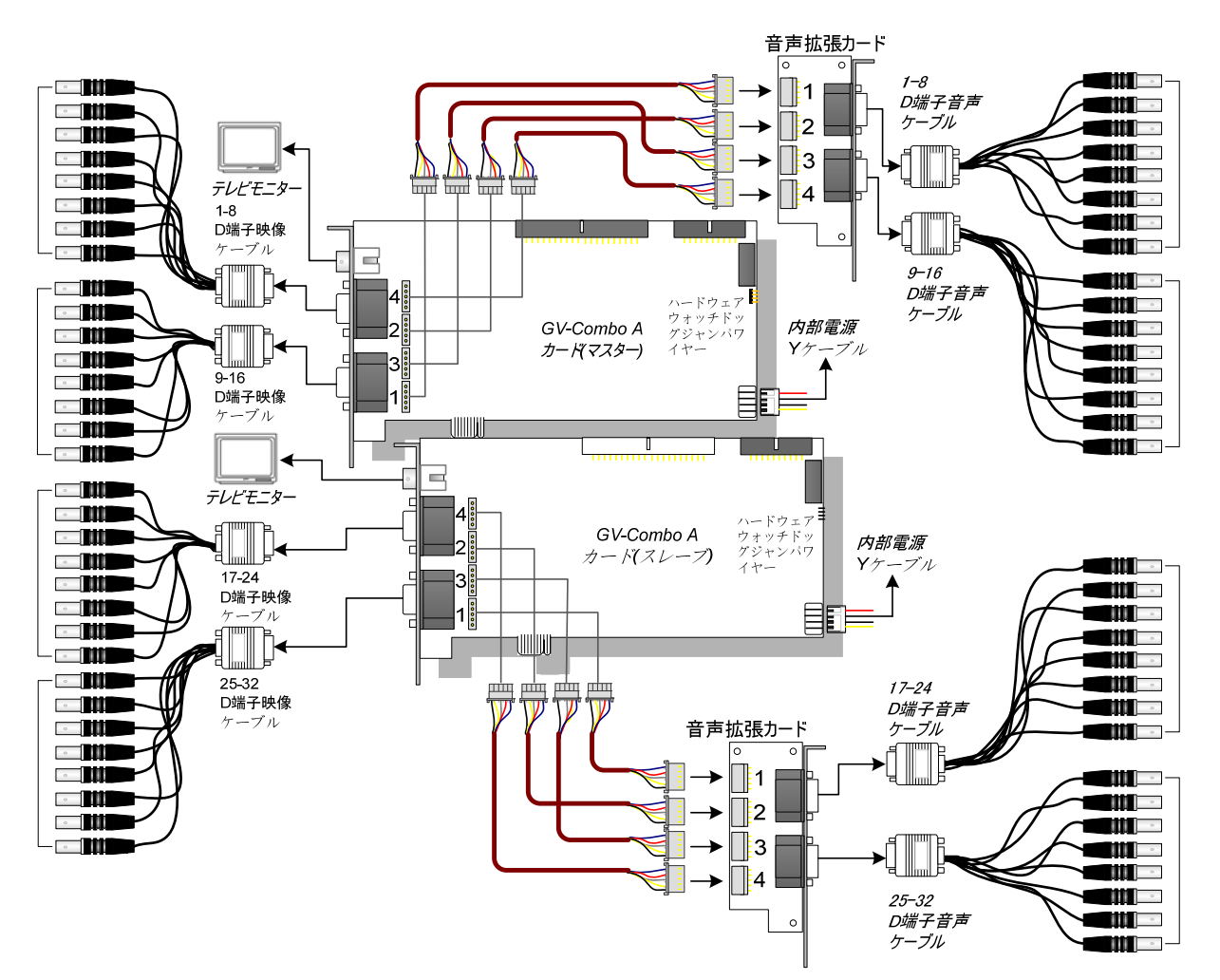

図 1-8

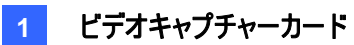

#### 仕様

|                  |       | GV-1120A                                                                            | GV-1240A                                                                            | GV-1480A                 |          |  |  |
|------------------|-------|-------------------------------------------------------------------------------------|-------------------------------------------------------------------------------------|--------------------------|----------|--|--|
| インターフェースのタイプ     |       |                                                                                     | PCI-E                                                                               |                          |          |  |  |
| 入力方式             |       |                                                                                     | DB15 x 2(映像)、DB                                                                     | 39 x 2 (音声)              |          |  |  |
| 映像入力             |       |                                                                                     | 8、12、16 カメラ                                                                         | 8、16 カメラ                 | 16 カメラ   |  |  |
| 音声入力             |       |                                                                                     | 8、12、16 チャンネル                                                                       | 8、16 チャンネル               | 16 チャンネル |  |  |
| TV出力             |       |                                                                                     | RCA 端子 x 1                                                                          |                          |          |  |  |
|                  |       | NTSC                                                                                | 120 fps                                                                             | 240 fps                  | 480 fps  |  |  |
|                  | CIF   | PAL                                                                                 | 100 fps                                                                             | 200 fps                  | 400 fps  |  |  |
| 球画レート            | D4    | NTSC                                                                                | 80 fps                                                                              | 120 fps                  | 240 fps  |  |  |
|                  | D1    | PAL                                                                                 | 72 fps                                                                              | 100 fps                  | 200 fps  |  |  |
|                  |       | NTSC                                                                                | 480 fps                                                                             |                          |          |  |  |
| +-, ,            | CIF   | PAL                                                                                 | 400 fps                                                                             |                          |          |  |  |
| 表示レート            | D1    | NTSC                                                                                | 480 fps                                                                             |                          |          |  |  |
|                  |       | PAL                                                                                 | 400 fps                                                                             |                          |          |  |  |
| 解像度<br>PAL       |       | 720 x 480, 720 x 480 デインターレース, 640 x 480,<br>640 x 480 デインターレース、360 x 240、320 x 240 |                                                                                     |                          |          |  |  |
|                  |       | PAL                                                                                 | 720 x 576, 720 x 576 デインターレース, 640 x 480,<br>640 x 480 デインターレース、360 x 288、320 x 240 |                          |          |  |  |
| 圧縮方式             |       |                                                                                     | Geo MPEG4, Geo MPEG4 (ASP), Geo H264,<br>Geo H264 V2                                |                          |          |  |  |
| GVマルチクワッドカードサポート |       |                                                                                     | 対応                                                                                  |                          |          |  |  |
| GVループスルーカードサポート  |       |                                                                                     | 対応                                                                                  |                          |          |  |  |
| GV-NET/IOカードサポート |       |                                                                                     | 対応                                                                                  |                          |          |  |  |
| + / 7            | D 端子  | 2                                                                                   | $170 \times 00 (mm) / 7.0$                                                          | $1 \times 2 \ 90 \ (in)$ |          |  |  |
| リ1ス              | DVI 峁 | 計子                                                                                  | 179 X 99 (MM) / 7.04 X3.89 (IN)                                                     |                          |          |  |  |

# 1.3 GV-1008

GV-1008 は、8 チャンネルの動画/音声の録画・録音、リアルタイム表示、テレビ外部出力表示を提供 する1 枚3 役のハードウェアです。D1 解像度で各チャンネル、リアルタイム表示/録画時30fps を実現し ます。デュアルカード時には、最大D1 解像度で480fps に対応します。

#### 最低限必要となるシステム環境

| 0            | 32 ビット | Windows XP / Windows Vista / Windows 7 / Windows Server 2008 |                       |                      |  |  |  |
|--------------|--------|--------------------------------------------------------------|-----------------------|----------------------|--|--|--|
| 03           | 64 ビット | Windows 7 / Windows Server 2008                              |                       |                      |  |  |  |
| CPU          |        | GV-1008                                                      | Core 2 Duo, 3.0 GHz   |                      |  |  |  |
|              |        | GV-1008 x 2                                                  | Core i5-750, 2.66 GHz |                      |  |  |  |
| RAM          |        | Windows XD                                                   | GV-1008               | 2 x 512 MB デュアルチャンネル |  |  |  |
|              |        | WINDOWS XP                                                   | GV-1008 x 2           | 2 x 1 GB デュアルチャンネル   |  |  |  |
|              |        | Windows Vista / 7 /                                          | GV-1008               |                      |  |  |  |
|              |        | Server 2008                                                  | GV-1008 x 2           | 2XIGB JJ/NJRJAN      |  |  |  |
| HDD          |        | GV-1008                                                      | 250 GB                |                      |  |  |  |
|              |        | GV-1008 x 2                                                  | 500 GB                |                      |  |  |  |
| VGA          |        | ATI Radeon X1300 PCI-E / NVIDIA GeForce 7300 PCI-E           |                       |                      |  |  |  |
| DirectX 9.0c |        |                                                              |                       |                      |  |  |  |

#### パッケージ内容

- **1.** GV-1008 カード x 1
- 2. 音声拡張カードx1
- 3. 1-8 D 端子映像ケーブル x 1
- 4. 1-8 D 端子音声ケーブル x 1
- 5. 3 端子付き 40 ピン リボンケーブル x 1
- 6. 内部電源 Y ケーブル x 1

- 7. ハードウェアウォッチドッグジャンパ線 x1
- 8. ソフトウェア CD x 1
- 9. 機能ガイドx1
- **10.** インストールガイド x 1

#### GV-1008 カードを1 枚接続する

- 音声拡張カードを GV-1008 カードの指定端子に差し込みます。
- D 端子映像ケーブルを GV-1008 カードに、D 端子音声ケーブルを音声拡張カードにそれぞれ接続します。
- コンピュータの内部電源供給を GV-1008 カードに接続します。
- 必要であれば、TV モニタを GV-1008 カードに接続します。

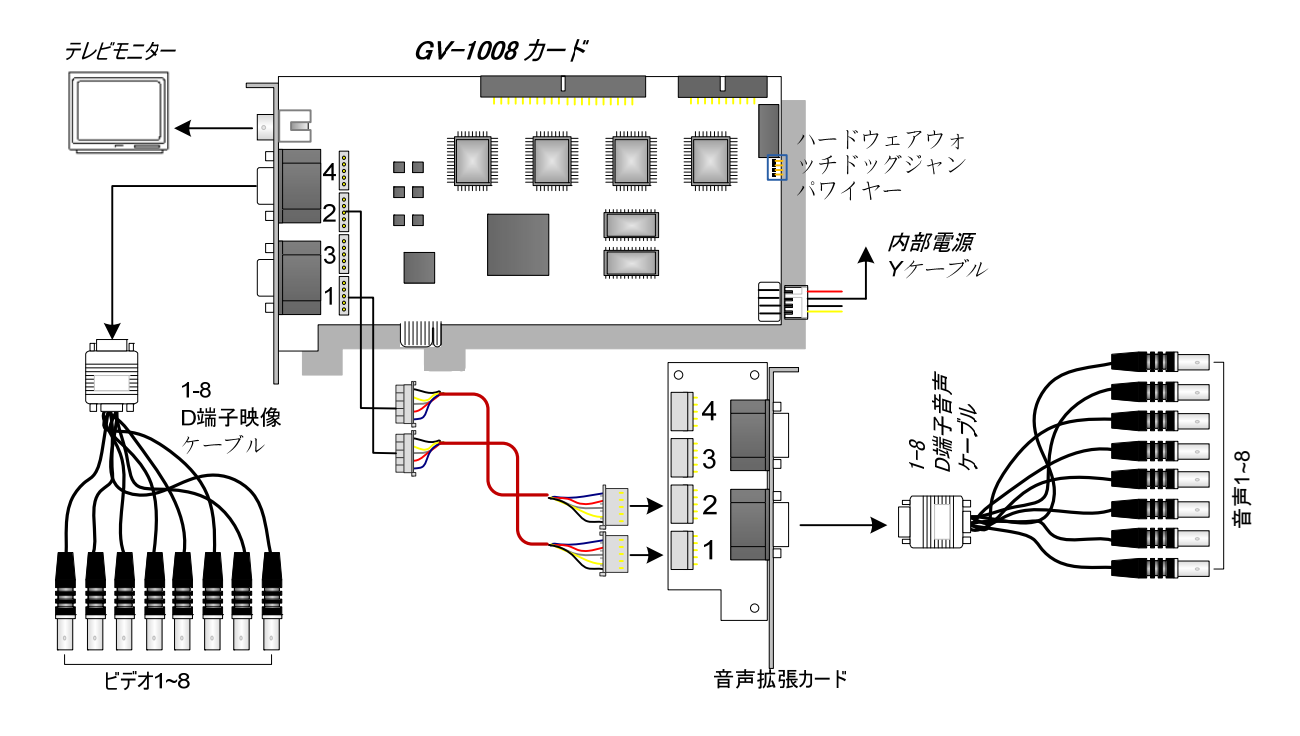

🗷 1–9

**注:** コンピュータの電源と付属の電源 Y ケーブルが接続されていない場合、動作しません。

#### GV-1008 カードを2 枚接続する

16 チャンネルでシステムを構成する場合、GV-1008 カードのマスターとスレーブが区別されます。マスター、 スレーブは、カードのラベルによって区別されます。

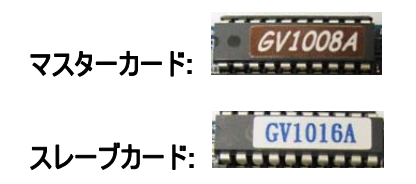

マスターカードとスレーブカードを接続するために、付属の40ピンケーブルを使用します。

#### 重要:

- 1. スレーブカードは単独では動作しません。マスターカードと組み合わせて動作させます。
- 2. GV-1008 カードがどちらもマスターカードの場合、通常 PCI スロット番号の小さい方の数に接続 したカードがマスターになり、大きい方の数に接続したほうがスレーブになります。
- ビデオチャンネル:マスターカードの映像チャンネル 1−8 と、スレーブカードの映像チャンネル 9−16 を付属の D 端子映像ケーブルに接続してください。
- **音声チャンネル**: マスターカードの音声チャンネル 1-8 とスレーブカードの音声チャンネル 9-16 チャンネ ルを音声拡張コードに接続します。
- TV 出力接続: TV モニターは、マスターカードまたはスレーブカードのどちらの RCA 端子でも接続できます。このとき、1-16 チャンネルを表示します。
- ハードウェアウォッチドッグ接続:付属のハードウェアウォッチドッグジャンパワイヤをマスターカードに接続します。
- アクセサリーカード接続:
  - GV-NET/IO カード:マスターカードのみに接続可能です。
  - GV ループスルーカード:マスターカードとスレーブカードに接続している 40 ピン ケーブルにカード を1 枚接続します。
  - GV マルチクワッドカード: マスターカードとスレーブカードに接続している 40 ピン ケーブルにカード を1 枚接続します。

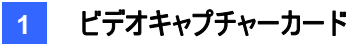

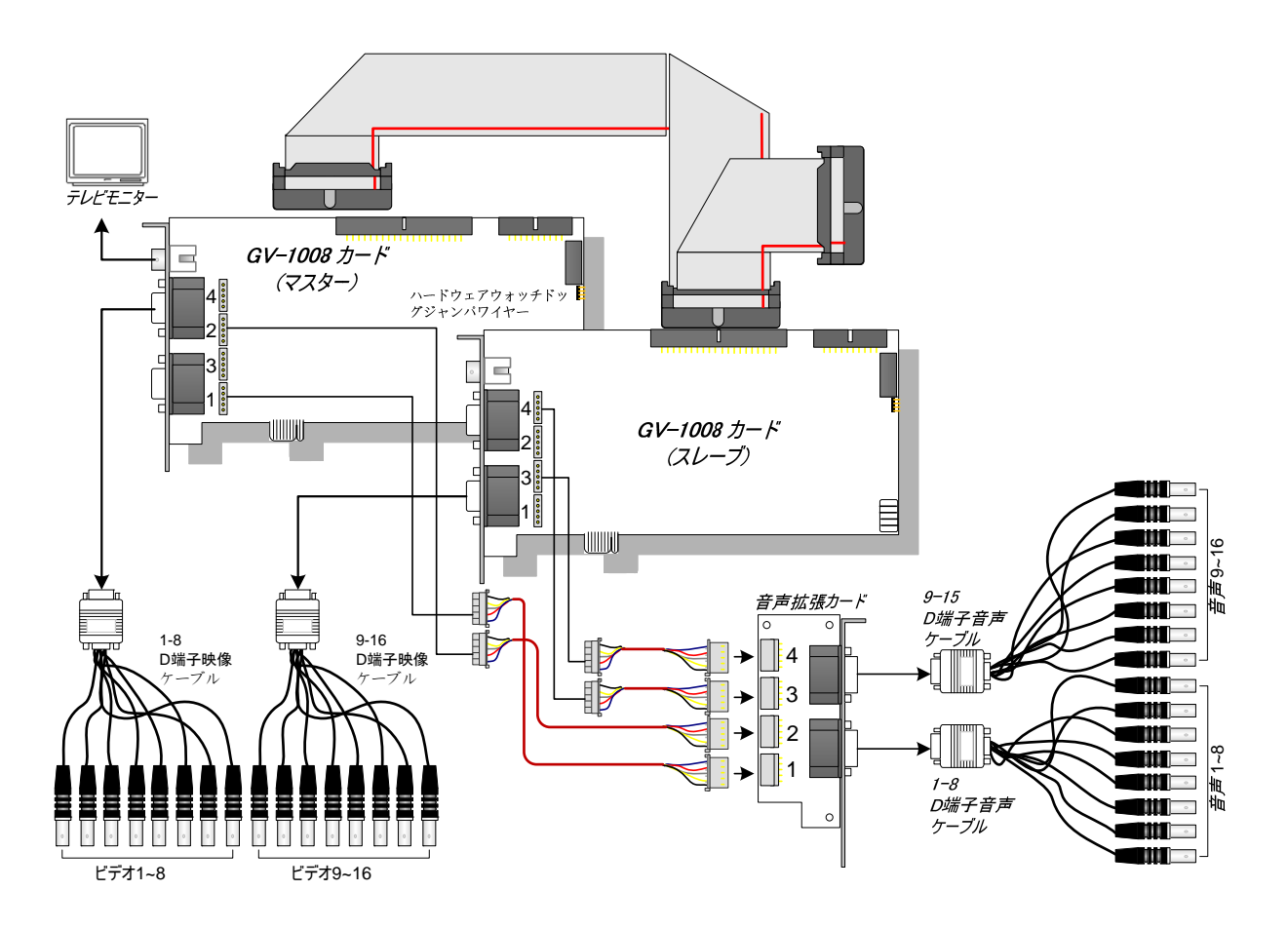

図 1-10

# **GeoUision**

### 仕様

|                   |        |      | GV-1008                                     | GV-1008 x 2    |  |
|-------------------|--------|------|---------------------------------------------|----------------|--|
| 入力方式              | D端子    |      | DB 15 x 1 (映像)                              | DB 15 x 2 (映像) |  |
|                   |        |      | DB 9 x 1 (音声)                               | DB 9 x 2 (音声)  |  |
|                   | DVI 端子 |      | DV1 x 1 (映像)                                | DV1 x 2 (映像)   |  |
|                   |        |      | DVI x 1 (音声)                                | DVI x 2 (音声)   |  |
| 映像入力              |        |      | 8 チャンネル                                     | 16 チャンネル       |  |
| TV 出力             |        |      | RCA 端子 x 1                                  |                |  |
| 音声入力              |        |      | 8 チャンネル                                     | 16 チャンネル       |  |
|                   |        | NTSC | 240 fps                                     | 480 fps        |  |
|                   |        | PAL  | 200 fps                                     | 400 fps        |  |
| 家 画 レート           |        | NTSC | 240 fps                                     | 480 fps        |  |
|                   |        | PAL  | 200 fps                                     | 400 fps        |  |
|                   | CIE    | NTSC | 240 fps                                     | 480 fps        |  |
| 表示レート             |        | PAL  | 200 fps                                     | 400 fps        |  |
|                   | D1     | NTSC | 240 fps                                     | 480 fps        |  |
|                   |        | PAL  | 200 fps                                     | 400 fps        |  |
|                   | NTSC   |      | 720 x 480, 720 x 480 (デインターレース), 640 x 480, |                |  |
| 解像度               |        |      | 640 X 480 (デインターレース), 360 x 240, 320 x 240  |                |  |
|                   | PAL    |      | 720 x 576, 720 x 576 (デインターレース), 640 x 480, |                |  |
|                   |        |      | 640 X 480 (デインターレース), 360 x 288, 320 x 240  |                |  |
|                   |        |      | Geo MPEG4, Geo MPEG4 (ASP), Geo H264,       |                |  |
|                   |        |      | Geo H264 V2                                 |                |  |
| GV マルチクワッドカードサポート |        |      | 対応                                          |                |  |
| GV ループスルーカードサポート  |        |      | 対応                                          |                |  |
| GV-NET/IO カードサポート |        |      | 対応                                          |                |  |
| 寸法(幅 x 高さ)        |        |      | 179 x 99 (mm) / 7.04 x3.89 (in)             |                |  |

## 1.4 GV-650A, GV-800A

GV-650A カードと GV-800A カードは、外観、システム要件およびパッケージ内容が類似していますの で、本節でまとめて説明します。ただし、録画レートと音声チャンネルが異なりますので、必要に応じていず れかを選択します。

#### 最低限必要となるシステム環境

| 05     | 32ビット       | Windows XP / Windows Vista / Windows 7 / Windows Server 2008 |                           |                                                       |  |
|--------|-------------|--------------------------------------------------------------|---------------------------|-------------------------------------------------------|--|
| 03     | 64ビット       | Windows 7 / Windows Server 2008                              |                           |                                                       |  |
| CPU    |             | GV-650A                                                      | Pentium Dual-Core         | 2.0 GHz                                               |  |
|        |             | GV-650A x 2                                                  | Pentium Dual-Core 2.0 GHz |                                                       |  |
|        |             | GV-800A                                                      | Core 2 Duo 2.53GHz        |                                                       |  |
|        |             | GV-800A x 2                                                  | Core 2 Duo 2.53GHz        |                                                       |  |
| RAM    |             | Windows XP                                                   |                           | 2 x 512 MB デュアルチャンネル                                  |  |
|        |             | Windows Vista / 7 / Server 2008                              |                           | 2 x 1 GB デュアルチャンネル                                    |  |
| HDD    |             | GV-650A / GV-800A                                            |                           | 80 GB                                                 |  |
|        |             | GV-650A x 2 / GV-800A x 2                                    |                           | 160 GB                                                |  |
|        |             | GV-650A / GV-                                                | 800A                      | ATI Radeon X600 / NVIDIA 6200                         |  |
| VGA    | GV-650A x 2 |                                                              |                           |                                                       |  |
|        |             | GV-800A x 2                                                  |                           | ATI Radeon X1300 PCI-E /<br>NVIDIA GeForce 7300 PCI-E |  |
| Direct | X           | 9.0c                                                         |                           |                                                       |  |

#### パッケージ内容

- 1. GV-800 または GV-650 カード x 1
- 2. 音声拡張カード x 1 \*\*
- 3. 1-8 カメラ+4 音声ポートD 端子ケーブル x1 7. 機能ガイド x1
- **4.** 9-16 カメラ D 端子ケーブル x 1 \*
- 5. ハードウェアウォッチドッグジャンパ線 x 1
  - **6.** ソフトウェア CD x 1
- **8.** インストールガイド x 1
- \* 12-16 カメラ D 端子ビデオキャプチャーカードに付属
- \*\* BNC ビデオキャプチャーカードに付属

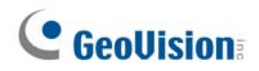

#### GV-650A/GV-800A カードを1 枚接続する

GV-800A および GV-650A カードには、BNC 端子付きと D 端子付きの 2 種類があります。BNC タイ プは、4 個の映像チャンネルのみを提供し、拡張する場合は、映像および音声拡張カードが必要となりま す。D 端子タイプは、同時に最大 16 個の映像チャンネルおよび 4 個の音声チャンネルを提供することが できます。

D 端子タイプのビデオキャプチャーカードの場合は、下図のとおり、黒い映像/音声ケーブルを GV-650A/800A カードの黒い端子に、青い映像ケーブルを青い端子に差し込みます。

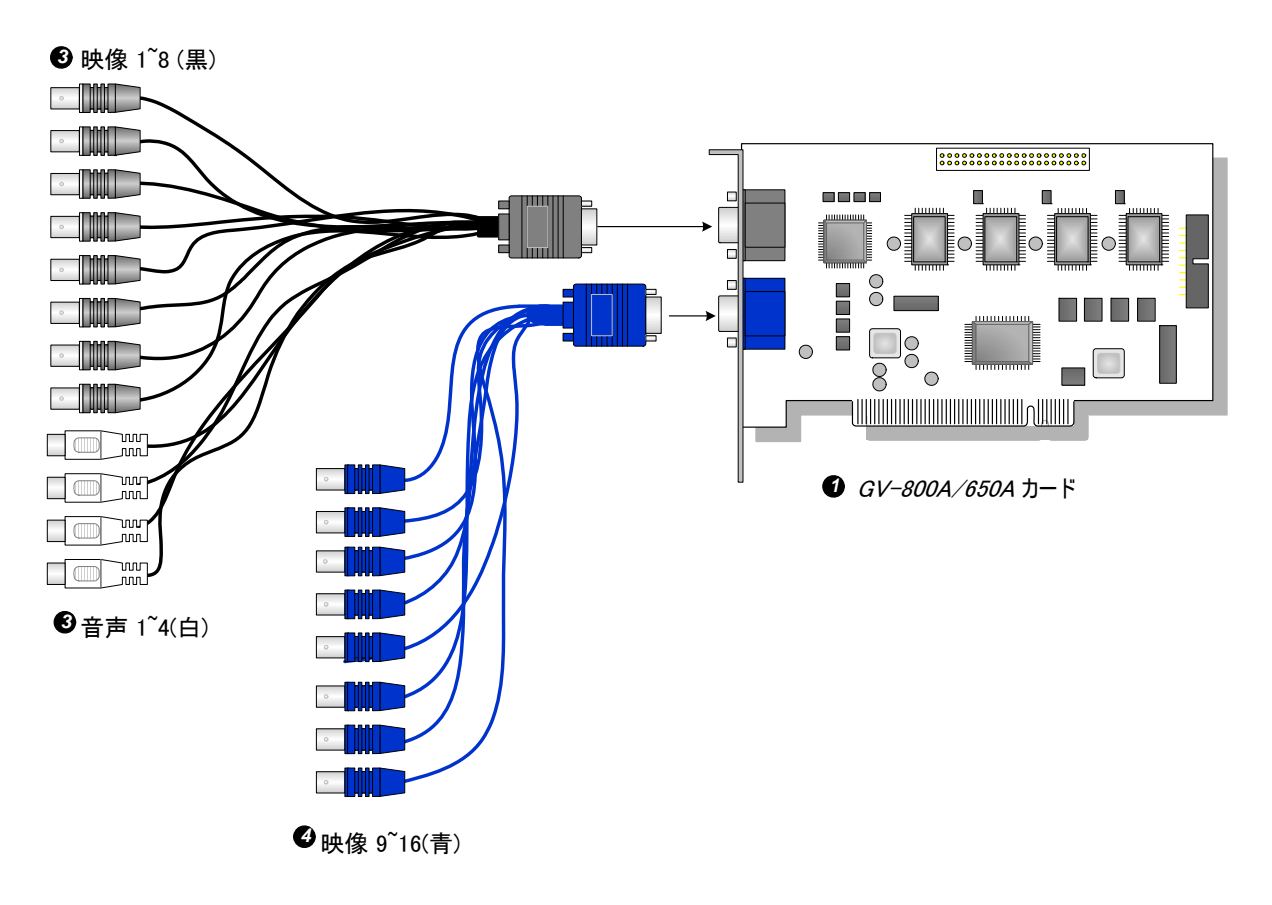

図 1-11 端子付き GV-650 または GV-800 カードの接続

#### 注:

- 1. GV-650 カードシリーズは 2 つの音声チャンネルに対応しています。 付属の 1-8 カメラ + 4 音声ポート D 端子 ケーブルでも 2 個のみ機能します。
- 2. GV-800A カードを2 枚取り付けする場合、いずれか一方は PCI-E インターフェイスのカードが必要です。

ビデオキャプチャーカード 1

BNC 端子付きビデオキャプチャーカードの場合は、下図のとおり、音声拡張カードを GV-650/804 カードの No.1 または No.2 端子に接続します。これら2つの端子は、いずれも接続用に使用できます。

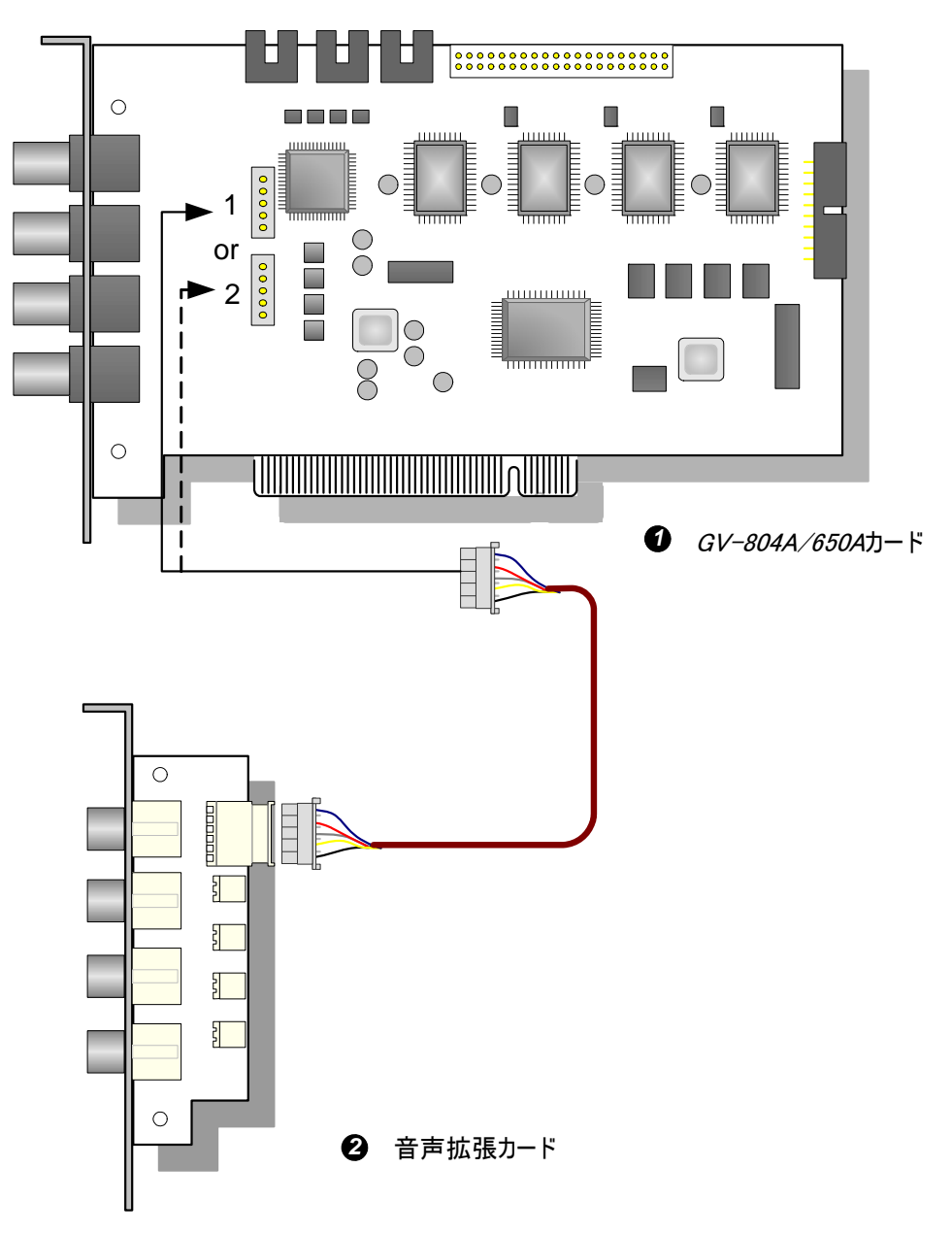

図 1-12 BNC 端子付き GV-650 または GV-804 カードの接続

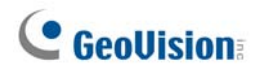

#### GV-600A/GV-650A/GV-800A カードを2 枚接続する

32 チャンネルでシステム構成する場合、同型番のカードを2 枚実装します。1-16 チャンネル側がマスター カードになり、17-32 チャンネルがスレーブ カードになります。通常、PCI またはPCI-E スロットの小さい方 の数に接続したカードがマスターになり、大きい方の数に接続したほうがスレーブになります。

- GV-600A デュアルカード構成 2 個の音声チャネルに対応: マスターカードの音声 1 端子、スレーブカ ードの音声 5 端子にマイクを接続します。
- GV-650A デュアルカード構成 4 個の音声チャネルに対応: マスターカードの音声 1、2 端子、スレー ブカードの音声 5、6 端子にマイクを接続します。
- ハードウェアウォッチドッグ接続: 付属のハードウェアウォッチドッグジャンパワイヤをマスターカードに接続します。
- アクセサリーカード接続:
  - ⊙ GV-NET/IO カード: マスターカードのみに接続可能です。.
  - GV ループスルーカード: それぞれのビデオキャプチャーカードにカードを接続します。
  - GV マルチクワッドカード:いずれかのカードに1枚だけカードを接続します。

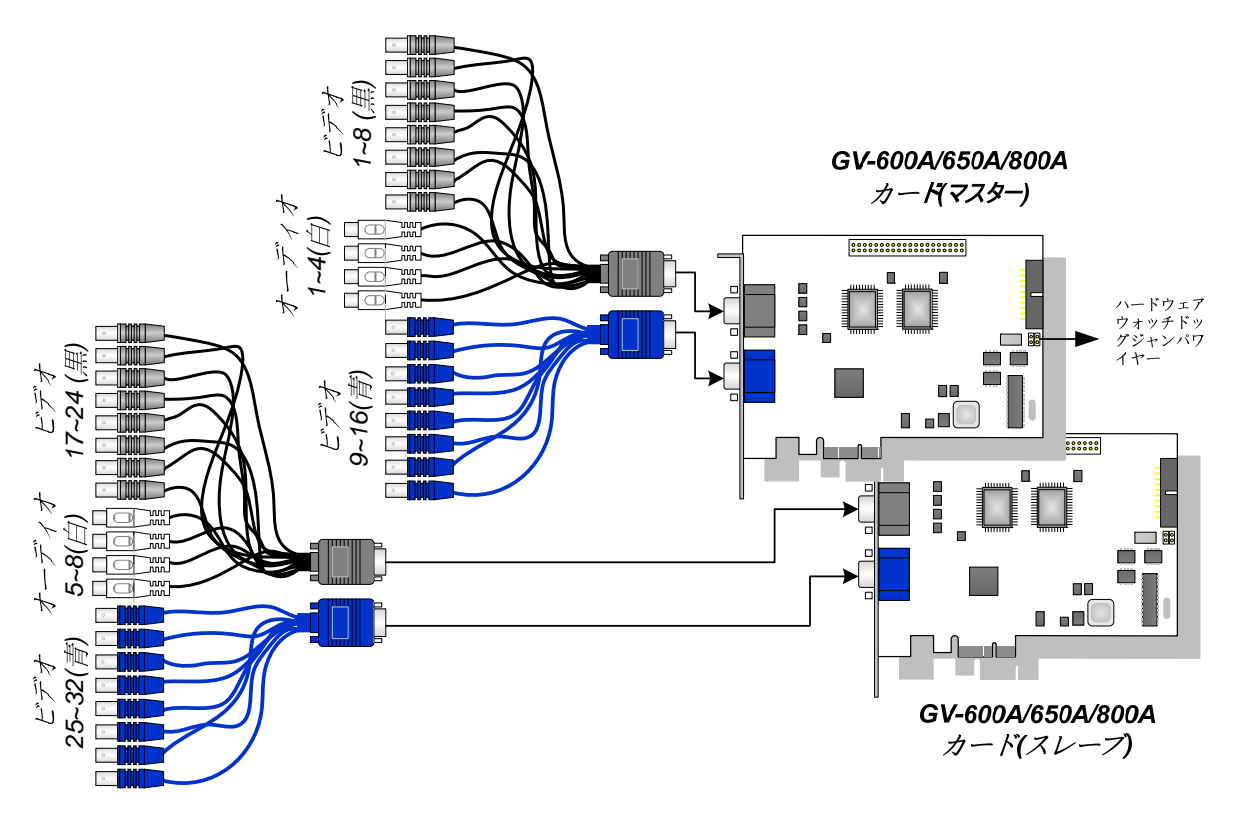

🗷 1-13

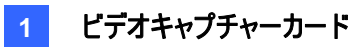

#### 仕様

|                       |     |                                                                                       | GV-650A                                                                               |                                  | GV-800A                   |
|-----------------------|-----|---------------------------------------------------------------------------------------|---------------------------------------------------------------------------------------|----------------------------------|---------------------------|
| インターフェースのタイプ          |     |                                                                                       | PCI, PCI-E                                                                            |                                  |                           |
| スカ方式<br>D 端子          |     | BNC x 4                                                                               |                                                                                       |                                  |                           |
|                       |     | D 端子                                                                                  | DB15 x 2                                                                              |                                  |                           |
| 映像入力                  |     |                                                                                       | 4, 8, 16 カメラ(16 カメラは GV800A のみ)                                                       |                                  |                           |
| 音声入力                  |     |                                                                                       | 2 チャンネル                                                                               |                                  | 4 チャンネル                   |
|                       | CIF | NTSC                                                                                  | 60 fps                                                                                |                                  | 120 fps                   |
| 名面                    |     | PAL                                                                                   | 50 fps                                                                                |                                  | 100 fps                   |
| 球画レート                 | D1  | NTSC                                                                                  | 30 fps                                                                                |                                  | 60 fps                    |
|                       |     | PAL                                                                                   | 25 fps                                                                                |                                  | 50 fps                    |
|                       | CIF | NTSC                                                                                  | 60 fps                                                                                |                                  | 120 fps                   |
| 表示レート                 |     | PAL                                                                                   | 50 fps                                                                                |                                  | 100 fps                   |
|                       | D1  | NTSC                                                                                  | 30 fps                                                                                |                                  | 60 fps                    |
|                       |     | PAL                                                                                   | 25 fps                                                                                |                                  | 50 fps                    |
| 解像度<br>PAL            |     | 720 x 480, 720 x 480 デインターレース,<br>640 x 480, 640 x 480 デインターレース, 360 x 240, 320 x 240 |                                                                                       |                                  |                           |
|                       |     | PAL                                                                                   | 720 x 576, 720 x 576 デインターレース,<br>640 x 480, 640 x 480 デインターレース, 360 x 288, 320 x 240 |                                  |                           |
| <br>圧縮方式              |     |                                                                                       | Geo MPEG4, Geo MPEG4 (ASP), Geo H264,<br>Geo H264 V2                                  |                                  |                           |
| GV-NET/IO カードサポート     |     |                                                                                       | 対応                                                                                    |                                  |                           |
| す法(幅 x 高さ) BNC   D 端子 |     | GV-650A                                                                               | 144 x 98                                                                              | 8 (mm) / 5.67 x 3.86 (in)        |                           |
|                       |     | BINC                                                                                  | GV-804A                                                                               | 152 x 94 (mm) / 5.98 x 3.7 (in)  |                           |
|                       |     | D端子                                                                                   | GV-650A                                                                               | 144 x 98 (mm) / 5.67 x 3.86 (in) |                           |
|                       |     |                                                                                       | GV-800A                                                                               | 174 x 98                         | 8 (mm) / 6.85 x 3.86 (in) |

# 1.5 GV-600A

GV-600A カードには、BNC 端子付きと D 端子付きの 2 種類があります。BNC タイプは、4 個の映像 チャンネルのみを提供し、拡張する場合は、映像および音声拡張カードが必要となります。D 端子タイプ は、同時に最大 16 個の映像チャンネルおよび 1 個の音声チャンネルを提供することができます。

#### 最低限必要となるシステム環境

| 05     | 32ビット                         | Windows XP / Windows Vista / Windows 7 / Windows Server 2008 |                           |  |  |
|--------|-------------------------------|--------------------------------------------------------------|---------------------------|--|--|
| 00     | 64ビット                         | Windows 7 / Windows Server 2008                              |                           |  |  |
| CPU    |                               | GV-600A                                                      | Pentium Dual-Core 2.0 GHz |  |  |
|        |                               | GV-600A x 2                                                  | Pentium Dual-Core 2.0 GHz |  |  |
| RAM    |                               | Windows XP                                                   | 2 x 512 MB デュアルチャンネル      |  |  |
|        |                               | Windows Vista / 7 /<br>Server 2008                           | 2 x 1 GB デュアルチャンネル        |  |  |
| HDD    |                               | GV-600A                                                      | 80 GB                     |  |  |
|        |                               | GV-600A x 2 160 GB                                           |                           |  |  |
| VGA    | ATI Radeon X600 / NVIDIA 6200 |                                                              |                           |  |  |
| Direct | X                             | 9.0c                                                         |                           |  |  |

#### パッケージ内容

- **1.** GV-600A カード x 1
- 2. 音声拡張カードx1\*\*
- 3. ハードウェアウォッチドッグジャンパ線
- **4.** 9-16 カメラ D 端子ケーブル x 1 \*

- 5. ハードウェアウォッチドッグジャンパ線
- **6.** ソフトウェア CD x 1
- 7. 機能ガイド x 1
- 8. インストールガイド x 1
- \* 10-16 カメラ D 端子ビデオキャプチャーカードに付属

\*\* BNC ビデオキャプチャーカードに付属

#### GV-600A カードを1 枚接続する

D 端子タイプのビデオキャプチャーカードの場合は、下図のとおり、黒い映像/音声ケーブルをGV-600A カードの黒い端子に、青い映像ケーブルを青い端子に差し込みます。

**注:** GV-600カードは、1個の音声チャンネルのみに対応しています。付属の1-8カメラ + 4音声ポート D端子ケーブルの音声ポートは、1個のみ機能します。

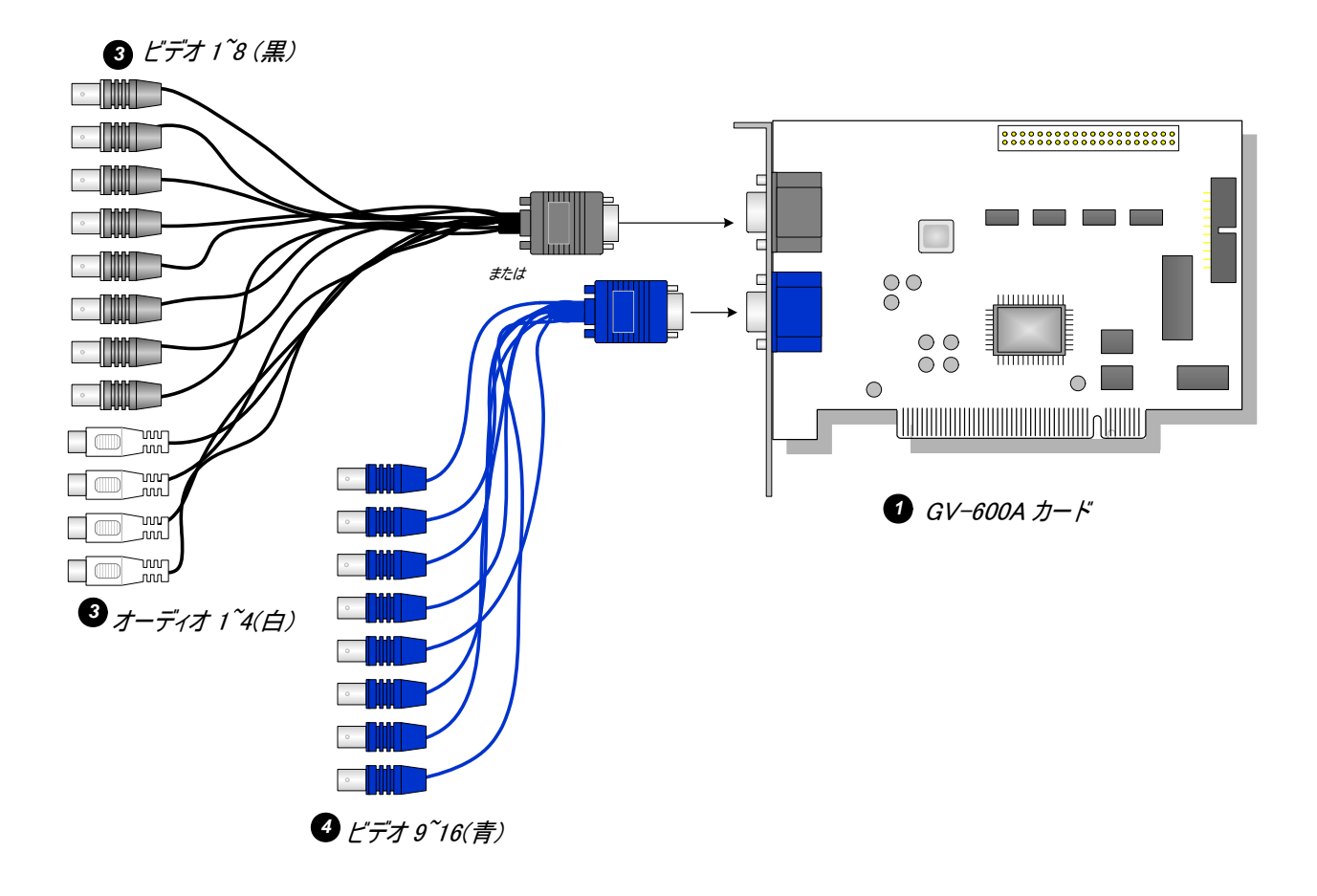

図 1-14 D 端子付き GV-600A カードの接続

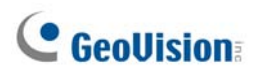

BNC 端子付きビデオキャプチャーカードの場合は、下図の通り、音声拡張カードを GV-600A カードの No.1 または No.2 端子に接続します。

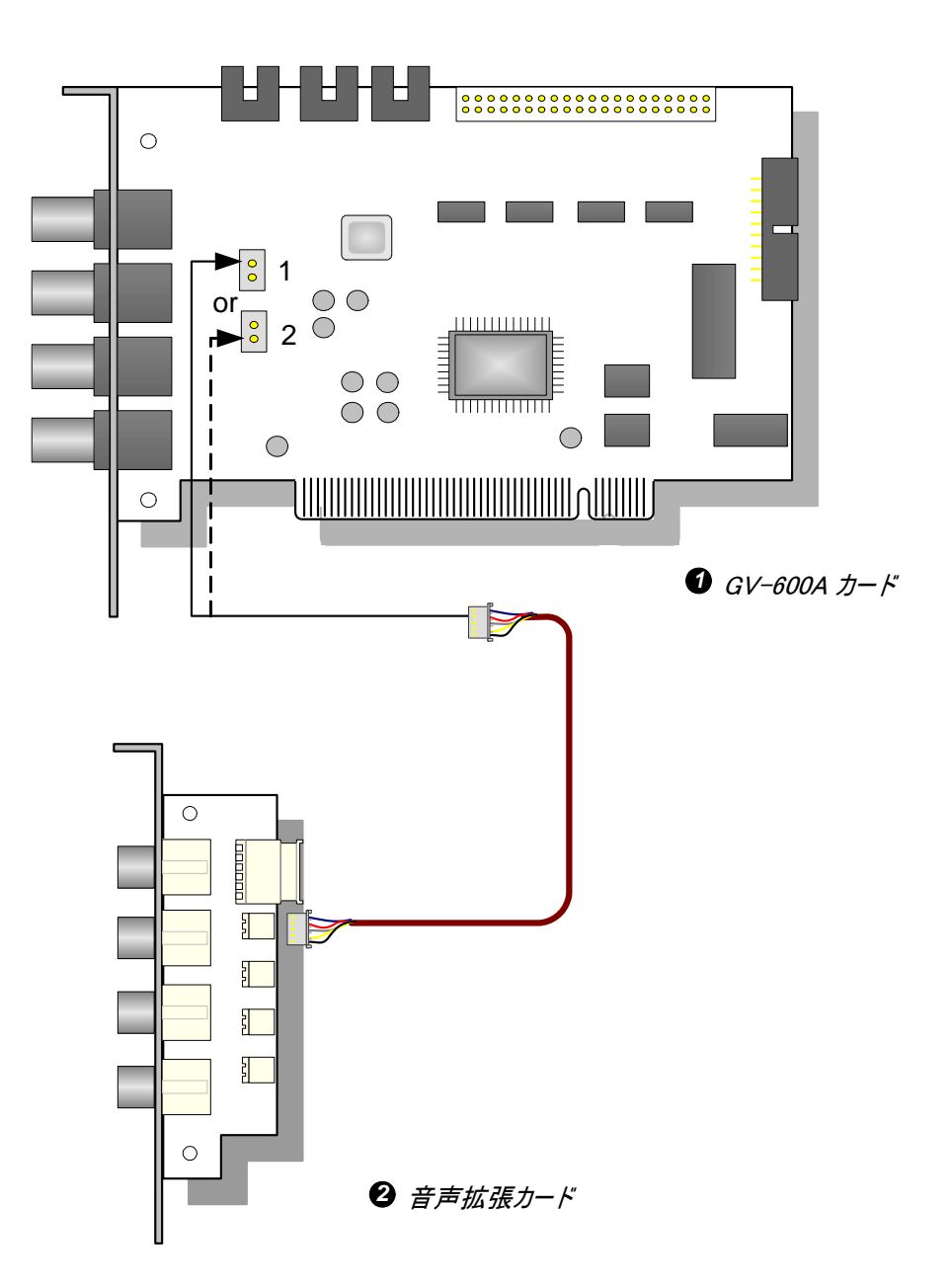

図 1-15 BNC 端子付き GV-600A カードの接続

#### GV-600A カードを 2 枚接続する

1.4 GV-650A、GV-800Aの「GV-600A/GV-650A/GV-800A カードを2枚接続する」を参照してください。

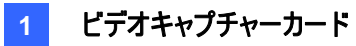

#### 仕様

| GV-600A            |      |      |                                                                                       |  |
|--------------------|------|------|---------------------------------------------------------------------------------------|--|
|                    | BNC  |      | BNC x 4                                                                               |  |
| 人力万式               | D 端子 | 2    | DB15 x 2                                                                              |  |
| 映像入力               |      |      | 4 カメラ                                                                                 |  |
| 音声入力               |      |      | 1 チャンネル                                                                               |  |
|                    |      | NTSC | 30 fps                                                                                |  |
| 4页1                | CIF  | PAL  | 25 fps                                                                                |  |
| 球画レート              | D4   | NTSC | 15 fps                                                                                |  |
|                    | וט   | PAL  | 12.5 fps                                                                              |  |
|                    | CIF  | NTSC | 30 fps                                                                                |  |
| ≢ <b>二</b> I I     |      | PAL  | 25 fps                                                                                |  |
| 衣示レート              | D1   | NTSC | 15 fps                                                                                |  |
|                    |      | PAL  | 12.5 fps                                                                              |  |
| MTSC<br>解像度<br>PAL |      | NTSC | 720 x 480, 720 x 480 デインターレース, 640 x 480,<br>640 x 480 デインターレース, 360 x 240, 320 x 240 |  |
|                    |      | PAL  | 720 x 576, 720 x 576 デインターレース, 640 x 480,<br>640 x 480 デインターレース, 360 x 288, 320 x 240 |  |
| 圧縮方式               |      |      | Geo MPEG4, Geo MPEG4 (ASP), Geo H264,<br>Geo H264 V2                                  |  |
| GV-NET/IO カードサポート  |      |      | 対応                                                                                    |  |
| 寸法 (幅 x 高さ)        |      |      | 144 x 89 (mm) / 5.67 x 3.50 (in)                                                      |  |

# 1.6 デュアルカードのインストール

最大32 チャンネルの映像と音声に対応可能となります。 同じモデルのビデオキャプチャーカードを2 枚イン ストールします。 例えば、2 x GV-800 カード (16 チャンネル) = 32 チャンネルになります。

異なるチャンネルの2 枚のビデオキャプチャーカードを実装することも可能です。例えば、GV-800 カード (12チャンネル) + GV-800 カード (16 チャンネル) = 28 チャンネルになります。

#### 注:

- 1. GV-804A カードを除くすべてのキャプチャーカードが、カードのデュアルカードをサポートします。
- V8.3.2から、GV-600 (V4)、GV-650 (V4)、GV-800 (V4)は、名称が変更され、GV-600A、GV-650A、GV-800Aに名称変更になりました。V4 カード、Aカードは、同じビデオキャプチャーカードです。

#### デュアルカードを利用するためのルール

GV ビデオキャプチャカードのインターフェイスは2種類あります。PCI および PCI Express (PCI-E)です。 ビデオキャプチャーカードを2枚インストールする場合、下記の組み合わせ方法で正しいスロットに取り付 けください。
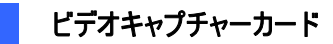

#### • GV-600A, GV-650A, GV-800A

| カードの組合せ  | V4.20 以降 | V4.20 以降 |                    |  |
|----------|----------|----------|--------------------|--|
| V4.20 以前 | Х        | х        |                    |  |
| V4.20 以降 | X        | GV-600A  | PCI x 2            |  |
|          |          | GV-650A  | PCI x 2            |  |
|          |          |          | PCI-E x 2          |  |
|          |          |          | PCI x 1+ PCI-E x 1 |  |
|          |          | GV-800A  | PCI-E x 2          |  |
|          |          | 6v-000A  | PCI x 1+ PCI-E x 1 |  |

- 1. バージョン 4.2 以降のカードのみデュアルカードに対応します。
- 2. GV-600A カード2 枚を PCI スロットに取り付けます。
- 3. GV-650、GV-650A カードは PCI のモデルと PCI-Express のモデルがあります。PCI スロット 2 個、 PCI Express スロット 2 個、または PCI スロットと PCI Express スロットそれぞれに取り付けます。
- 4. GV-800 または GV-800A カードは、PCI Express スロット 2 個、または PCI スロットと PCI Express スロットそれぞれに取り付けます。

| カードの組合せ                 | GV-1120/GV-1240/GV-1480 | GV-1120A/GV-1240A/<br>GV-1480A |
|-------------------------|-------------------------|--------------------------------|
| GV-1120/GV-1240/GV-1480 | PCI-E x 2               | Y                              |
|                         | PCI x 1+ PCI-E x 1      | ^                              |
| GV-1120A/GV-1240A/      | X                       |                                |
| GV-1480A                | ^                       |                                |

#### • GV-1120A, GV-1240A, GV-1480A

- GV-1120 2 枚、GV-1240 2 枚、GV-1480 2 枚 および GV-1120A 2 枚、GV-1240A 2 枚、GV-1480A 2 枚での組み合わせでデュアルカードに対応します。
- 2. GV-1120 と GV-1120A、GV-1240 と GV-1240A、GV-1480 と GV-1480A それぞれを組み合わせて ご利用いただくことはできません。
- 3. GV-1120、GV-1240、GV-1480 のカード 2 枚を、PCI Express スロット 2 個、または PCI スロットと PCI Express スロットそれぞれに取り付けます。
- 4. GV-1120A、GV-120A、GV-1480Aのカード2枚をPCI Express スロットに取り付けます。

### シングルカードとダブルカードの比較表

#### • GV-600A、GV-650A、GV-800A

| GV-600A/GV-650A/GV-800A | シングルカード    |                      | デュアルカード               |                                    |  |
|-------------------------|------------|----------------------|-----------------------|------------------------------------|--|
| 映像入力                    | カメラ 1-16 台 |                      | カメラ 2-32 台            | カメラ 2-32 台                         |  |
| 音声入力                    | GV-600A    | 1 チャンネル<br>(Ch1)     | GV-600A               | 2 チャンネル<br>(Ch1, Ch17)             |  |
|                         | GV-650A    | 2 チャンネル<br>(Ch1-Ch2) | GV-650A               | 4 チャンネル<br>(Ch1-Ch2,<br>Ch17-Ch18) |  |
|                         | GV-800A    | 4 チャンネル<br>(Ch1-Ch4) | GV-800A               | 8 チャンネル<br>(Ch1-Ch4,<br>Ch17-Ch20) |  |
| サポートの有無                 |            |                      |                       |                                    |  |
| GV-NET/IO カード           | 0          |                      | <b>0</b> <sup>1</sup> |                                    |  |
| GV ループスルーカード            | 0          |                      | <b>0</b> <sup>2</sup> |                                    |  |
| GV マルチクワッドカード           | 0          |                      | 0 <sup>3</sup>        |                                    |  |

#### • GV-1120A, GV-1240A, GV-1480A, GV-1008

| GV-1120A/GV-1240A/<br>GV-1480A/GV1008 | シングルカード    | デュアルカード               |  |  |  |
|---------------------------------------|------------|-----------------------|--|--|--|
| 映像入力                                  | カメラ 8-16 台 | カメラ 16-32 台           |  |  |  |
| 音声入力                                  | 8-16 チャンネル | 16-32 チャンネル           |  |  |  |
| サポートの有無                               |            |                       |  |  |  |
| GV-NET/IO カード                         | 0          | <b>0</b> <sup>1</sup> |  |  |  |
| GV ループスルーカード                          | 0          | 0 <sup>2</sup>        |  |  |  |
| GV マルチクワッドカード                         | 0          | <b>0</b> <sup>3</sup> |  |  |  |

注:

1. GV-NET/IO カードは、1~16 チャンネルのビデオキャプチャーカードに接続します。

- 2. 各ビデオキャプチャカードに、GV ループスルーカードを接続できます。
- 3. 2 枚のカードのいずれか一方のみに、1 枚の GV マルチクワッドカードを接続します。

# 1.7 ドライバのインストール

GV キャプチャーカードをコンピュータにインストールすると、ハードウェアの検出ウィザードにより、自動でデバ イスが検出されます。このウィザードは**キャンセル**し、次の手順を実行してドライバをインストールします。

- 1. ソフトウェア CD を挿入します。自動的に実行され、メニューウィンドウが表示されます。
- 2. GeoVision GV-Series ドライバーのインストール / 削除を選択します。
- 3. 次のダイアログボックスが表示されます。

| 📟 GeoVision Driver Inst | aller  | ×    |
|-------------------------|--------|------|
|                         |        |      |
|                         |        |      |
|                         |        |      |
|                         |        |      |
| Install                 | Remove | Exit |

🗷 1-16

- 4. Instal をクリックしてドライバをインストールします。インストールが完了すると、次のメッセージが表示 れます。Install Successfully.
- 5. Exit をクリックし、ダイアログボックスを閉じます。

#### 注:

- 1. Windows XPの場合は、ウィザードはインストール後に自動で終了します。Windows 2000の場合は、手動でウィザードを閉じます。
- 2. GV-4008 のカードを2枚インストールする場合、ドライバのインストール終了後、コンピュータを再 起動させる必要があります。

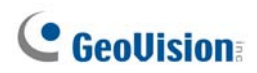

ドライバがインストールされたことを確認するには、デバイスマネージャを開き、次の項目が表示されている ことを確認します。

[DVR-Devices] を展開すると、次のエントリが表示されます:

| モデル      | エントリ                                             |
|----------|--------------------------------------------------|
| GV-604A  | GV604(V4) 音声<br>GV604(V4) ビデオキャプチャ               |
| GV-600A  | GV600(V4) 音声<br>GV600(V4) ビデオキャプチャ               |
| GV-650A  | GV650(V4) 音声#1 - #2<br>GV650(V4) ビデオキャプチャ#1 - #2 |
| GV-804A  | GV800 音声#1 - #4<br>GV800_4A ビデオキャプチャ#1 - #4      |
| GV-800A  | GV800(V4) 音声#1 - #4<br>GV800(V4) ビデオキャプチャ#1 - #4 |
| GV-1008  | GV1480A/GV1240A/GV1248A/GV1120A/GV1008           |
| GV-1120A | GV1480A/GV1240A/GV1248A/GV1120A/GV1008           |
| GV-1240A | GV1480A/GV1240A/GV1248A/GV1120A/GV1008           |
| GV-1480A | GV1480A/GV1240A/GV1248A/GV1120A/GV1008           |
| GV-4008  | GV4008<br>GV シリーズ USB プロテクタ                      |

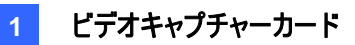

### 1.8 ハードウェアウォッチドッグの接続

GV キャプチャーカードのハードウェアウォッチドックによりコンピュータを再起動するには、カードとマザーボードを接続する必要があります。

1. 付属のジャンパワイヤーを使用して、カードのリセットジャンパピンとマザーボードのリセットジャンパピンを 接続します。

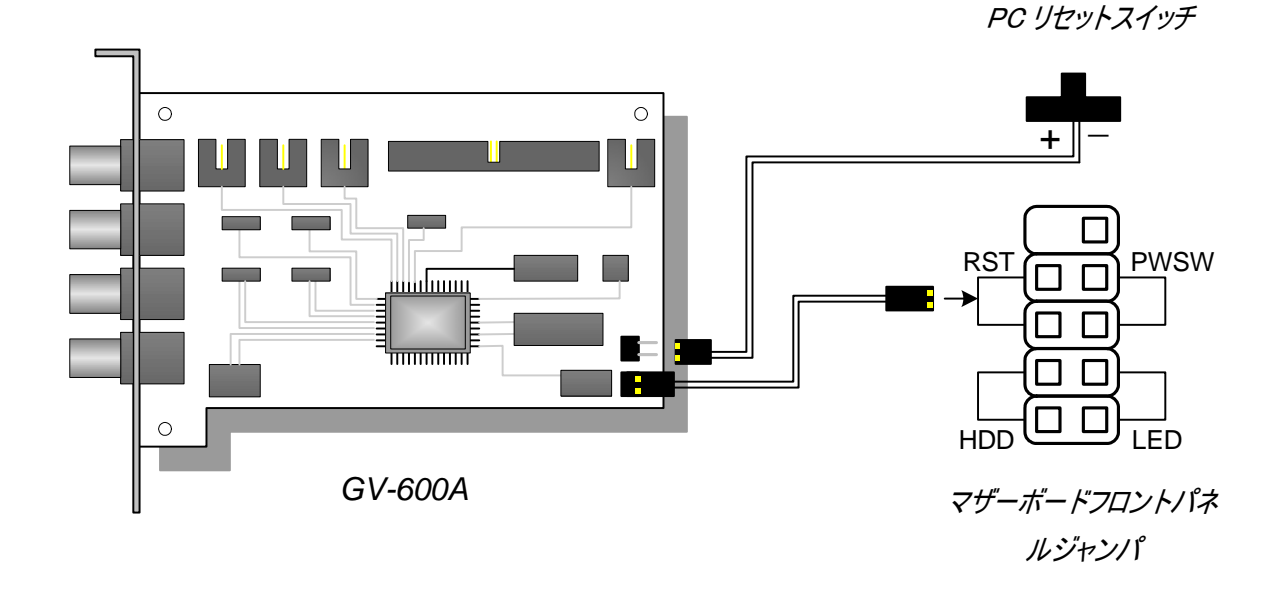

図 1-17 ウォッチドッグの接続

 コンピュータにリセットスイッチがある場合は、既にリセットスイッチのジャンパワイヤーがマザーボードのリ セットジャンパピンに接続されています。スイッチワイヤーをマザーボードから取り外し、カードのリセットジ ャンパピンに接続します。

# 1.9 比較表(ハードウェア圧縮)

|                                                                                                    |      | GV-4008               |                          | GV-4008 x 2                     |  |
|----------------------------------------------------------------------------------------------------|------|-----------------------|--------------------------|---------------------------------|--|
| 入力方式                                                                                                    |      | DVI x 2               |                          | DVI x 4                         |  |
| 映像入力 8                                                                                                    |      | 16                    |                          |                                 |  |
| 合計録画レート                                                                                                    | NTSC |                       | 240 fps                  | 480 fps                         |  |
| (720x480)                                                                                                    | PAL  |                       | 200 fps                  | 400 fps                         |  |
| キテレート                                                                                                    | NTSC | 240 fps               |                          | 480 fps                         |  |
|                                                                                                    | PAL  |                       | 200 fps                  | 400 fps                         |  |
| ビデオコーデック                                                                                                    | H/W  |                       | F                        | 1.264                           |  |
|                                                                                                    | S/W  | C                     | Geo MPEG4, Geo MPEG4 (   | ASP), Geo H264, Geo H264 V2     |  |
|                                                                                                    | NTSC | H/W                   |                          | 720 x 480                       |  |
| ビデオ解偽由                                                                                                    | NIGO | S/W                   |                          | 360 x 240                       |  |
|                                                                                                    | ΡΔΙ  | H/W                   |                          | 720 x 576                       |  |
|                                                                                                    |      | S/W                   | S/W 360 x 288            |                                 |  |
| 音声入力                                                                                                    |      |                       | 8                        | 16                              |  |
| 音声コーデック                                                                                                    |      | ADPCM 8Khz 4 ビット モノラル |                          |                                 |  |
| GV マルチクワッドカードサポート                                                                                               |      | X                     |                          | X                               |  |
| GV ループスルーカードサポート                                                                                                |      |                       | X                        | X                               |  |
| GV-NET/IO カードサポート                                                                                               |      | O <sup>1</sup>        |                          | <b>O</b> <sup>1</sup>           |  |
| GV-I/O 12 入力カードサテ                                                                                               | ポート  | O <sup>1</sup>        |                          | <b>O</b> <sup>1</sup>           |  |
| GV-I/O 12 出力カードサテ                                                                                               | ポート  | <b>O</b> <sup>1</sup> |                          | <b>O</b> <sup>1</sup>           |  |
| GV-I/O サポート                                                                                                    |      | 0                     |                          | 0                               |  |
| ハードウェアウォッチドッグ                                                                                                   |      | 0                     |                          | 0                               |  |
|                                                                                                    |      | 最                     | 低限必要となるシステム環境            |                                 |  |
| OS                                                                                                    |      | Wi                    | ndows XP (32 ビット)/ Vista | (32 ビット) / Server 2008 (32 ビット) |  |
| DirectX                                                                                                    |      |                       |                          | 9.0c                            |  |
| CPU                                                                                                    |      |                       | Core 2 Duo, 2.33G        | Core 2 Quad, 2.4G               |  |
| RAM                                                                                                    |      |                       | 2 x 1 GB 🤊               | デュアルチャンネル                       |  |
| HDD                                                                                                    |      |                       | 250 GB                   | 500 GB                          |  |
| VGA                                                                                                    |      |                       | ATI Radeon X1300 PCI-E   | / NVIDIA GeForce 7300 PCI-E     |  |
| <b>注:</b><br>1. GV-Net/IO Card V3.1 は、I/O ボックスモードに設定し、USB を使ってコンピュータに接続する必要があります。<br>2. 製品仕様は予告無しに変更される場合があります。 |      |                       |                          |                                 |  |

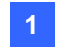

1 ビデオキャプチャーカード

# 1.10 比較表(ソフトウェア圧縮: シングルカード)

|                            |    | GV-600A                      | GV-650A                                                                                      | GV-800A                               |                                     |  |  |
|----------------------------|----|------------------------------|----------------------------------------------------------------------------------------------|---------------------------------------|-------------------------------------|--|--|
| 入力方式                       |    |                              |                                                                                              | BNC / D 端子                            | 2                                   |  |  |
| 映像入力                       |    | 4                            | 4, 8                                                                                         | 4, 8, 16                              |                                     |  |  |
|                            |    | NTSC                         | 30 fps                                                                                       | 60 fps                                | 120 fps                             |  |  |
| 스러연교!                      |    | PAL                          | 25 fps                                                                                       | 50 fps                                | 100 fps                             |  |  |
|                            |    | NTSC                         | 15 fps                                                                                       | 30 fps                                | 60 fps                              |  |  |
|                            |    | PAL                          | 12.5 fps                                                                                     | 25 fps                                | 50 fps                              |  |  |
|                            |    | NTSC                         | 30 fps                                                                                       | 60 fps                                | 120 fps                             |  |  |
| ±=1⊾                       |    | PAL                          | 25 fps                                                                                       | 50 fps                                | 100 fps                             |  |  |
| 衣示レート                      | D1 | NTSC                         | 15fps                                                                                        | 30 fps                                | 60 fps                              |  |  |
|                            | וט | PAL                          | 12.5 fps                                                                                     | 25 fps                                | 50 fps                              |  |  |
| ビデオコーデック                   |    |                              | Geo MPEG4, G                                                                                 | eo MPEG4 (ASP), G                     | eo H264, Geo H264 V2                |  |  |
| ビデオ解像産                     |    | NTSC                         | 720 x 480<br>640 x 480                                                                       | ), 720 x 480 デインター<br>) デインターレース, 360 | レース, 640 x 480,<br>x 240, 320 x 240 |  |  |
| こうが許修及                     |    | PAL                          | 720 x 576, 720 x 576 デインターレース, 640 x 480,<br>640 x 480 デインターレース, 360 x 288, 320 x 240        |                                       |                                     |  |  |
| 音声入力                       |    |                              | 1                                                                                            | 2                                     | 4                                   |  |  |
| 音声コーデック                    |    |                              | ADPCM 8Khz 4 ビット モノラル                                                                        |                                       |                                     |  |  |
| GV マルチクワッドカードサポート          |    | 0                            | 0                                                                                            | 0                                     |                                     |  |  |
| GV ループスルーカード               |    | 0                            | 0                                                                                            | 0                                     |                                     |  |  |
| GV-NET/IO カードサポート          |    | 0                            | 0                                                                                            | 0                                     |                                     |  |  |
| GV-I/O 12 入力カードサポート        |    |                              | 0                                                                                            | 0                                     | 0                                   |  |  |
| GV-I/O 12 出力カードサポート        |    |                              | 0                                                                                            | 0                                     | 0                                   |  |  |
| GV-I/O サポート                |    |                              | 0                                                                                            | 0                                     | 0                                   |  |  |
| ハードウェアウォッチド                | ッグ |                              | 0                                                                                            | 0                                     | 0                                   |  |  |
|                            |    |                              | 最低限必要となる                                                                                     | システム環境                                |                                     |  |  |
| os                         |    |                              | Windows XP (32 ビット) / Vista (32 ビット) / 7(32 ビット / 64 ビット) /<br>Server 2008 (32 ビット / 64 ビット) |                                       |                                     |  |  |
| DirectX                    |    |                              |                                                                                              | 9.0c                                  |                                     |  |  |
| CPU                        |    | Pentium Dual-Core<br>2.0 GHz | Pentium Dual-Core<br>2.0 GHz                                                                 | Core 2 Duo 2.53GHz                    |                                     |  |  |
| DAM                        |    |                              | 2 x 512                                                                                      | MB デュアルチャンネル                          | (Windows XP)                        |  |  |
| RAM                        |    |                              | 2 x 1 GB デュアル                                                                                | レチャンネル (Windows                       | Vista / 7 / Server 2008)            |  |  |
| HDD                        |    |                              |                                                                                              | 80 GB                                 |                                     |  |  |
| VGA                        |    |                              | A                                                                                            | TI Radeon X600A / NV                  | IDIA 6200                           |  |  |
| 注: 製品仕様は予告無しに変更される場合があります。 |    |                              |                                                                                              |                                       |                                     |  |  |

1 ビデオキャプチャーカード

| GV-1008                                                                                                    | GV-1120A                                        | GV-1240A                                           | GV-1480A           |  |  |
|----------------------------------------------------------------------------------------------------|-------------------------------------------------|----------------------------------------------------|--------------------|--|--|
| D 端子 / DVI 端子                                                                                                    |                                                 |                                                    |                    |  |  |
| 8                                                                                                    | 8, 12, 16                                       | 8, 16                                              | 16                 |  |  |
| 240 fps                                                                                                    | 120 fps                                         | 240 fps                                            | 480 fps            |  |  |
| 200 fps                                                                                                    | 100 fps                                         | 200 fps                                            | 400 fps            |  |  |
| 240 fps                                                                                                    | 80 fps                                          | 120 fps                                            | 240 fps            |  |  |
| 200 fps                                                                                                    | 72 fps                                          | 100 fps                                            | 200 fps            |  |  |
| 240 fps                                                                                                    | 480 fps                                         | 480 fps                                            | 480 fps            |  |  |
| 200 fps                                                                                                    | 400 fps                                         | 400 fps                                            | 400 fps            |  |  |
| 240 fps                                                                                                    | 480 fps                                         | 480 fps                                            | 480 fps            |  |  |
| 200 fps                                                                                                    | 400 fps                                         | 400 fps                                            | 400 fps            |  |  |
| G                                                                                                    | Geo MPEG4, Geo MPEG4                            | (ASP), Geo H264, Geo H                             | 264 V2             |  |  |
|                                                                                                    | 720 x 480, 720 x 480 デ<br>640 x 480 デインターレー     | インターレース, 640 x 480,<br>ス, 360 x 240, 320 x 240     |                    |  |  |
|                                                                                                    | 720 x 576, 720 x 576 デ<br>640 x 480 デインターレー     | インターレース, 640 x 480,<br>ス, 360 x 288, 320 x 240     |                    |  |  |
| 8                                                                                                    | 8, 12, 16                                       | 8, 16                                              | 16                 |  |  |
|                                                                                                    | ADPCM 8Khz                                      | 4 ビット モノラル                                         |                    |  |  |
| 0                                                                                                    | 0                                               | 0                                                  | 0                  |  |  |
| 0                                                                                                    | 0                                               | 0                                                  | 0                  |  |  |
| 0                                                                                                    | 0                                               | 0                                                  | 0                  |  |  |
| 0                                                                                                    | 0                                               | 0                                                  | 0                  |  |  |
| 0                                                                                                    | 0                                               | 0                                                  | 0                  |  |  |
| 0                                                                                                    | 0                                               | 0                                                  | 0                  |  |  |
| 0 0                                                                                                    |                                                 | 0                                                  | 0                  |  |  |
|                                                                                                    | 最低限必要                                           | となるシステム環境                                          |                    |  |  |
|                                                                                                    | Windows XP (32 ビッ<br>7 (32 ビット / 64 ビット) / Serv | ト) / Vista (32 ビット) /<br>/er 2008 (32 ビット / 64 ビット | ·)                 |  |  |
|                                                                                                    | 9.                                              | 0c                                                 |                    |  |  |
| Core 2 Duo, 3.0 GHz                                                                                                    | Core 2 Duo 2.53GHz                              | Core 2 Duo 2.53GHz                                 | Core 2 Quad 2.4GHz |  |  |
|                                                                                                    | 2 x 512 MB デュアルチ <sup>,</sup>                   | ャンネル (Windows XP)                                  |                    |  |  |
| 2 x                                                                                                    | 1 GB デュアルチャンネル (Wir                             | ndows Vista / 7 / Server 20                        | 008)               |  |  |
| 250GB                                                                                                    | 80 GB                                           | 120 GB                                             | 250 GB             |  |  |
| AT                                                                                                    | Radeon X1300 PCI-E / I                          | NVIDIA GeForce 7300 PC                             | I-E                |  |  |
| 1. 画像処理拡張機能を使用するには、少なくとも 1 GB のメモリが必要です。<br>2. 次の機能を複数同時に利用するには、少なくとも2 GB のメモリが必要です。画像処理拡張、映像処理、<br>IP カメラ、およびメモリによるプリ録画。<br>3. 製品仕様は予告無しに変更される場合があります。 |                                                 |                                                    |                    |  |  |

# **GeoUision**

# 1.11 比較表(ソフトウェア圧縮: デュアルカード)

|                     |               |                                              | GV-600A x 2                                                                                                    | GV-650A x 2                                              | GV-800A x 2                    |  |
|---------------------|---------------|----------------------------------------------|----------------------------------------------------------------------------------------------------|----------------------------------------------------------|--------------------------------|--|
| 入力方式                |               |                                              | BNC / D 端子                                                                                                    | BNC / D 端子                                               | D 端子                           |  |
| 映像入力                |               |                                              | 8(最大)                                                                                                    | 32 (最大)                                                  | 16, 24, 32                     |  |
| (                   | CIE           | NTSC                                         | 60 fps                                                                                                    | 120 fps                                                  | 240 fps                        |  |
|                     | CIF           | PAL                                          | 50 fps                                                                                                    | 100 fps                                                  | 200 fps                        |  |
|                     | D1            | NTSC                                         | 30 fps                                                                                                    | 60 fps                                                   | 120 fps                        |  |
|                     |               | PAL                                          | 25 fps                                                                                                    | 50 fps                                                   | 100 fps                        |  |
|                     | CIE           | NTSC                                         | 60 fps                                                                                                    | 120 fps                                                  | 240 fps                        |  |
| まテレート               |               | PAL                                          | 50 fps                                                                                                    | 100 fps                                                  | 200 fps                        |  |
|                     | 1             | NTSC                                         | 30 fps                                                                                                    | 60 fps                                                   | 120 fps                        |  |
|                     |               | PAL                                          | 25 fps                                                                                                    | 50 fps                                                   | 100 fps                        |  |
| ビデオコーデック            |               |                                              | Geo M<br>G                                                                                                    | IPEG4, Geo MPEG4<br>eo H264, Geo H264 \                  | (ASP),<br>/2                   |  |
| ビニーナの府在             |               | NTSC                                         | 720 x 480, 72<br>640 x 480 デ                                                                                                    | 20 x 480 デインターレー:<br>インターレース, 360 x 24                   | ス, 640 x 480,<br>10, 320 x 240 |  |
| Cナ4階係度              | ビテオ解像度<br>PAL |                                              | 720 x 576, 720 x 576 デインターレース, 640 x 480,<br>640 x 480 デインターレース, 360 x 288, 320 x 240                                                                                  |                                                          |                                |  |
| 音声入力                |               | 2                                            | 4                                                                                                    | 8                                                        |                                |  |
| 音声コーデック             |               | ADPCM 8Khz 4 ビット モノラル                        |                                                                                                    |                                                          |                                |  |
| GV マルチクワッドカードサポート   |               | 0                                            | 0                                                                                                    | 0                                                        |                                |  |
| GV ループスルーカードサポート    |               | 0                                            | 0                                                                                                    | 0                                                        |                                |  |
| GV-NET/IO カードサポート   |               | 0                                            | 0                                                                                                    | 0                                                        |                                |  |
| GV-I/O 12 入力カードサポート |               | 0                                            | 0                                                                                                    | 0                                                        |                                |  |
| GV-I/O 12 出力カードサポ-  | -ト            |                                              | 0                                                                                                    | 0                                                        | 0                              |  |
| GV-I/O サポート         |               |                                              | 0                                                                                                    | 0                                                        | 0                              |  |
| ハードウェアウォッチドッグ       |               |                                              | 0                                                                                                    | 0                                                        | 0                              |  |
|                     |               | 暃                                            | <b>していいしょう しょうしょう しょうしょう しょうしょう しょうしょう しょうしょう しょうしょう しょうしょう しょうしょう しょうしょう しょうしょう しょうしょう しょうしょう しょうしょう しょうしょう しょうしょう しょうしょう しょうしょう しょうしょう しょうしょう しょうしょう しょうしょう しょう </b> | 環境                                                       |                                |  |
| OS                  |               |                                              | Windows XP (32 ビット) / Vista (32 ビット) / 7 (32 ビット / 64 ビット) /<br>Server 2008 (32 ビット / 64 ビット )                                                                         |                                                          |                                |  |
| DirectX             |               |                                              |                                                                                                    | 9.0c                                                     |                                |  |
| CPU                 |               | Pentium Dual-Core<br>2.0GHz                  | Pentium Dual-Core<br>2.0GHz                                                                                                    | Core 2 Duo 2.53GHz                                       |                                |  |
| RAM                 |               | 2 x 1 GB デュアルチャンネル                           |                                                                                                    |                                                          |                                |  |
| HDD                 |               |                                              |                                                                                                    | 160 GB                                                   |                                |  |
| VGA                 |               | ATI Radeon X600<br>NVIDIA 6200<br>7300 PCI-E |                                                                                                    | ATI Radeon X1300<br>PCI-E / NVIDIA GeForce<br>7300 PCI-E |                                |  |
| 注: 製品仕様は予告無しに       | 変更さ           | <br>れる場合                                     | があります。                                                                                                    |                                                          | L                              |  |

1 ビデオキャプチャーカード

| GV-1008 x 2                                        | GV-1120A x 2                                                       | GV-1240A x 2                                                              | GV-1480A x 2            |  |  |  |
|----------------------------------------------------|--------------------------------------------------------------------|---------------------------------------------------------------------------|-------------------------|--|--|--|
| D 端子 / DVI 端子                                      |                                                                    |                                                                           |                         |  |  |  |
| 16                                                 | 16, 20, 24, 28, 32                                                 | 16, 24, 32                                                                | 32                      |  |  |  |
| 480 fps                                            | 240 fps                                                            | 480 fps                                                                   | 960 fps                 |  |  |  |
| 400 fps                                            | 200 fps                                                            | 400 fps                                                                   | 800 fps                 |  |  |  |
| 480 fps                                            | 160 fps                                                            | 240 fps                                                                   | 480 fps                 |  |  |  |
| 400 fps                                            | 144 fps                                                            | 200 fps                                                                   | 400 fps                 |  |  |  |
| 480 fps                                            | 960 fps                                                            | 960 fps                                                                   | 960 fps                 |  |  |  |
| 400 fps                                            | 800 fps                                                            | 800 fps                                                                   | 800 fps                 |  |  |  |
| 480 fps                                            | 960 fps                                                            | 960 fps                                                                   | 960 fps                 |  |  |  |
| 400 fps                                            | 800 fps                                                            | 800 fps                                                                   | 800 fps                 |  |  |  |
| (                                                  | Geo MPEG4, Geo MPEG4<br>720 x 480, 720 x 480 デ                     | (ASP), Geo H264, Geo H<br>インターレース, 640 x 480,                             | 264 V2                  |  |  |  |
|                                                    | 640 x 480 ティンターレー.<br>720 x 576, 720 x 576 デ<br>640 x 480 デインターレー. | ス, 360 x 240, 320 x 240<br>インターレース, 640 x 480,<br>ス, 360 x 288, 320 x 240 |                         |  |  |  |
| 16                                                 | 16, 20, 24, 28, 32                                                 | 16, 24, 32                                                                | 32                      |  |  |  |
|                                                    | ADPCM 8Khz                                                         | 4 ビット モノラル                                                                |                         |  |  |  |
| 0                                                  | 0                                                                  | 0                                                                         | 0                       |  |  |  |
| 0                                                  | 0                                                                  | 0                                                                         | 0                       |  |  |  |
| 0                                                  | 0                                                                  | 0                                                                         | 0                       |  |  |  |
| 0                                                  | 0                                                                  | 0                                                                         | 0                       |  |  |  |
| 0                                                  | 0                                                                  | 0                                                                         | 0                       |  |  |  |
| 0                                                  | 0                                                                  | 0                                                                         | 0                       |  |  |  |
| 0                                                  | 0                                                                  | 0                                                                         | 0                       |  |  |  |
|                                                    | 最低限必要                                                              | となるシステム環境                                                                 |                         |  |  |  |
| Wind                                               | ows XP (32 ビット) / Vista (3<br>Server 2008 (32                      | 32 ビット) / 7 (32 ビット / 64 ビ<br>2 ビット / 64 ビット)                             | ˈ୬ <b>ト</b> ) /         |  |  |  |
|                                                    | 9.0                                                                | C                                                                         |                         |  |  |  |
| Core i5-750,<br>2.66 GHz                           | Core 2 Duo, 2.53 GHz                                               | Core 2 Duo,<br>2.53 GHz                                                   | Core 2 Quad,<br>2.4 GHz |  |  |  |
|                                                    | 2 x 1 GB デュ                                                        | アルチャンネル                                                                   |                         |  |  |  |
| 500 GB                                             | 160 GB                                                             | 250 GB                                                                    | 500 GB                  |  |  |  |
| ATI Radeon X1300 PCI-E / NVIDIA GeForce 7300 PCI-E |                                                                    |                                                                           |                         |  |  |  |
| E: 製品仕様は予告無しに変更される場合があります。                         |                                                                    |                                                                           |                         |  |  |  |

# **GeoUision**

# 第2章 ハードウェアアクセサリ

本章では、次の項目について説明します。

- システム要件
- パッケージ内容
- 配線図
- 仕様
- ドライバのインストール

# **GeoVision**

## 2.1 GVマルチクアッドカード

GV マルチクアッドカードは、5 つのテレビモニタ(スポットモニタ)と接続することが可能です。1 つのポートが 16 分割スクリーンをサポートしているほか、他の 4 つのポートは単画面と4分割画面をサポートしています。 また、チャンネルシーケンスを自由に定義でき、分割画面上での表示位置を変更することができます。

GV システムの操作に関する詳細は、監視システムソフトウェア CD の*ユーザーズマニュアル* 第 1 章 スポッ ト モニタ コントロールの設定 を参照してください。

### システム要件

• GV システム バージョン 8.1 以上

### パッケージ内容

- **1.** GV マルチクアッドカード x 1
- 2. 1-5 D 端子映像ケーブル x 1
- **3.** 40 ピン リボンケーブル x 1
- **4.** 10 ピンコネクタ 4 つ付き 40 ピン リボンケーブル x 1
- **5.** インストールガイド x 1

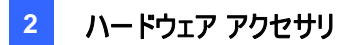

### 接続

下図のとおり、付属のリボンケーブルを使用して、GV マルチクアッドカードを GV ビデオキャプチャーカードに接続します。

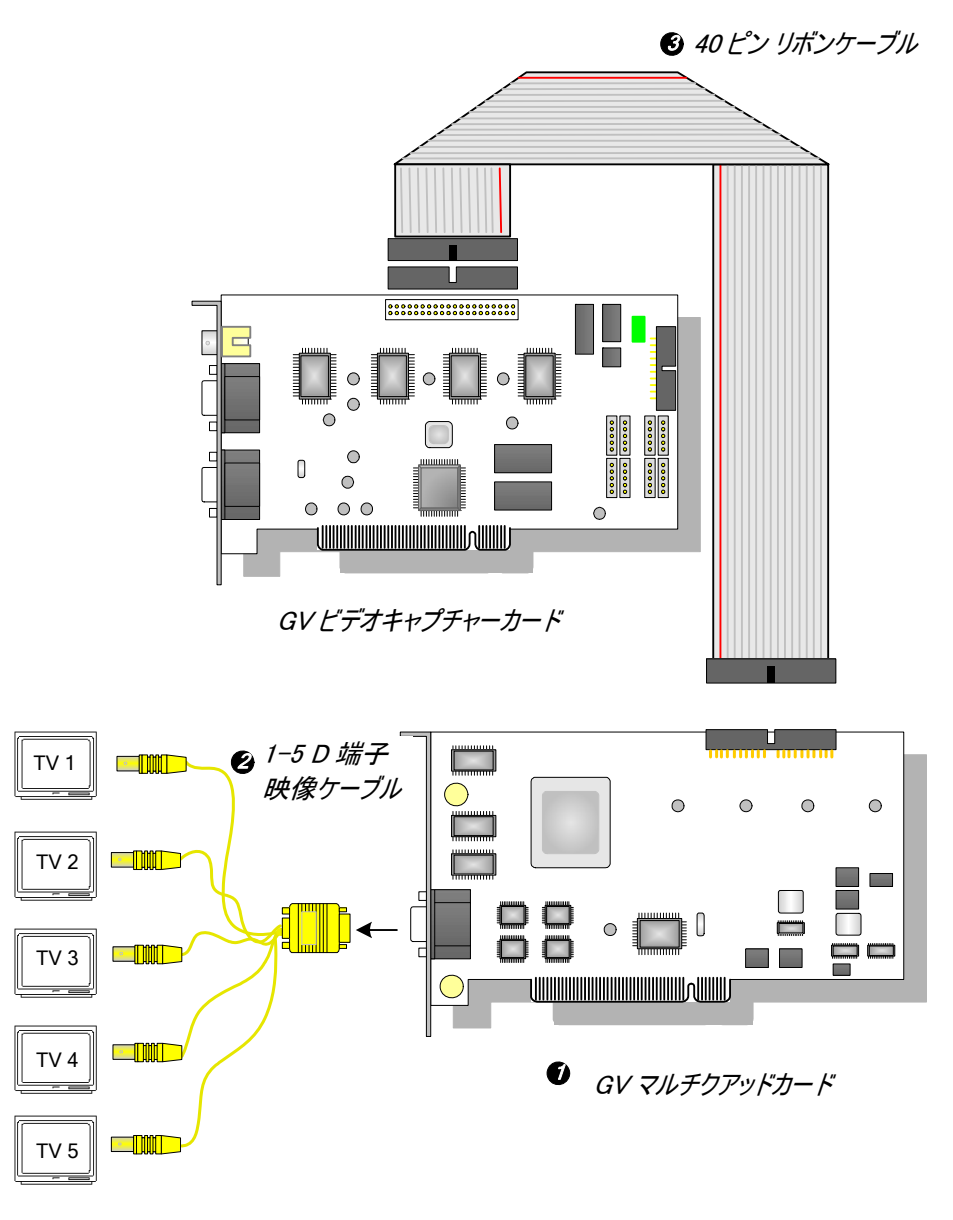

図 2-1 GV マルチクアッドカードの接続

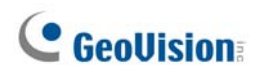

### 2 枚のビデオキャプチャーカードへの接続

コンピュータに 2 枚のビデオキャプチャーカードを実装している場合は、これらのカードのいずれか 1 枚だけ に GV マルチクアッドカードを接続します。

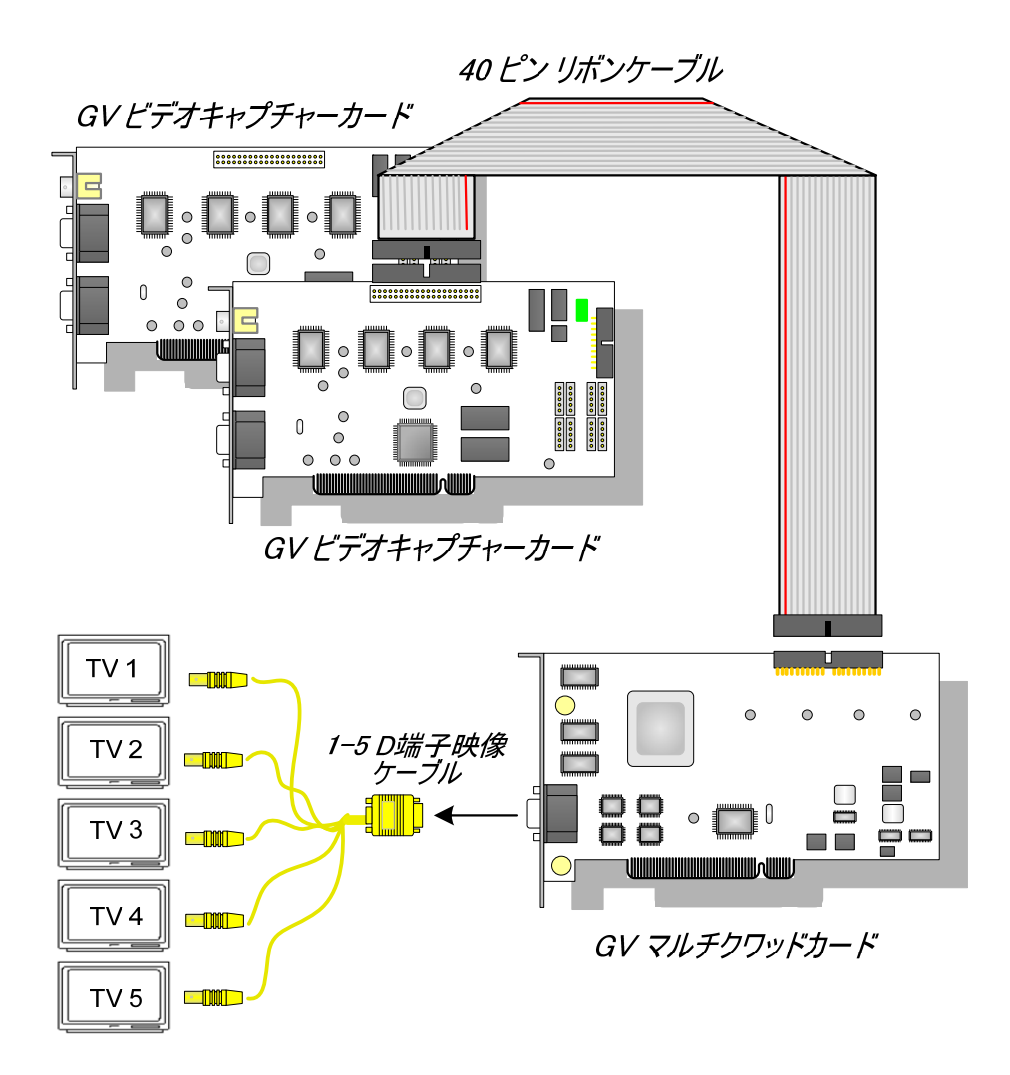

圛2-2

### ドライバのインストール

GV マルチクアッドカードをコンピュータにインストールすると、新しいハードウェアの検出ウィザードにより、自動的にデバイスが検出されます。このウィザードを無視して、1.5 ドライバのインストールの手順に従ってドライバをインストールします。

ドライバが正しくインストールされていることを確認します。デバイスマネージャを開き、サウンド、ビデオおよ びゲームコントローラを展開すると、GVTVOUT Audio #A と GVTVOUT Video Capture #A のエン トリを見つけることができます。

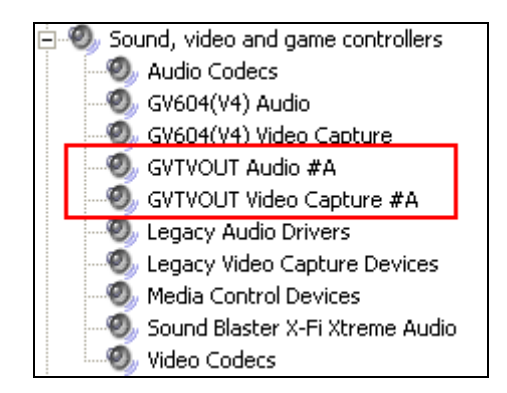

図 2-3 GV マルチクアッドカードドライバの確認

仕様

| GV ビデオキャプチャーカードのインターフェース | 40 ピンコネクタ                             |
|--------------------------|---------------------------------------|
| TV出力                     | DB15/5BNC コネクタ                        |
| 入力信号                     | 16 チャンネル                              |
| テレビモニタレイアウト              | ポート1:最大16分割に対応<br>ポート2~ポート5:単画面/4分割対応 |
| 対応モデル                    | GV ビデオキャプチャーカード全モデル                   |
| 寸法 (幅 x 高さ)              | 178 x 104 (mm) / 7.01 x 4.09 (in)     |

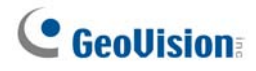

## 2.2 GVループスルーカード

GV ループスルーカードは、映像信号を GV ビデオキャプチャーカードから内部デバイス処理を行うことなく 直接取り込むことにより、画質を損なうことなく分配するためのカードです。このカードは、入力された映像 信号を、ユーザーの必要に応じて外部のモニタなどに出力することができます。

#### パッケージ内容

- **1.** GV ループスルーカード x 1
- 2. 1-8 D 端子映像ケーブル x 1
- **4.** 40 ピン リボンケーブル x 1
- 5. 10 ピンコネクタ 4 つ付き 40 ピン リボンケーブル x 1
- 3. 9-16 D 端子映像ケーブル x 1
- **6.** インストールガイド x 1

#### 概要

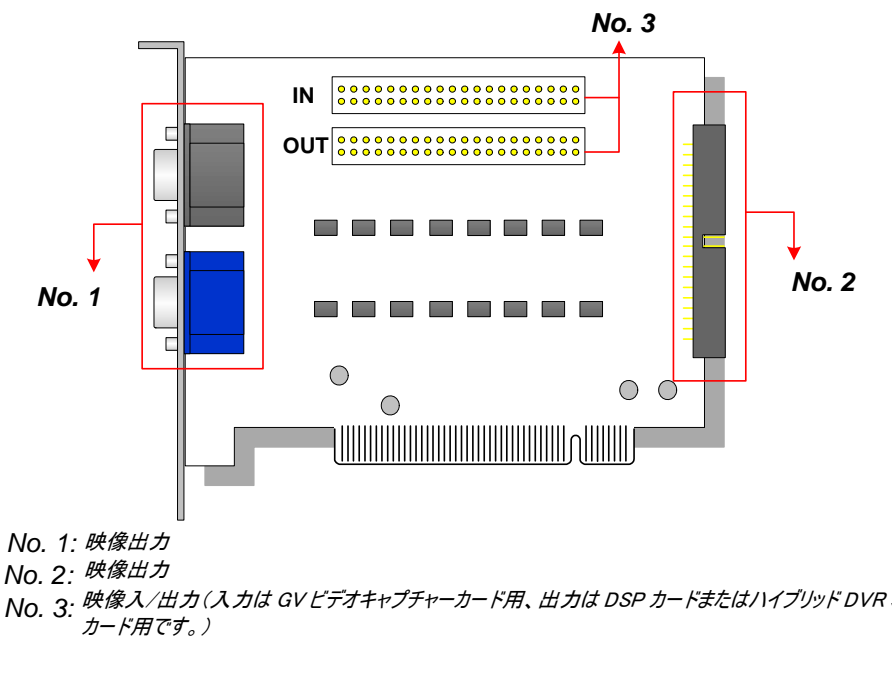

図 2-4 GV ループスルーカード

#### 注:

- 1. No.2 映像出力には、追加の D 端子拡張カードが必要となります。
- 2. No.1 または No.2 のいずれか 1 つを映像出力として選択します。これら2 つを同時に使用した 場合、画質が劣化する可能性があります。
- 3. No. 3 には、GV シリーズのみを接続してください(例えばビデオキャプチャーカード、DSP カード、 ハイブリッド DVR カードなど)。その他のデバイスは絶対に使用しないでください。

### 接続

- 下図のとおり、D 端子ケーブルと GV ビデオキャプチャーカードを GV ループスルーカードに接続します。
- GV-2004、GV2008カードとの接続には、付属のリボンケーブルの10ピンコネクタが4つ付いている方の先端を利用します。GV-2004またはGV-2008カードのコネクタに付いた番号に対応する適切なケーブルをコネクタに差し込みます。例えば、2つのGV-2008カードを接続するときは、"(1-4)1"と"(5-8)1"のコネクタをマスターGV-2008カードのビデオ入力1-4と5-8と接続します。そして、"(1-4)2と"(5-8)2"のコネクタをサブGV-2008カードのビデオ入力と接続します。

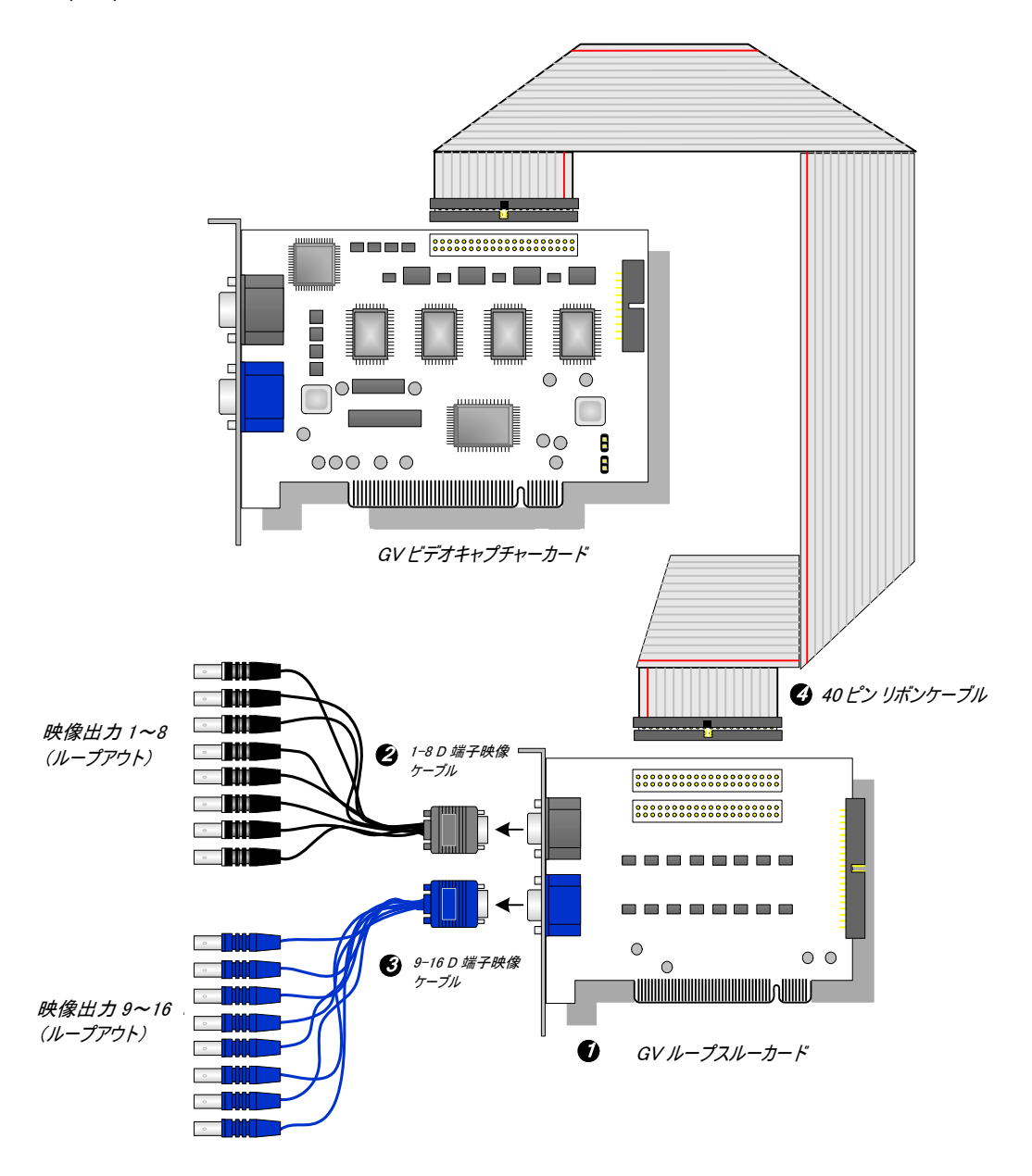

図 2-5 GV ループスルーカードの接続

# **GeoUision**

### 2 枚のビデオキャプチャーカードへの接続

お使いのシステムに2枚のビデオキャプチャーカードを挿入している場合は、GV ループスルーカードをそれ ぞれのビデオキャプチャーカードに接続できます。

### 仕様

| GV ビデオキャプチャーカードのインターフェース | 40 ピンコネクタ x 2                    |
|--------------------------|----------------------------------|
| 出 カインターフェーフ              | DB15 端子 x 2                      |
|                          | 40 ピンコネクタ x 1                    |
| 入力信号                     | 16 チャンネル                         |
| 互換モデル                    | GV ビデオキャプチャーカード全モデル              |
| 寸法 (幅 x 高さ)              | 130 x 98 (mm) / 5.12 x 3.86 (in) |

### 2.3 GV-NET カードV3.1

GV-NET カードは、RS-485/RS-232 インターフェースコンバータです。このカードはお使いのコンピュータ の RS-232 ポートまたは USB ポートに接続でき PTZ ドームなどの RS-485 デバイスをカードを通じて接 続することができます。

### パッケージ内容

- **1.** GV-NET カード x 1
- **2.** RJ-11 DB9 ケーブル x 1
- **3.** RJ-11 USB ケーブル x 1
- **4.** 3ピン内部 USB ケーブル x 1
- 5. 4ピン-4ピン ミニ電源ケーブル x 1
- 6. インストールガイド x 1

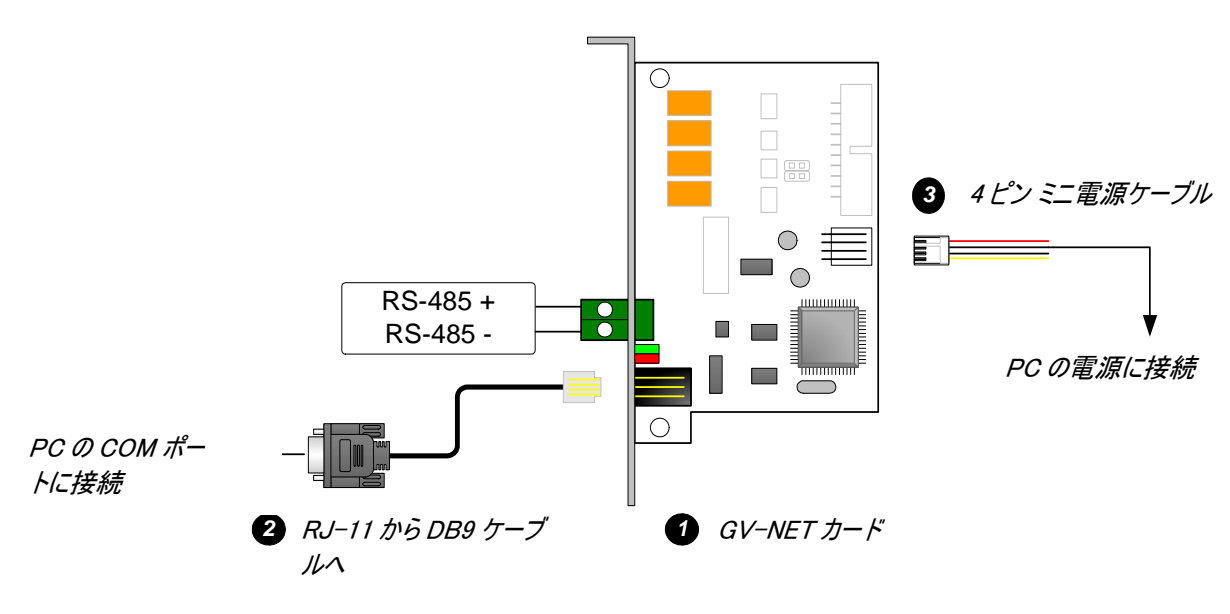

図 2-6 GV-NET カード V3.1 の接続

**注:** GV-NET カードは、RS-485 / RS-232 データ変換のみを提供します。GV ビデオキャプ チャーカードに接続する必要はありません。

#### 概要

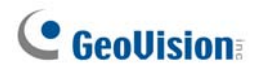

#### RS-485 デバイスの接続

GV-NET カードを RS-485 デバイスに接続するには、3 つの方法があります。以下の図を参照してください。

1. RS-485 デバイスの接続時、RJ-11 - DB9 ケーブルを PC の COM ポートに接続できます。

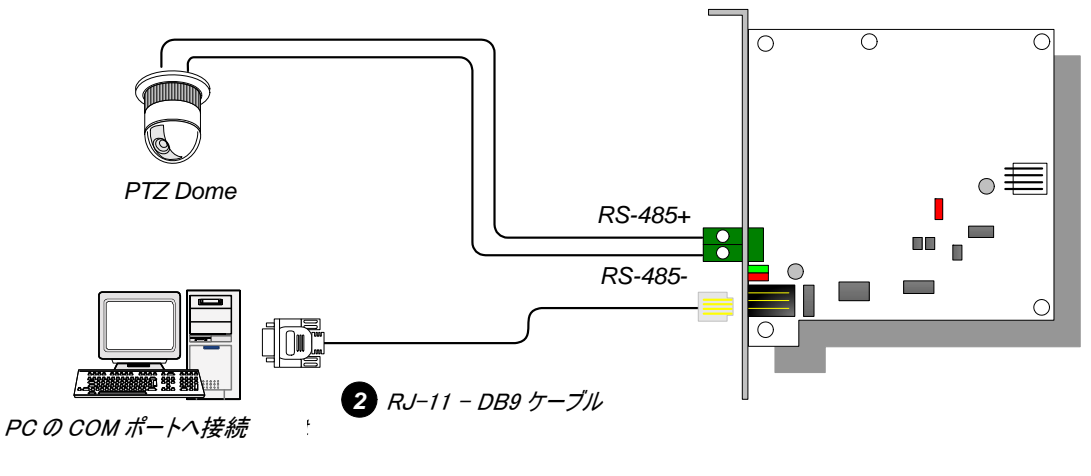

圛2-7

2. RS-485 デバイスの接続時、USB ケーブルを PC の USB ポートに接続できます。

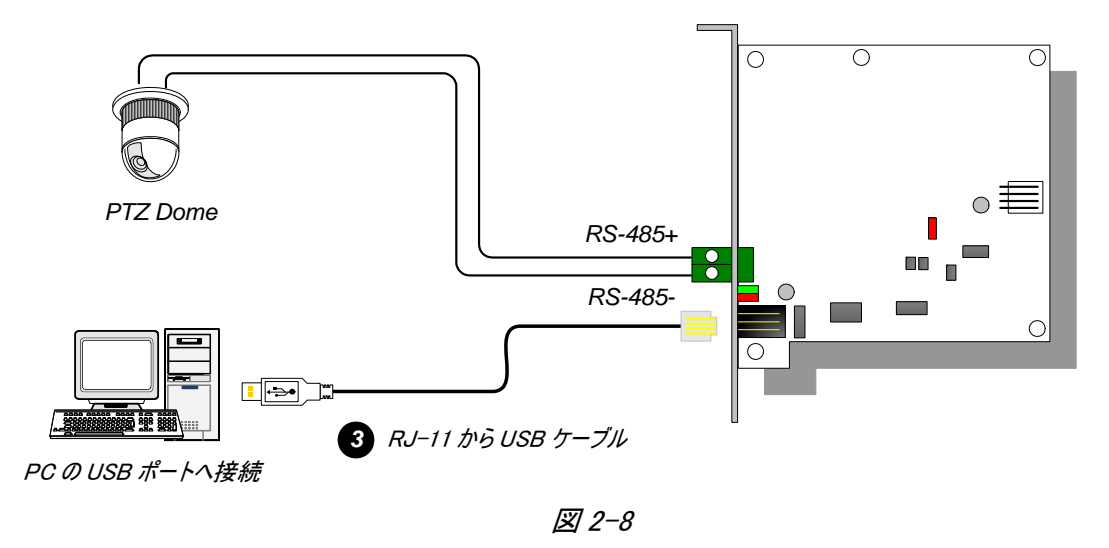

**注:** USB ドライバのインストールが必要です。詳細については、2.19 USB ドライバのインストールを参照してください。

3. RS-485 デバイスの接続時、3 ピン内部 USB ケーブルを PC のマザーボードの USB コネクタに接続できます。

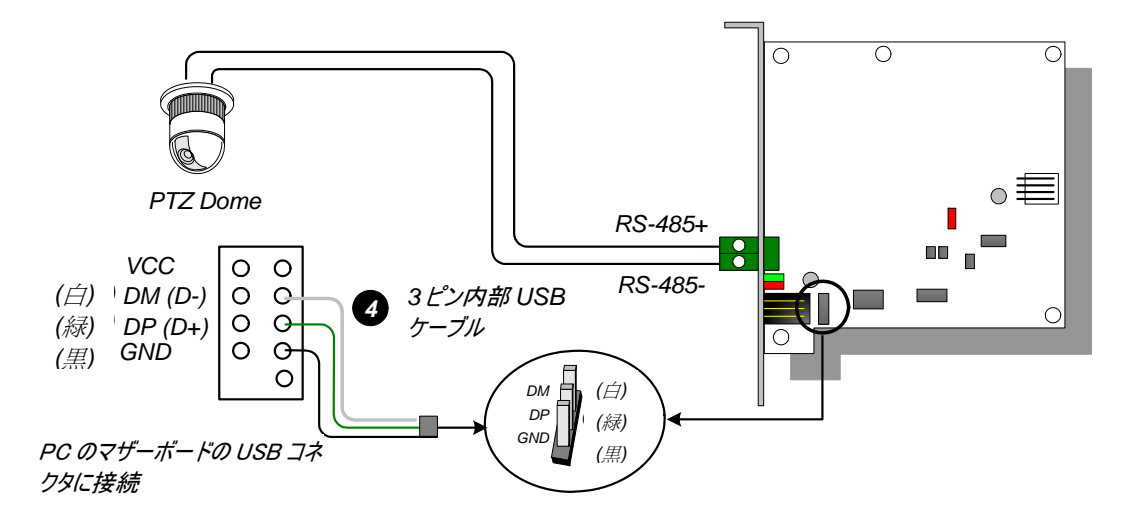

🗷 2-9

**注:** USB ドライバのインストールが必要です。詳細については、2.19 USB ドライバのインストールを参照してください。

### 仕様

| インターフェース    | RJ-11 - DB9 (RS-232)                        |
|-------------|---------------------------------------------|
|             | RJ-11 から USB                                |
|             | 3ピン内部 USB ケーブルから内部 USB                      |
|             | RS-485+ / RS-485-                           |
| 通信          | RS-485 1,200~115,200 bps; USB               |
| 動作環境        | 0~50°C / 32~122°F<br>5% <b>~</b> 95%(結露無き事) |
| 互換モデル       | GV ビデオキャプチャーカード全モデル                         |
| 寸法 (幅 x 高さ) | 97 x 90 (mm) / 3.82 x 3.54 (in)             |

# **GeoUision**

## 2.4 GV-NET/IO カードV3.1

GV-NET/IO カードは、RS-485 / RS-232 インターフェースコンバータであり、同時に 4 つの入力と 4 つのリレー出力を提供します。 DC と AC 両方の出力電圧をサポートしています。

### 主な機能

- USB ポートは PC 接続用であり、30 DC 出力電圧が使われています。
- 機能の拡張に、NET/IO カードモードと I/O ボックスモードの 2 つのモード間で切り替えが可能です。
- I/O ボックスモード時は、最高 4 つの GV-NET/IO カードを一緒に繋げることが可能です。
- I/O ボックスモード時は、独立のデバイスとして機能します。

### パッケージ内容

- **1.** GV-NET/IO カード x 1
- 2. 4 端子付き 20 ピンリボンケーブル x1
- **3.** RJ-11 DB9 ケーブル x 1
- **4.** RJ-11 USB ケーブル x 1
- 5. 3ピン内部 USB ケーブル x 1
- 6. 4ピン-4ピンミニ電源ケーブルx1
- 7. インストールガイド x 1

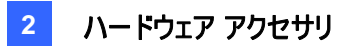

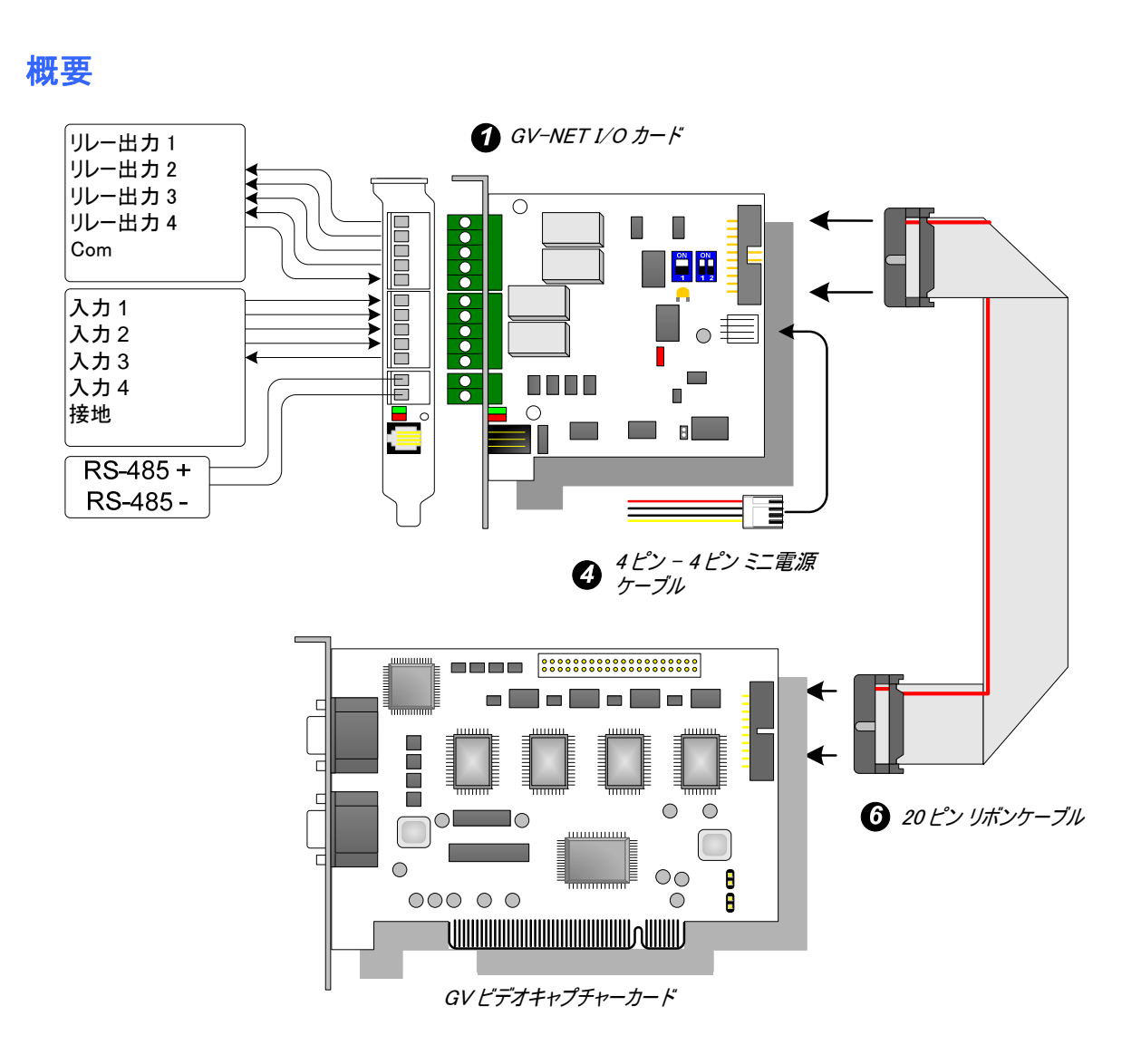

図 2-10 GV-NET/IO カードの接続

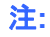

1. 古いバージョンに付属の RJ-11 - DB9 ケーブルは GV-NET/IO カード V3.1 と互換性がありません。

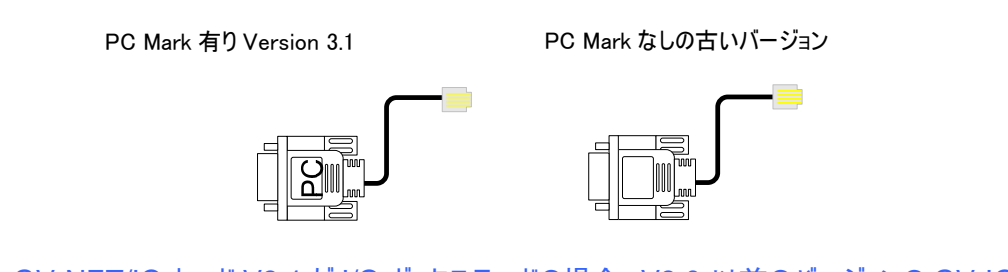

- GV-NET/IO カード V3.1 が I/O ボックスモードの場合、V3.0 以前のバージョンの GV-IO 12 入 カカードとは互換性がありません。
- 3. I/O 操作におけるノイズ障害を防ぐために、GV-NET/IO カードを PC ケースにネジでしっかりと固定します。

# **GeoVision**

### 2 枚のビデオキャプチャーカードへの接続

お使いのシステムで2枚のビデオキャプチャーカードを挿入している場合は、GV-NET/IO カードをそれぞれ のビデオキャプチャーカードの 1~16 チャンネルに接続します。

#### NET/IO カードモードでの接続

NET/IO カードモードでの接続に関しては、以下の手順に従ってください。

- GV-NET/IO カードは 20 ピンリボンケーブルを使って GV ビデオキャプチャーカードに接続する必要 があります。
- GV-NET/IO カードをRS-485 デバイスに接続するには、3つの接続方法があります。以下を参照してください。

#### GV-NET/IO カードと RS-485 デバイスの 3 つの接続方法:

 RS-485 デバイスの接続時、RJ-11 - DB9 ケーブルを PC の COM ポートに接続できます。 (AC/DC 出力電圧使用可能)

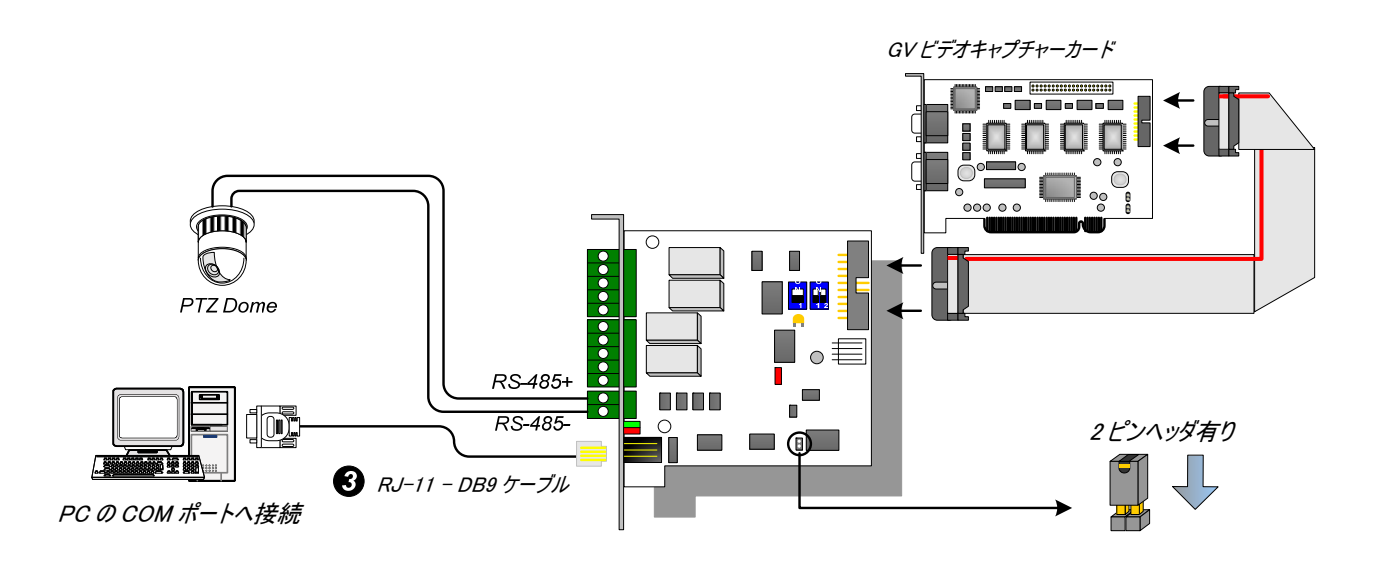

**図 2-11** 

2. RS-485 デバイスの接続時、USB ケーブルを PC の USB ポートに接続できます。(AC/DC 出力 電圧使用可能)

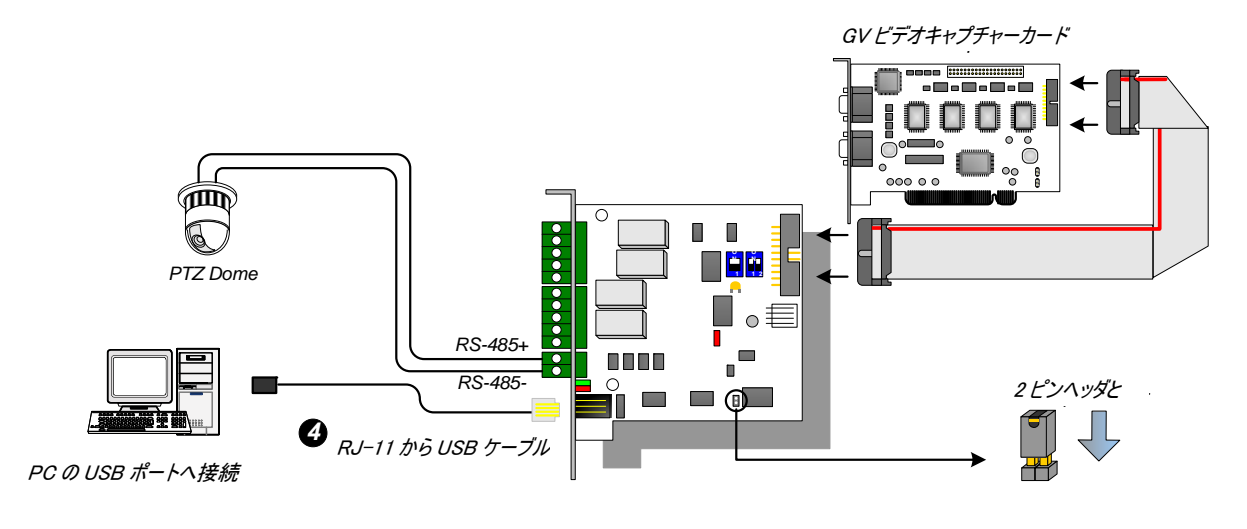

*⊠ 2−12* 

**注:** USB ドライバのインストールが必要です。詳細については、2.19 USB ドライバのインストールを参照してください。

3. RS-485 デバイスの接続時、3 ピン内部 USB ケーブルを PC のマザーボードの USB コネクタに接続できます。(AC/DC 出力電圧使用可能)

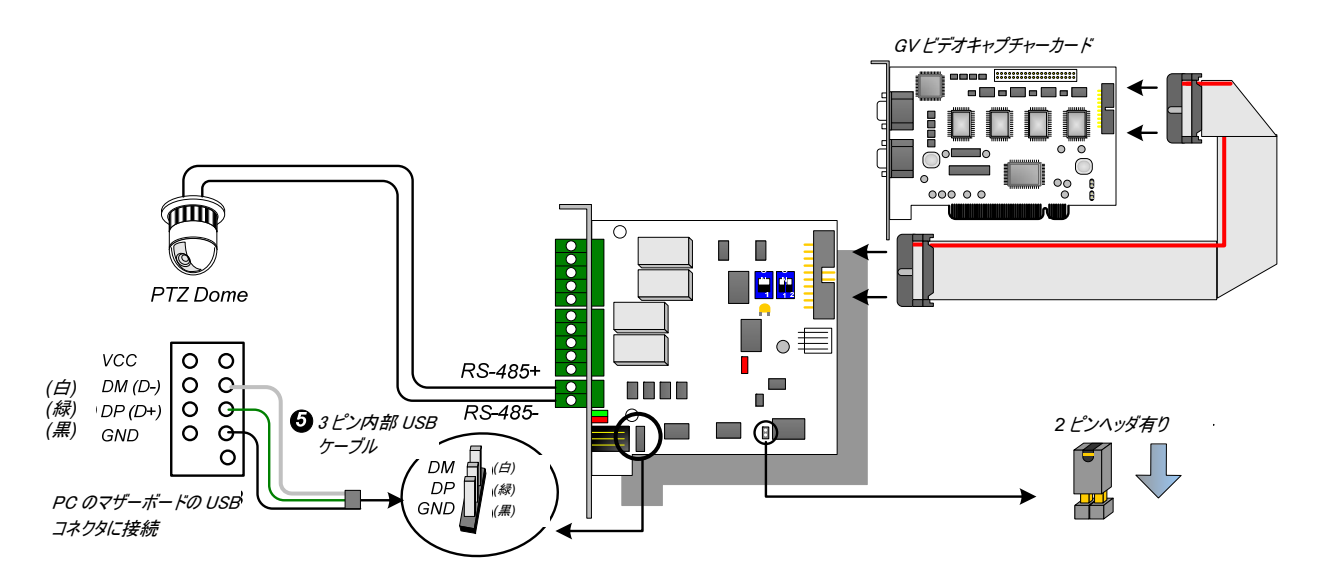

*⊠ 2−13* 

**注:** USB ドライバのインストールが必要です。詳細については、2.19 USB ドライバのインストールを参照してください。

# **GeoVision**

### I/O ボックスモードでの接続

NET/IO カードモードでの接続に関しては、以下の手順に従ってください。

- GV-NET/IO カードをGVビデオキャプチャーカードに接続する必要はありません。
- 以下の3つの方法のいずれかで、GV-NET/IOカードをPCに接続します。

.

#### GV-NET/IO カードと PC の3つの接続方法:

1. RJ-11 - DB9ケーブルをPCのCOM ポートに接続できます。(AC/DC出力電圧使用可能)

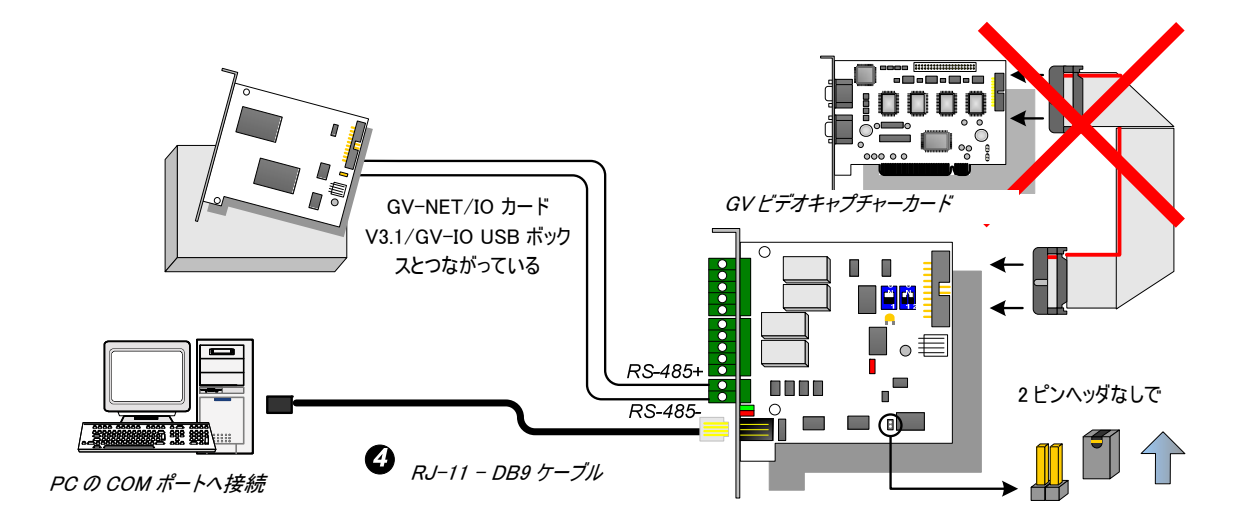

🗷 2-14

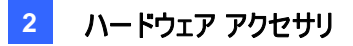

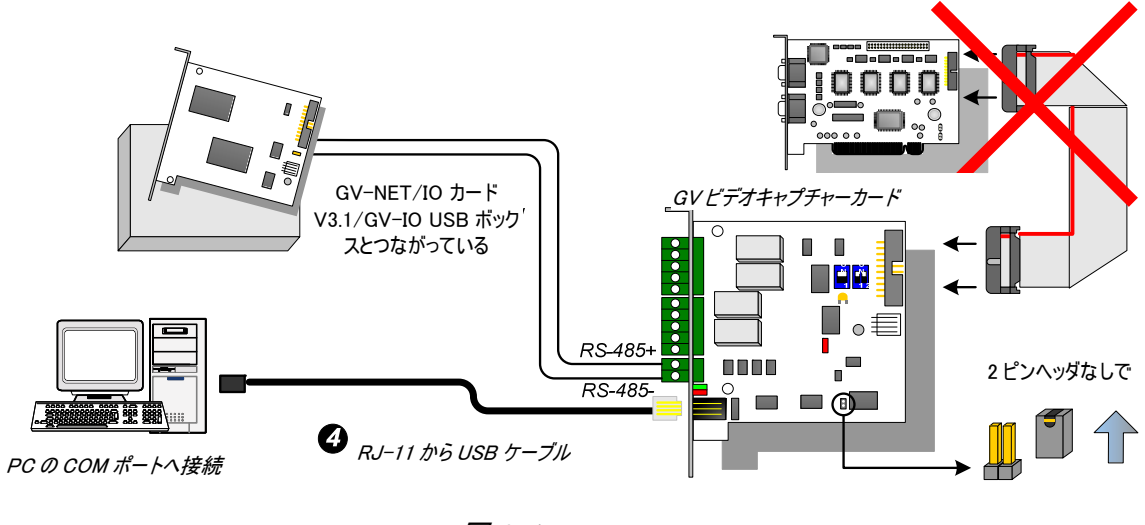

#### 2. RJ-11 – USBケーブルをPCのUSBポートに接続できます。(DC出力電圧のみ使用可能)

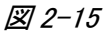

**注:** USB ドライバのインストールが必要です。詳細については、2.19 USB ドライバのインストールを参照してください。

3. 3ピン内部USBケーブルをPCのマザーボードのUSBコネクタに接続できます。(DC出力電圧のみ使 用可能)

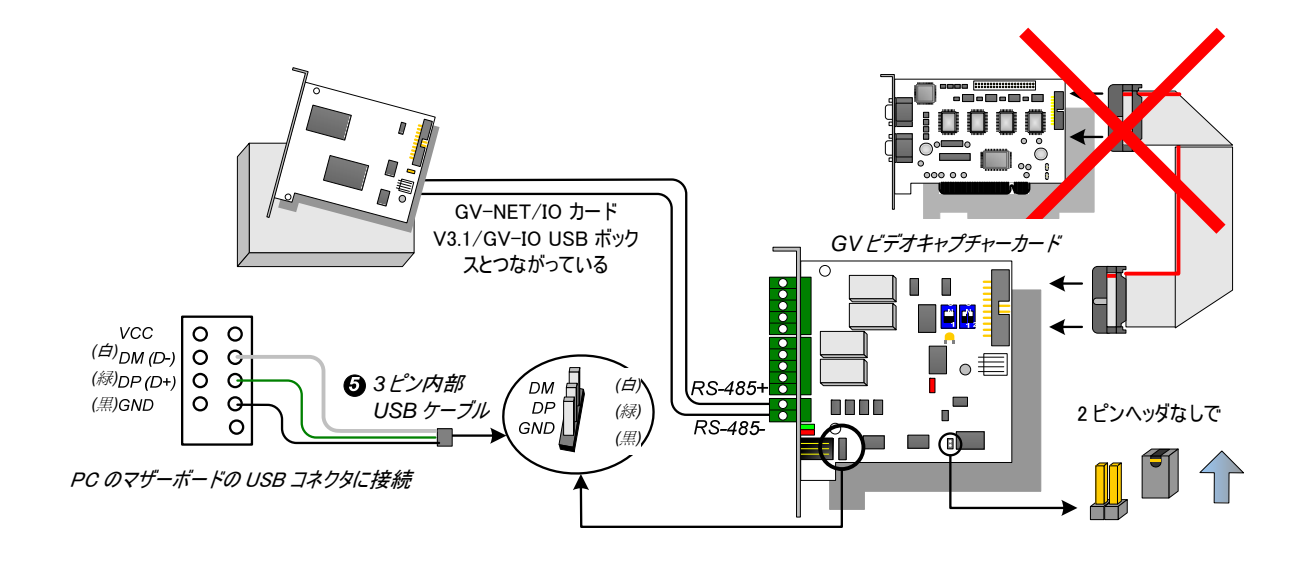

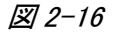

**注:** USB ドライバのインストールが必要です。詳細については、2.19 USB ドライバのインストールを参照してください。

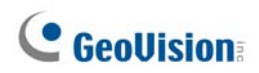

### スイッチモード

GV-NET/IOカードは、その機能拡張に、2つのモードをユーザーに提供します: I/Oボックスモードと NET/IOカードモード 2ピンヘッダに差し込むモードスイッチジャンパーで、モード間で切り替えることが可能 です。

- NET/IO カードモード (デフォルト): スイッチジャンパーが挿入されると、デフォルトモードは GV-NET/IO カードとして作動します。GV-NET/IO カードを GV ビデオキャプチャーカードに接続する必要があります。
- I/O ボックスモード: スイッチジャンパーが挿入されていない場合、GV-NET/IO カードは独立のデバ イスとして作動します。GV ビデオキャプチャーカードに接続する必要はありません。

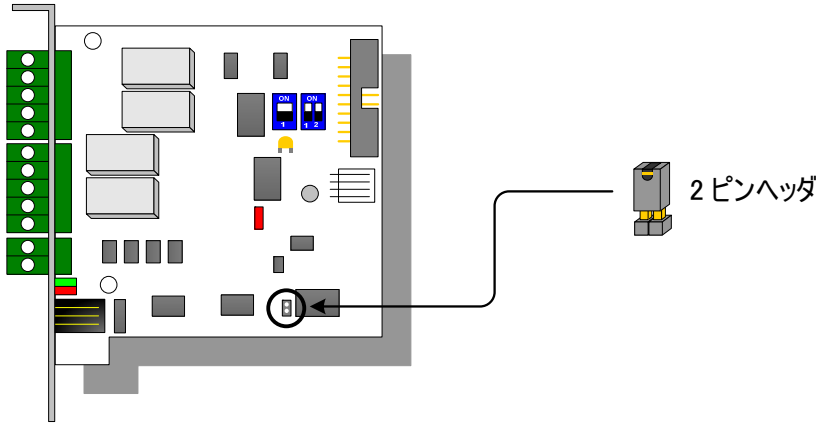

⊠ 2-17

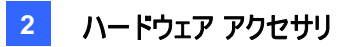

### 拡張接続

RS-485コネクタ経由で、GV-NET/IOカードがI/Oボックスモード時は、最高4つのGV-NET/IOカードを一緒に繋げることが可能です。拡張接続用のアドレスアサインメントは以下の通りです。

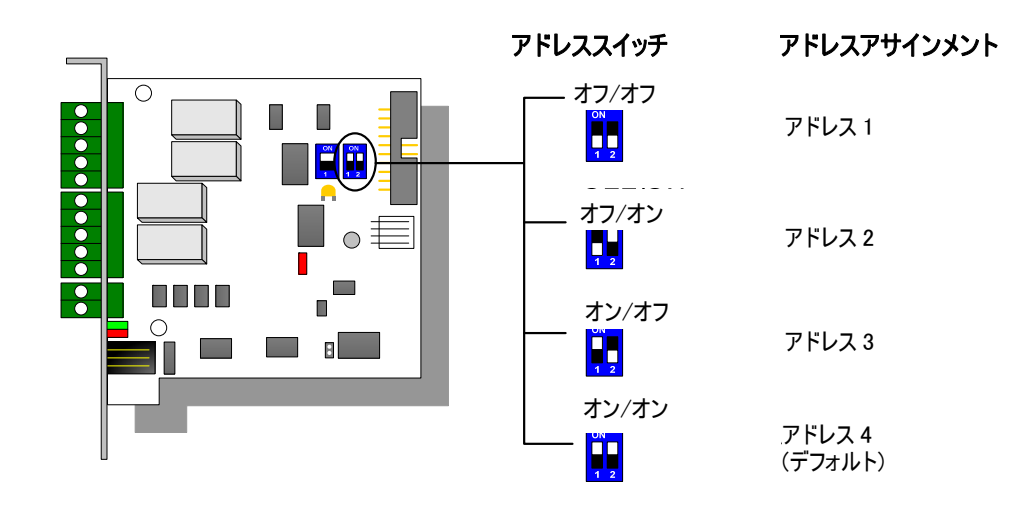

🗷 2-18

**注**: GV-NET/IO カードが I/O ボックスモードに設定されている場合、GV-I/O ボックスで拡張接続が可能です。

DIP スイッチ

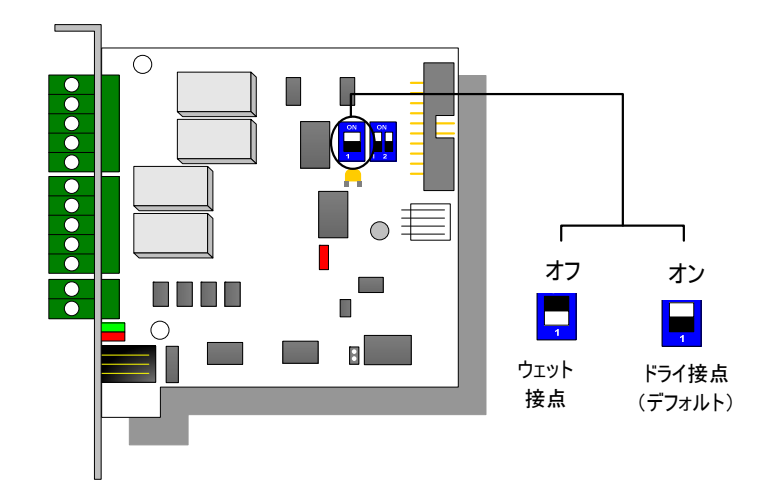

🗷 2-19

# **GeoVision**

### 仕様

| 1.4         | 入力                                 | 4                           |                              |
|-------------|------------------------------------|-----------------------------|------------------------------|
| ХЛ          | 入力信号                               | ドライ接点、ウェット接点<br>9~30V AC/DC |                              |
| 出力          | リレー出力                              | 4                           |                              |
|             | 接点構成                               | 通常開(NO 接点,メイク接点)            |                              |
|             | 定格制御容量                             | USB 接続                      | 30V DC, 3A                   |
|             |                                    | RS-232 接続                   | 125 / 250V AC、<br>30V DC, 3A |
| インターフェース    | RJ-11 - DB9 ケーブル                   |                             |                              |
|             | RJ-11 から USB                       |                             |                              |
|             | 3ピン内部 USB から内部 USB                 |                             |                              |
| モードスイッチ     | I/O ボックスモード                        | GV ビデオキャプチャーカードなし           |                              |
|             | NET/IO カードモード                      | GV ビデオキャプチャーカード有り           |                              |
| アドレス        | 1~4                                |                             |                              |
| 通信          | RS-485、USB、RS-232                  |                             |                              |
| 動作環境        | 0~50°C / 32~122°F<br>5%~95%(結露無き事) |                             |                              |
| 対応モデル       | GV ビデオキャプチャーカード全モデル                |                             |                              |
| 寸法 (幅 x 高さ) | 99 x 90 (mm) / 3.90 x 3.54 (in)    |                             |                              |

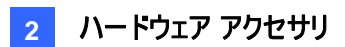

### 2.5 GVハブボックス

GV ハブは、コンピュータの USB ポートを通じて、4 つの RS-232/RS-485 シリアルポートを追加します。 シリアルポートをプラグアンドプレイ USB により拡張できるため、モバイル装置および POS アプリケーション を接続する場合に最適です。

#### パッケージ内容

- 1. GV ハブボックス x 1
- USB ケーブル AB x 1
  (1.2 メートル/ 3.93 フィート)
- 3. DB9 RS-232 ケーブル x 4 (1.8 メートル / 5.90 フィート)
- **4**. インストール CD x 1
- 5. インストールガイド x1

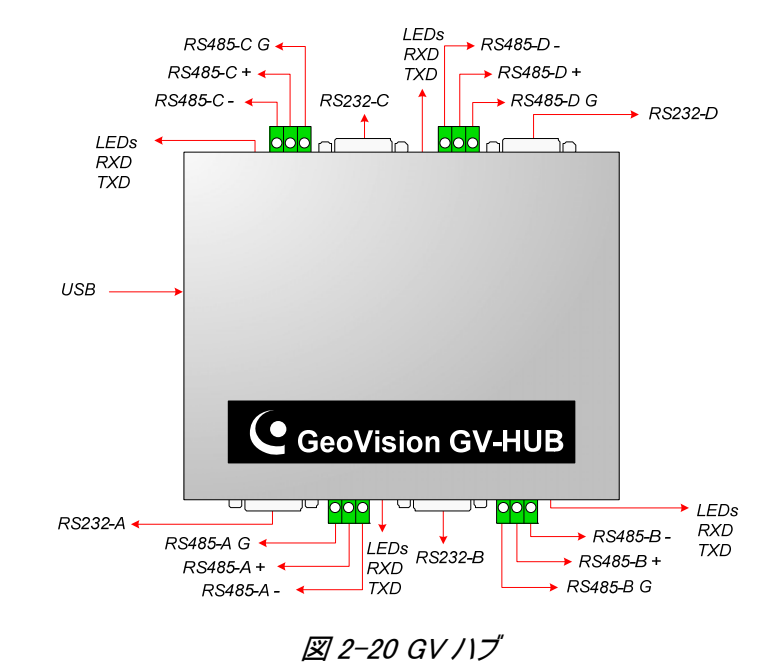

**注**: RS-232 / 485 ポートは 4 セット(A-D)あります。各セットは、RS-232 または RS-485 ポートのいずれかのみを接続用に使用することができます。

#### 概要

# **GeoVision**

#### 接続

以下に、2 つの GV ハブ使用例について説明します。

#### POS システムの接続

GV ハブは、最大 4 つの POS システム用にローカル接続を提供し、USB ケーブルを通じて取引データを GV システムに送信することができます。

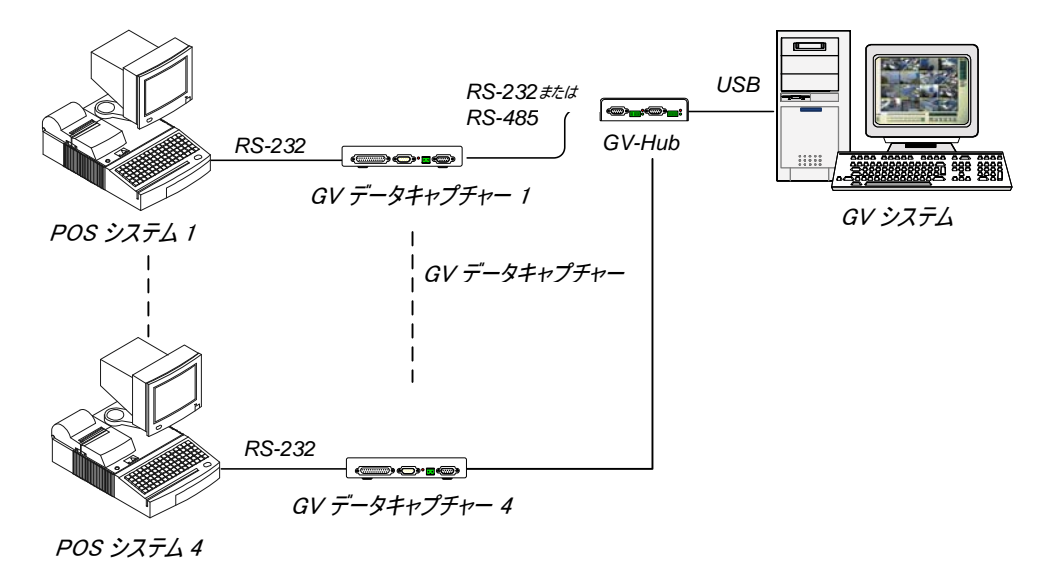

図 2-21 POS システムの接続

#### RS-485 デバイスの接続

GV ハブを使用することにより、GV システムに同時に最大 16 台までの PTZ ドームと 9 組の GV-IO および GV リレーモジュールを接続することができます。

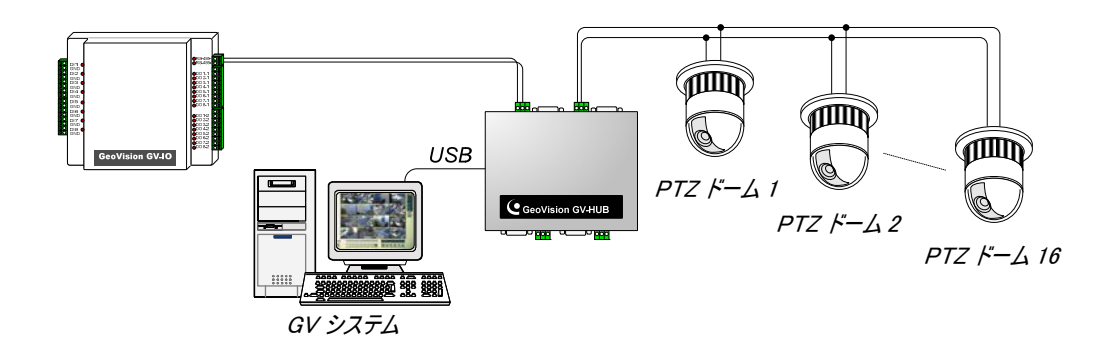

図 2-22 RS-485 デバイスの接続

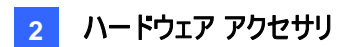

### ドライバのインストール

GV ハブボックスをコンピュータにインストールすると、新しいハードウェアの検出ウィザードにより、自動的に デバイスが検出されます。このウィザードを無視し、次の手順を実行してドライバをインストールします。

- 1. インストール CD をコンピュータに挿入します。
- 2. GvUsb.exe を起動します。
- 3. 次の警告ウィンドウが表示されたら、続行をクリックします。ドライバが自動的にインストールされます。

| ハードウェアのインストール |                                                                                                    |  |
|---------------|----------------------------------------------------------------------------------------------------|--|
| 1             | このハードウェア:<br>Prolific USB-to-Serial Bridge<br>を使用するためにインストールしようとしているソフトウェアは、Windows XP との<br>互換性を検証する Windows ロゴ テストに合格していません。<br>(このテストが重要である理由)<br>インストールを続行した場合、システムの動作が損なわれたり、システム<br>が不安定になるなど、重大な障害を引き起こす要因となる可能性があり<br>ます。今すぐインストールを中断し、Windows ロゴ テストに合格したソフ<br>トウェアが入手可能かどうか、ハードウェア ベンダーに確認されることを、<br>Microsoft は強くお勧めします。 |  |
|               | 続行(C) インストールの停止(S)                                                                                                    |  |

図 2-23 ハードウェアのインストール

ドライバが正しくインストールされていることを確認するには、デバイスマネージャを開きます。正しくインストールされている場合、ポートを展開すると、Prolific USB-to-Serial Bridge の4エントリが表示されます。

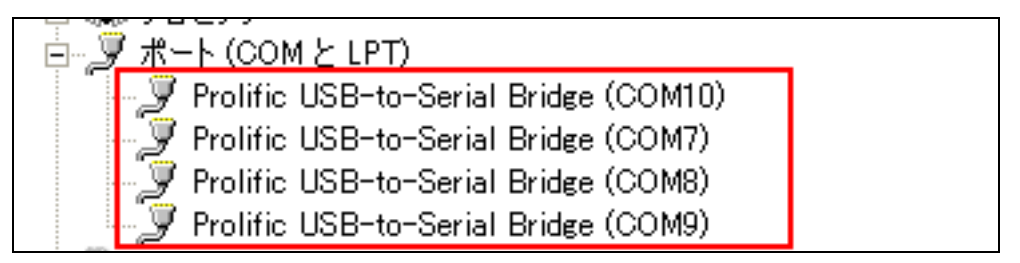

図 2-24 Prolific USB-to-Serial Bridge の表示

# **GeoVision**

### 仕様

| シリアルインターフェース      | RS-232                                                     | 信号: DCD、RxD、TxD、DTR、GND、DSR、<br>RTS、CTS |
|-------------------|------------------------------------------------------------|-----------------------------------------|
|                   |                                                            | 端子: DB9 オス x 4(A、B、C、D)                 |
|                   | RS-485                                                     | 信号: D+、D-、GND                           |
|                   |                                                            | 端子: 端子台 x 4(A、B、C、D)                    |
|                   | シリアルライン保護                                                  | 全信号に 16 KV ESD                          |
| USB               | 準拠規格                                                       | USB 1.1、1.0                             |
|                   |                                                            | USB 2.0 下位互換                            |
|                   | 速度                                                         | FS(フルスピード)12 Mbps                       |
| 通信パラメータ           | パリティ                                                       | なし、偶数、奇数                                |
|                   | データビット                                                     | 7、8                                     |
|                   | ストップビット                                                    | 1(デフォルト)、2                              |
|                   | フロー制御                                                      | RTS/CTS、XON/XOFF                        |
|                   | 速度                                                         | 600 bps∼115,200 bps                     |
|                   | 0 <sup>~</sup> 55°C/32 <sup>~</sup> 131°F<br>5%~95%(結露無き事) |                                         |
| 寸法 (幅 x 高さ x 奥行き) | 103 x 30 x 125 (mm) / 4.06 x 1.18 x 4.92 (in)              |                                         |
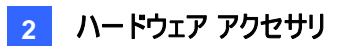

## 2.6 GV-COM ボックス

GV-COM は、コンピュータの USB ポートを通じて、1 つの RS-232/RS-485 シリアルポートを追加します。 シリアルポートをプラグアンドプレイ USB により拡張できるため、PTZ 装置および POS アプリケーションを 接続する場合に最適です。

### パッケージ内容

概要

- 1. GV-COM ボックス x 1
- 2. USB ケーブル AB x 1 (1.2 メートル / 3.93 フィート)
- 3. DB9 RS-232 ケーブル x 1 (1.8 メートル / 5.90 フィート)
- 4. 終端抵抗 x 1
- 5. インストール CD x 1
- 6. インストールガイド x1

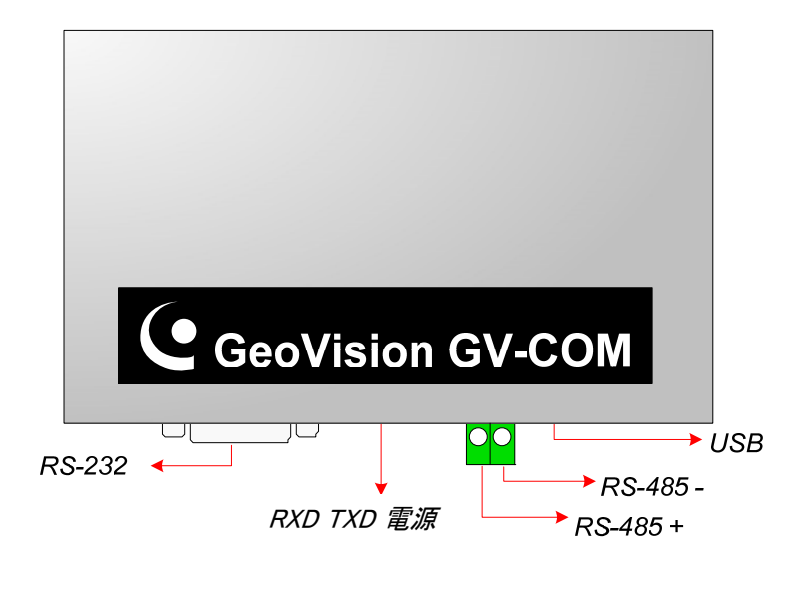

⊠ 2-25 GV-COM

# **GeoVision**

### 長距離接続

次の2つの条件に当てはまる場合は、付属の終端抵抗を使用する必要があります。

- 1. 接続距離が 600m 以上 (1,968.50 フィート)。
- 2. 高速通信速度(例えば 115,200bps)を適用。

下図のように、終端抵抗をRS-485 デバイスに取り付けられている端子台で使用します。

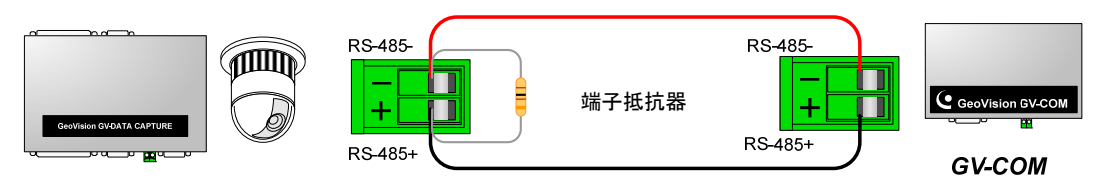

PTZ、GV データキャプチャーなど

図 2-26 終端抵抗の接続

## ドライバのインストール

GV-COM をコンピュータにインストールすると、新しいハードウェアの検出ウィザードにより、自動的にデバ イスが検出されます。ドライバをインストールするには、*2.6 GV ハブボックス、ドライバのインストール*の手 順に従ってください。

ドライバが正しくインストールされていることを確認するには、デバイスマネージャを開きます。正しくインスト ールされている場合は、ポートフォルダを展開すると、Prolific USB-to-Serial Bridge が1個表示されま す。

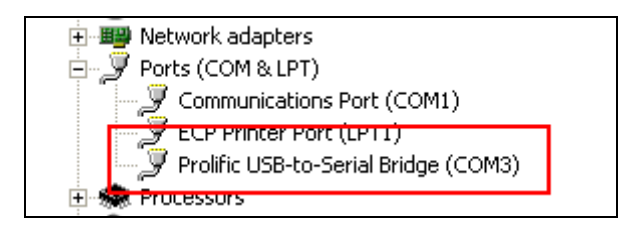

図 2-27 Prolific USB-to-Serial Bridge の表示

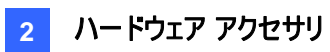

## 仕様

| シリアルインターフェース      | RS-232                                                     | 信号: DCD、RxD、TxD、DTR、GND、DSR、<br>RTS、CTS |  |
|-------------------|------------------------------------------------------------|-----------------------------------------|--|
|                   |                                                            | 端子: DB9 オス                              |  |
|                   | RS-485                                                     | Signal: D+, D−                          |  |
|                   |                                                            | 端子: 端子台                                 |  |
|                   | シリアルライン保護                                                  | 全信号に 16 KV ESD                          |  |
| USB               | 準拠規格                                                       | USB 1.1, 1.0                            |  |
|                   |                                                            | USB 2.0 下位互換                            |  |
|                   | 速度                                                         | FS(フルスピード)12 Mbps                       |  |
| 通信パラメータ           | パリティ                                                       | なし、偶数、奇数                                |  |
|                   | データビット                                                     | 7、8                                     |  |
|                   | ストップビット                                                    | 1(デフォルト)、2                              |  |
|                   | フロー制御                                                      | RTS/CTS、XON/XOFF                        |  |
|                   | 速度                                                         | 600 bps∼115,200 bps                     |  |
| 動作環境              | 0 <sup>~</sup> 55°C/32 <sup>~</sup> 131°F<br>5%~95%(結露無き事) |                                         |  |
| 寸法 (幅 x 高さ x 奥行き) | 103 x 32 x 64 (mm) / 4.06 x 1.26 x 2.52 (in)               |                                         |  |

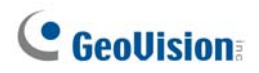

## 2.7 GV-IO 12 入力カードV3

GV-IO 12 入力カードは、GV-NET/IO カードと共に使用するように設計されています。12 点のデジタル 入力の採用により、GV-IO 12 入力カードは GV システムの能力を 16 点のデジタル入力に拡張すること ができます。

## システム要件

• GV-NET/IO カード

### パッケージ内容

- 1. GV-IO 12 入力カード×1
- **2.** 4 端子付き 20 ピン リボンケーブル x 1
- 3. 4ピン-4ピンミニ電源ケーブル×1
- 4. インストールガイド x 1

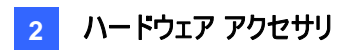

GV-NET/IO カードと GV-IO 12 出力

### 接続

GV-IO 12 入力カードを空のカードスロットに挿入します。下図のとおり、20 ピンリボンケーブルを、GV ビデ オキャプチャーカード、GV-IO 12 出力カード、GV-NET/IO カードにすべて接続します。

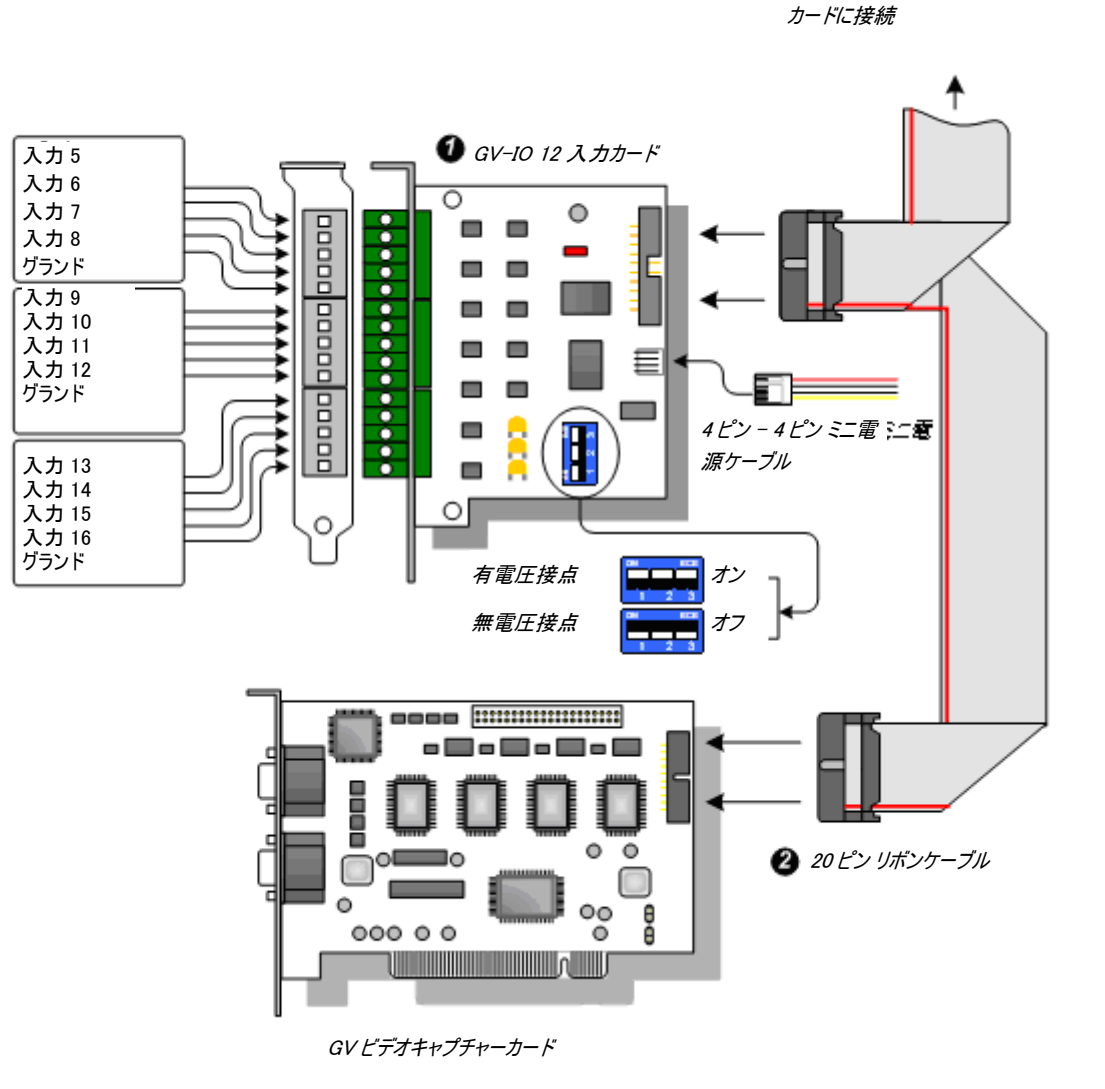

図 2-28 GV-IO 12 入力カードの接続

# **GeoVision**

#### 注:

- 1. DIP スイッチの使用:
  - a. ドライ接点(無電圧)と9-30V ウェット接点(電圧出力)用スイッチを使用します。
  - b. カードは、ドライ接点とウェット接点デバイスを共に混ぜ合わせて使用することが可能です。 (デフォルト設定: 有電圧接点)
  - c. 4 つで1グループに分けられている 12 入力端子は、ドライ接点と無電圧接点用にカード上の 3 つのスイッチに関連しています。
- 2. I/O 操作におけるノイズ障害を防ぐために、GV-IO 12 入力カードを PC ケースにネジで しっかりと固定します。
- 3. GV-IO 12 入力カードは、必ず GV-NET/IO カードと共に使用する必要があります。

### 仕様

|                   | 入力                              | 12           |  |
|-------------------|---------------------------------|--------------|--|
| 入力                | 入力信号                            | ドライ接点、ウェット接点 |  |
|                   | ЛЛСЭ                            | 9~30V AC/DC  |  |
| DC 入力             | DC 5V、1A                        |              |  |
| ■ <i>化</i> 1= + ÷ | 0~55° C / 32~131° F             |              |  |
| IJ作填現<br>」        | 5%~95%(結露無き事)                   |              |  |
| 対応モデル             | GV ビデオキャプチャーカード全モデル             |              |  |
| 寸法 (幅 x 高さ)       | 90 x 99 (mm) / 3.54 x 3.90 (in) |              |  |

## 2.8 GV-IO 12 出力カードV3

GV-IO 12 出力カードは、GV-NET/IO カードと共に使用するよう設計されています。12 点のリレー出力の採用により、GV-IO 12 出力カードは GV システムの能力を 16 点のリレー出力に拡張することができます。

## システム要件

• GV-NET/IO カード

### パッケージ内容

- **1**. GV-IO 12 出力カード x 1
- **2.** 4 端子付き 20 ピン リボンケーブル x 1
- 3. 4 ピン 4 ピン ミニ電源ケーブル x 1
- **4**. インストールガイド x 1

# **GeoUision**

接続

GV-IO 12 出力カードを空のカードスロットに挿入します。下図のとおり、20 ピンリボンケーブルを、GV ビデ オキャプチャーカード、GV-IO 12 入力カード、GV-NET/IO カードにすべて接続します。

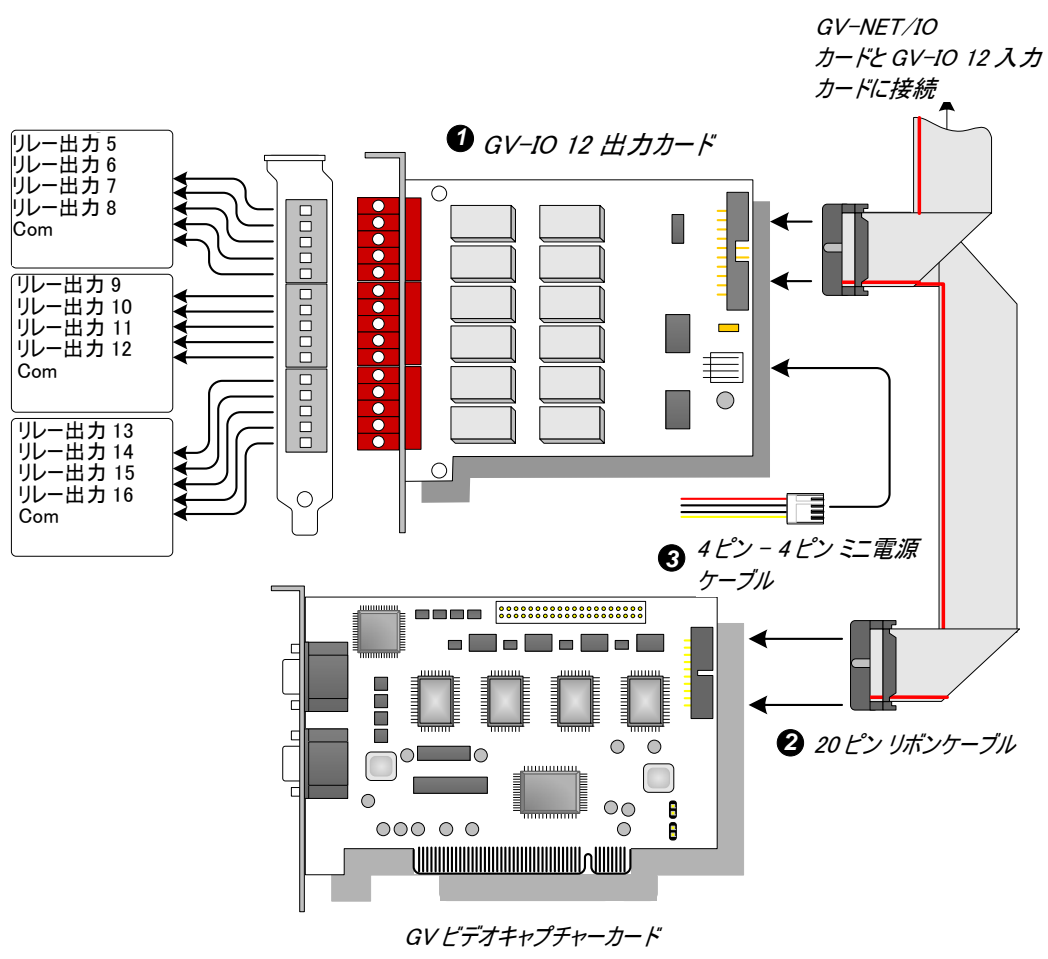

図 2-29 GV-IO 12 出力カードの接続

#### 注:

- 1. I/O 操作におけるノイズ障害を防ぐために、GV-IO 12 出力カードをコンピュータケースにネジでしっかりと固定します。
- 2. GV-IO 12 出力カードは、必ず GV-NET/IO カードと共に使用する必要があります。

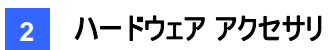

## 仕様

| 出力          | リレー出力                            | 12               |                   |
|-------------|----------------------------------|------------------|-------------------|
|             | 接点構成                             | 通常開(NO 接点,メイク接点) |                   |
|             | 定格制御容量                           | USB 接続           | 30V DC, 3A        |
|             |                                  | RS−232 接続        | 125 / 250V AC, 3A |
| DC 入力       | DC 5V、1A                         |                  |                   |
| 動作環境        | 0~55° C / 32~131° F              |                  |                   |
|             | 5%~95%(結露無き事)                    |                  |                   |
| 互換モデル       | GV ビデオキャプチャーカード全モデル              |                  |                   |
| 寸法 (幅 x 高さ) | 120 x 99 (mm) / 4.72 x 3.90 (in) |                  |                   |

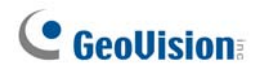

## 2.9 GV-IO ボックス (16 ポート)

GV-IO ボックス 16 は、16 点の入力と16 点のリレー出力を提供します。また、DCとAC 両方の出力電圧 をサポートします。

## 主な機能

- 入力用 16 点、出力用 16 点の端子を備えています。
- 最大9台のGV-I/Oボックス16を一緒に繋げることが可能です。
- USB ポートは PC 接続用で、30 DC 出力電圧で使用されます。

## システム環境

• GV システムバージョン 8.2 またはそれ以降

### パッケージ内容

- 1. GV-IO Box 16 x 1
- **2**. USB ケーブル (Type から B) x 1 **5**. インストールガイド x 1
- 3. 終端抵抗 x 1

- 4. 電源アダプタ DC 12V x 1

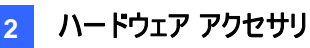

## 概要

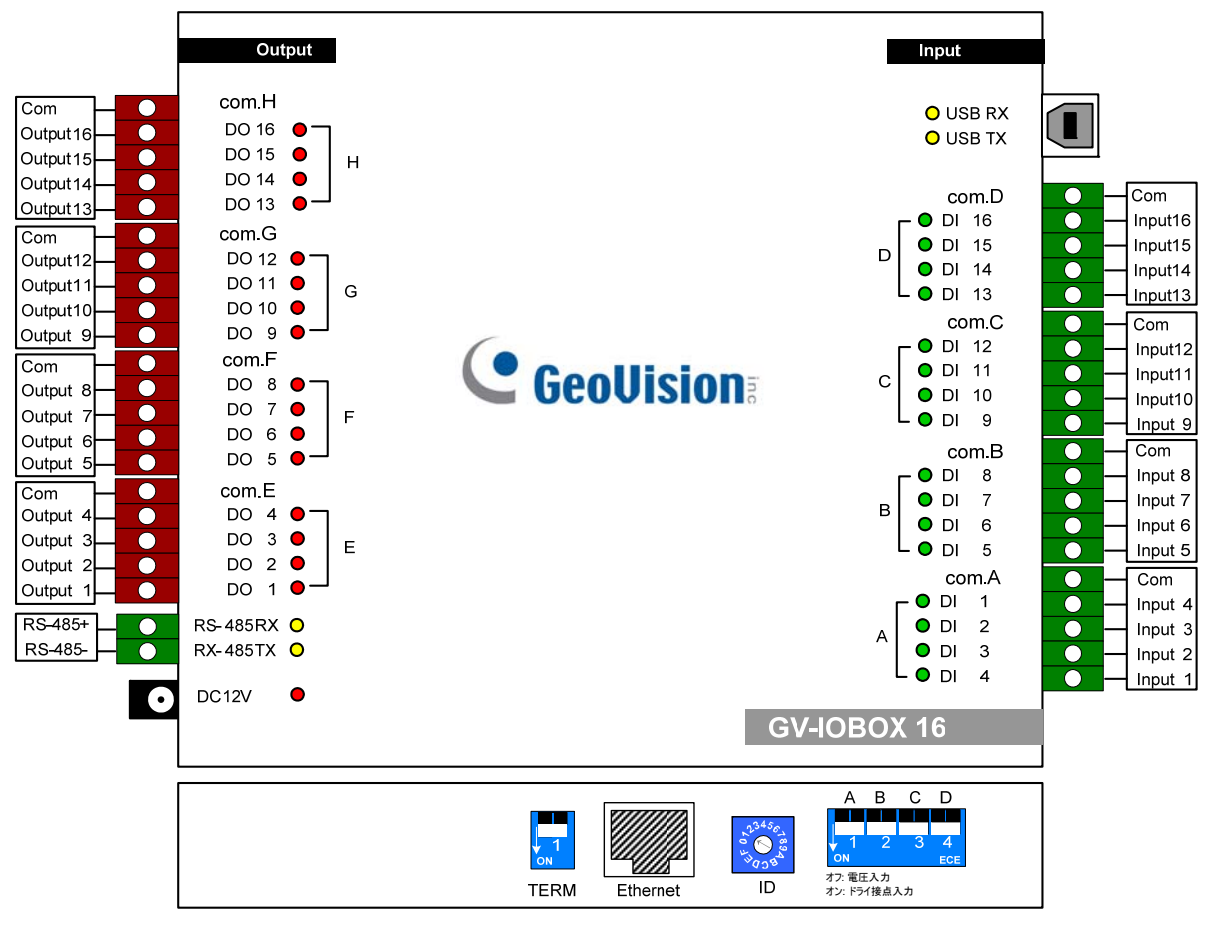

🗷 2-30

#### DIP スイッチ

GV-I/O ボックス 16 では、ドライ接点とウェット接点デバイスを混在で使用することが可能です。4 つで1グル ープ(A、B、C、D)に分けられています。

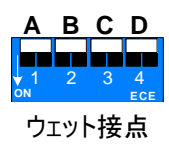

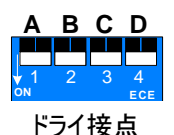

入力接点をウェット接点に変更するには、スイッチ を上に押します。 入力接点をドライ接点に変更するには、スイッチを 下に押します。

注: RS-485 コネクタは、RS-485 から RS-232 への変換機能を備えていません。このため、PTZ カメラなどの RS-485 デバイスをコネクタに接続しても動作しません。

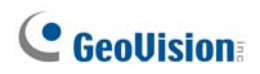

PC への接続

GV-I/O ボックス 16 を PC に接続するには 2 つの方法があります。

(1) USB ケーブルを使って PC に接続します。

(2) GV-Hub、GV-COM、GV-NET カード、GV-NET/IO カードのいずれかを使って、RS-485 コネクタを使って PC に接続します。

1. USB ケーブルを使って、1 台の GV-IO ボックス 16 を PC に接続します。(DC 出力電圧のみ使用 可能)

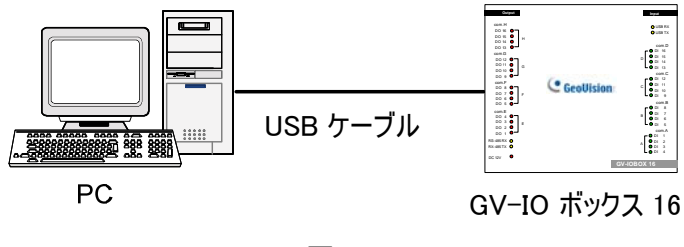

🗷 2-31

**注:** USB ドライバのインストールが必要です。詳細については、*2.19 USB ドライバのインストール*を参照してください。

 RS-485 コネクタを使って、1 台の GV-IO ボックス 16 をコンピュータに接続します。(AC/DC 出力 電圧使用可能)

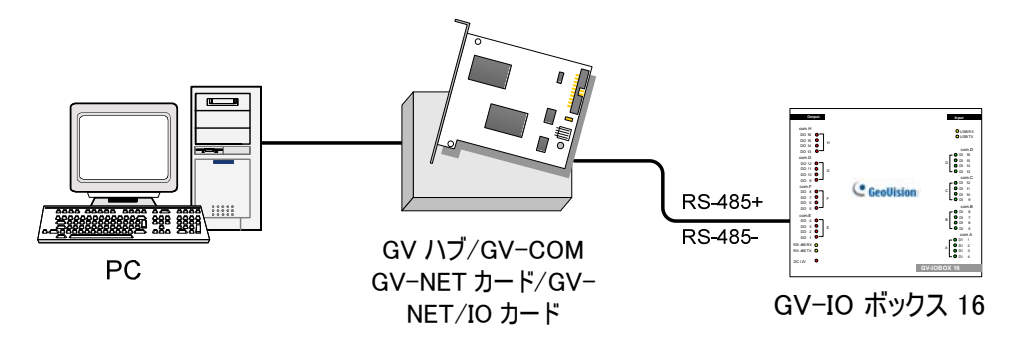

⊠ 2-32

### GV-IO ボックス 16 にアドレスを割り当てる

I/O の能力を更に拡張するために、最大 9 台の GV-I/O ボックス 16 を一連に繋げることができます。ID ス イッチを使って、拡張された GV-IO USB ボックスにアドレス 1<sup>~</sup>9 を割り当てます。

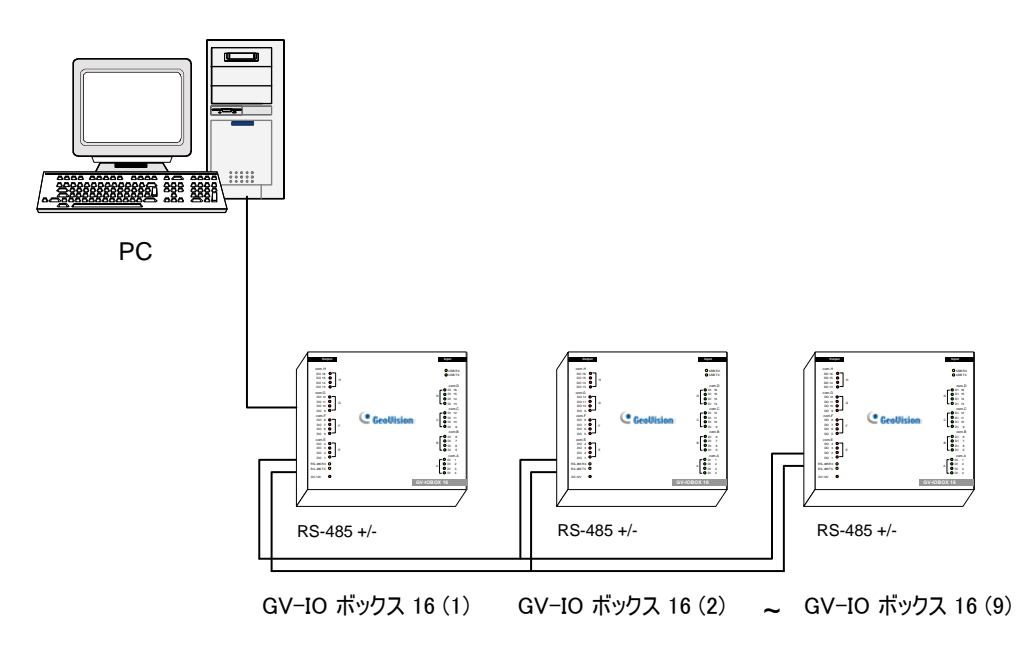

🗷 2-33

ID スイッチ

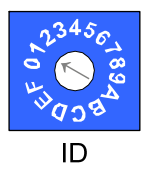

1. アドレス O と A~F は機能しません。

2. アドレスの割り当ては、電源を切っているときに行ってください。

 接続された GV-I/O ボックス 16 の、割り当て済みアドレスを変更したい場合、 新しいアドレスにスイッチを設定した後、電源アダプタを再接続します。

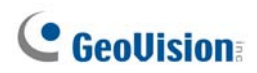

#### 長距離接続

接続距離が200メートルを超える場合は、必ず付属の終端抵抗をお使いください。接続方法について下 図に説明いたします。

1. 複数の GV-IO ボックス 16 が1本の RS-485 ケーブルを通じて PC に接続されている

コンピュータに複数の GV-IO ボックス 16 を接続した後、最初と最後に接続されている GV-IO ボックス 16 の接続にある終端抵抗スイッチだけをオンにします。

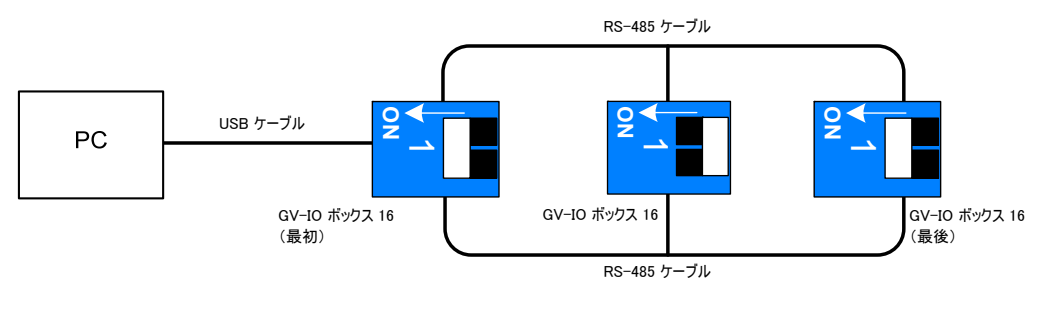

🗷 2-34

#### 2. 複数の GV-IO ボックス 16 が 1 台の RS-485 / RS-232 変換デバイスを通じて PC に接続 されている

GV-NET/IO カードや GV-Hub といった RS-485 / RS-232 変換デバイスを通じてコンピュータに複数の GV-IO ボックス 16 を接続した後、変換デバイス内に終端抵抗を挿入し、最後に接続された GV-IO ボックス 16 の終端抵抗のスイッチをオンにします。

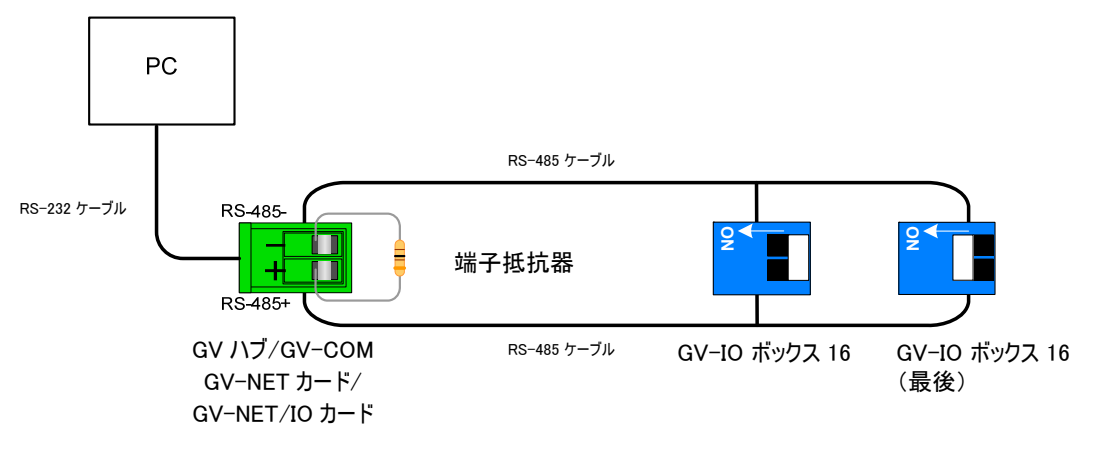

🗷 2-35

#### 3. 複数の GV-IO ボックス 16 が別々の RS-485 ケーブルを通じて PC に接続されている

別々の RS-485 ケーブルを通じて複数の GV-IO ボックス 16 をコンピュータに接続した後、接続された GV-IO ボックス 16 の各ケーブルの末端にある終端抵抗のスイッチをオンにします。

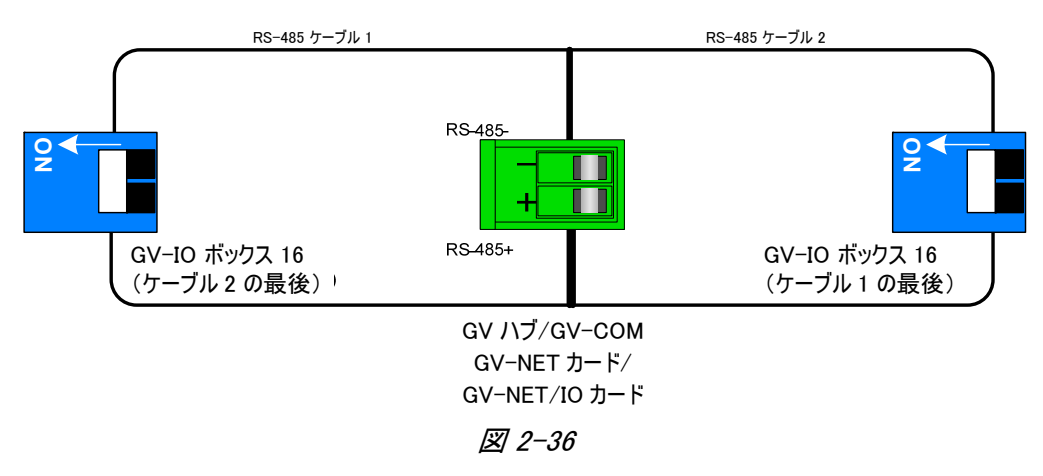

#### 終端抵抗

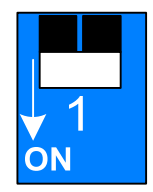

終端抵抗のスイッチをオンにするには、スイッチを下に押します。

# **GeoUision**

## 仕様

| 入力                 | 入力                                                         | 16                              |                                 |
|--------------------|------------------------------------------------------------|---------------------------------|---------------------------------|
|                    | 入力信号                                                       | ドライ接点                           |                                 |
|                    |                                                            | ウェット接点、9 <sup>~</sup> 30V AC/DC |                                 |
| 出力                 | リレー出力                                                      | 16                              |                                 |
|                    | リレーステータス                                                   | 通常開                             |                                 |
|                    | リレーキャパシタンス                                                 | USB 接続                          | 30V DC, 3A                      |
|                    |                                                            | RS-232 接続                       | 125 / 250V AC, 3A<br>30V DC, 3A |
| Ethernet           | RJ-45, 10/100 Mbps                                         |                                 |                                 |
| DC 入力              | DC 12V, 1A                                                 |                                 |                                 |
| アドレス               | 0-9, A-F                                                   |                                 |                                 |
| 終端抵抗               | 120Ω                                                       |                                 |                                 |
| 動作環境               | 0 <sup>~</sup> 50°C/32 <sup>~</sup> 122°F<br>5%~95%(結露無き事) |                                 |                                 |
| 寸法 ( 幅 x 高さ x 奥行き) | 135 x 28 x 145 (mm) / 5.31 x 1.10 x 5.70 (in)              |                                 |                                 |

## 2.10 GV-IO ボックス (8 ポート)

GV-IO ボックス 8 は、8 点の入力と8 点のリレー出力を提供します。また、DCとAC 両方の出力電圧をサ ポートします。

## 主な機能

- 8入力、8出力端子を備えています。
- 最大 9 個の GV-I/O ボックス 8 を一緒に繋げることが可能です。
- USB ポートは PC 接続用で、30 DC 出力電圧で使用されます。

### システム環境

• GV システムバージョン 8.2 またはそれ以降

### パッケージ内容

- **1**. GV–IO Box 8 x 1
- **2**. USB ケーブル (A-B タイプ) × 1 **5**. インストールガイド × 1
- 3. 終端抵抗 x 1

- 4. 電源アダプタ DC 12V x 1

# **GeoUision**

概要

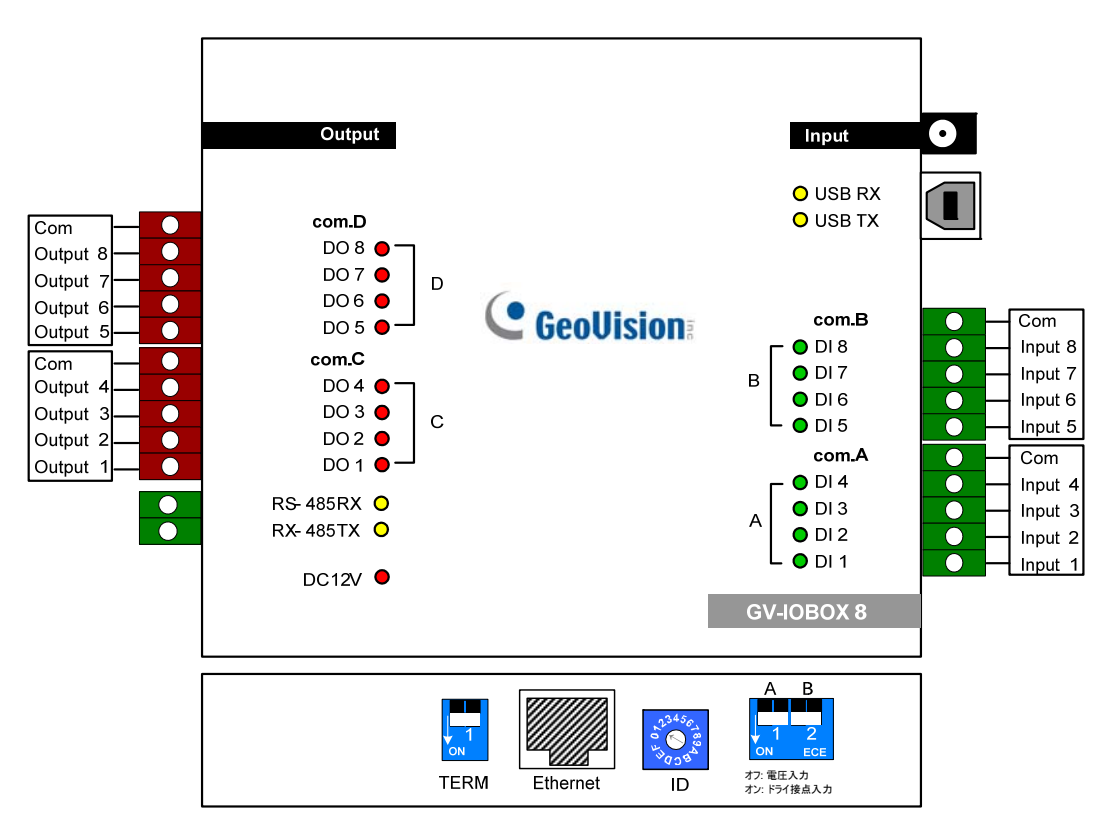

⊠ 2-37

## DIP スイッチ

GV-I/O ボックス 8 では、ドライ接点とウェット接点デバイスを混在で使用することが可能です。4 つで1 グル ープ(A と B)に分けられている 8 入力端子は、ドライ接点とウェット接点用にボックスの 2 つのスイッチに関連 しています。

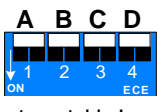

ウェット接点

入力接点を別の種類に変更するには、スイッチを 上に押します。

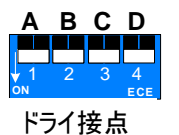

入力接点を別の種類に変更するには、スイッチを 下に押します。

#### 注:

- 1. RS-485 コネクタは、RS-485 から RS-232 への変換機能を備えていません。このため、PTZ カメラなどの RS-485 デバイスをコネクタに接続しても動作しません。
- 2. GV システムの 8.2 バージョンに GV-IO ボックス 8 を追加する場合、システム構成ダイアログボックス内の デバイスドロップダウンリストから GVIO-USB(16)を選択します。

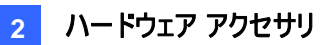

#### PC への接続

GV-I/O ボックスを PC に接続するには 2 つの方法があります。

(1) USB ケーブルを使って PC に接続します。

(2) GV-Hub, GV-COM, GV-NET カード、GV-NET/IO カードのいずれかを通じて、RS-485 コネクタを使って PC に接続します。

1. USB ケーブルを使って、1 台の GV-IO ボックス 8 をコンピュータに接続します。 (DC 出力電圧のみ 使用可能)

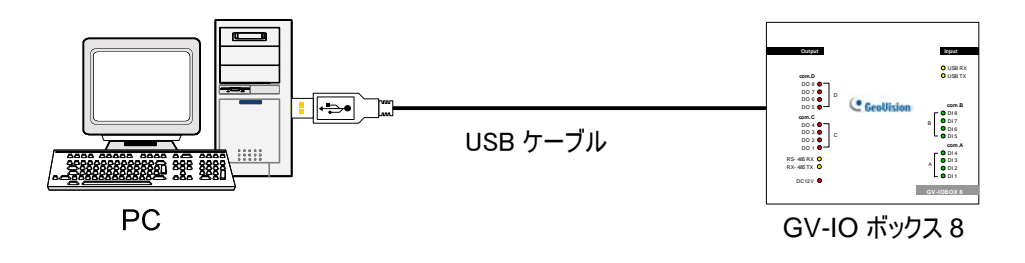

🗷 2-38

**注:** USB ドライバのインストールが必要です。詳細については、*2.22* USB ドライバのインストールを参照してください。

 RS-485 コネクタを使って、1 台の GV-IO ボックス 16 をコンピュータに接続します。(AC/DC 出力 電圧使用可能)

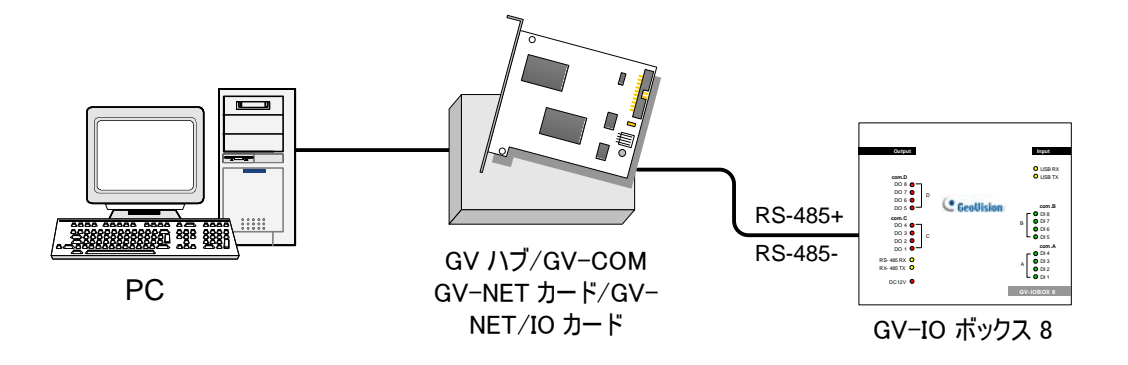

🗷 2-39

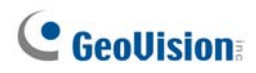

### GV-IO ボックス 8 にアドレスを割り当てる

I/O の能力を更に拡張するために、最大 9 台の GV-I/O ボックス 8 を一連に繋げることができます。 接続された GV-IO ボックス 8 に ID スイッチ (1<sup>~</sup>9)を使って、 アドレス 1<sup>~</sup>9 を割り当てます。

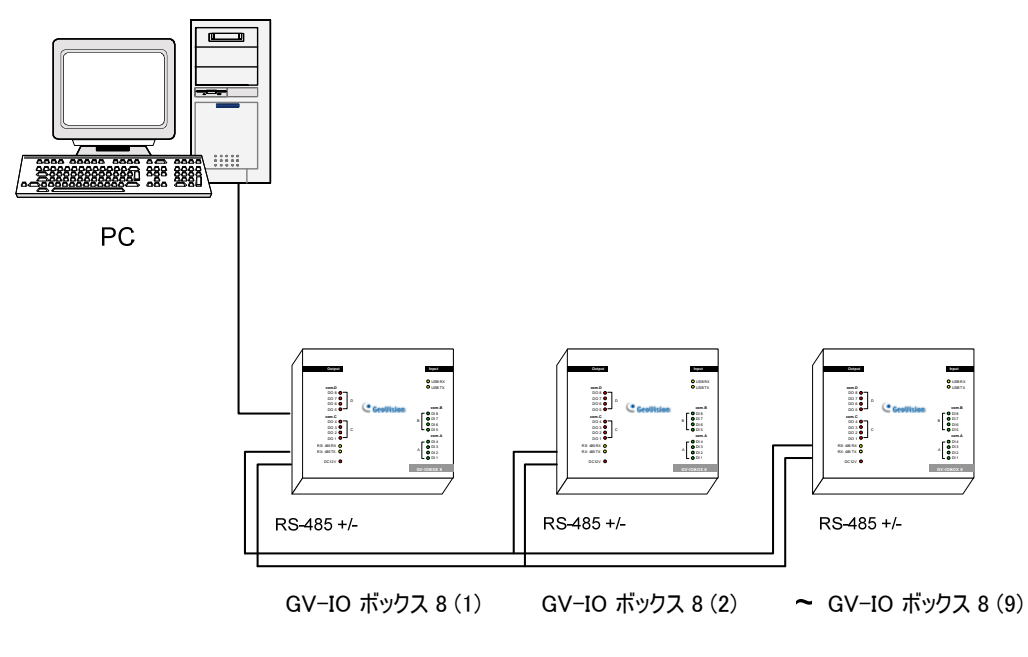

🗷 2-40

ID スイッチ

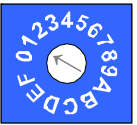

ID

- 1. アドレス O と A~F は機能しません。
- 2. アドレスの割り当ては、電源を切っているときに行ってください。
- 3. 接続された GV-I/O ボックス 8 の、割り当て済みアドレスを変更したい場合、新しいアドレスにスイッチを設定した後、電源アダプタを再接続します。

#### 長距離接続

接続距離が 200 メートルを超える場合は、必ず付属の終端抵抗をお使いください。接続方法について下 図に説明いたします。

1. 複数の GV-IO ボックス 8 が1本の RS-485 ケーブルを通じて PC に接続されている

コンピュータに複数の GV-IO ボックス 8 を接続した後、最初と最後に接続されている GV-IO ボックス 8 の接続にある終端抵抗スイッチだけをオンにします。

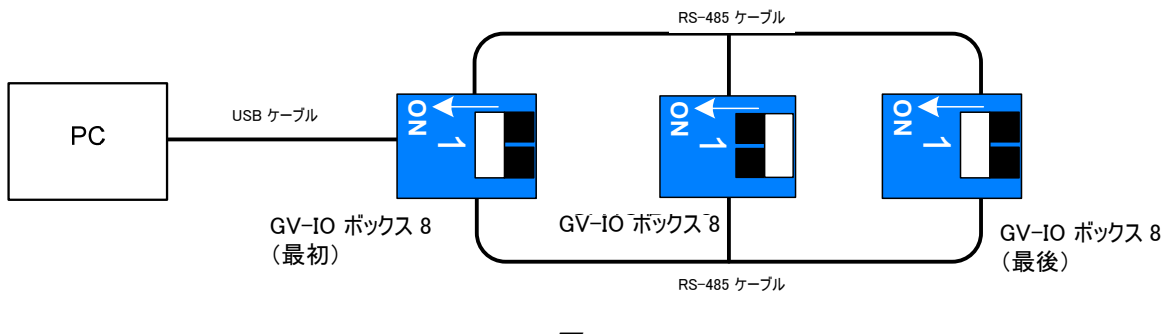

図 2-41

#### 2. 複数の GV-IO ボックス 8 が 1 台の RS-485 / RS-232 変換デバイスを通じて PC に接続されている

GV-NET/IO カードや GV-Hub といった RS-485 / RS-232 変換デバイスを通じてコンピュータに複数の GV-IO ボックス 8 を接続した後、変換デバイス内に終端抵抗を挿入し、最後に接続された GV-IO ボックス 8 の終端抵抗のスイッチをオンにします。

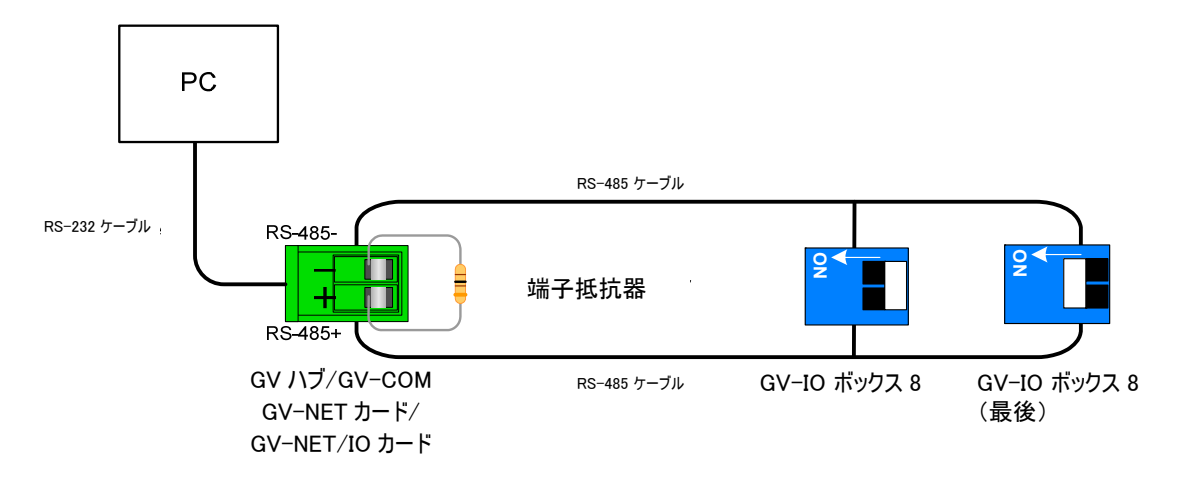

🗷 2-42

# **GeoVision**

#### 3. 複数の GV-IO ボックス 8 が別々の RS-485 ケーブルを通じて PC に接続されている

別々の RS-485 ケーブルを通じて複数の GV-IO ボックス 8 をコンピュータに接続した後、接続された GV-IO ボックス 8 の各ケーブルの末端にある終端抵抗のスイッチをオンにします。

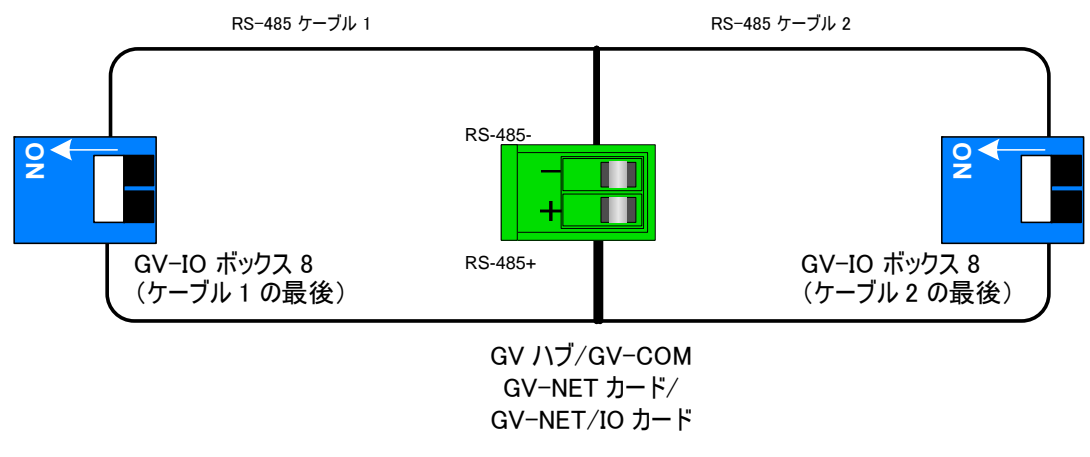

🗷 2-43

終端抵抗

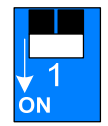

終端抵抗のスイッチをオンにするには、スイッチを下に押します。

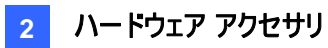

## 仕様

|          | 入力                                                         | 8                               |                                 |
|----------|------------------------------------------------------------|---------------------------------|---------------------------------|
| 入力       | 入力信号                                                       | ドライ接点                           |                                 |
|          |                                                            | ウェット接点、9 <sup>~</sup> 30V AC/DC |                                 |
| 出力       | リレー出力                                                      | 8                               |                                 |
|          | リレーステータス                                                   | 通常開                             |                                 |
|          | リレーキャパシタンス                                                 | USB 接続                          | 30V DC, 3A                      |
|          |                                                            | RS−232 接続                       | 125 / 250V AC, 3A<br>30V DC, 3A |
| Ethernet | RJ-45, 10/100 Mbps                                         |                                 |                                 |
| DC 入力    | DC 12V、1A                                                  |                                 |                                 |
| アドレス     | 0-9, A-F                                                   |                                 |                                 |
| 終端抵抗     | 120Ω                                                       |                                 |                                 |
| 動作環境     | 0 <sup>~</sup> 50°C/32 <sup>~</sup> 122°F<br>5%~95%(結露無き事) |                                 |                                 |
|          | 135 x 28 x 145 (mm) / 5.31 x 1.10 x 5.70 (in)              |                                 |                                 |

# **GeoVision**

# 2.11 GV-IO ボックス (4 ポート)

GV-IO Box 4 では、4 点の入力と4 点のリレー出力を提供します。DC 出力電圧とAC 出力電圧の両 方をサポートし、PC 接続用の USB ポートを搭載します。

## 主な機能

- 4入力、4出力端子を備えています。
- 最大 9 個の GV-I/O ボックス 4 を一緒に繋げることが可能です。
- USB ポートは PC 接続用で、30 DC 出力電圧で使用されます。

## システム環境

• GV システムバージョン 8.2 またはそれ以降

## パッケージ内容

- 1. GV-IO ボックス 4 x 1
- **2**. RJ−11 − DB9 ケーブル x 1
- **3**. RJ−11 − USB ケーブル x 1
- **4**. 終端抵抗 x 1
- 5. 電源アダプタ DC 12V x 1
  - 6. インストールガイド x 1

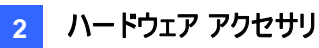

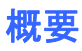

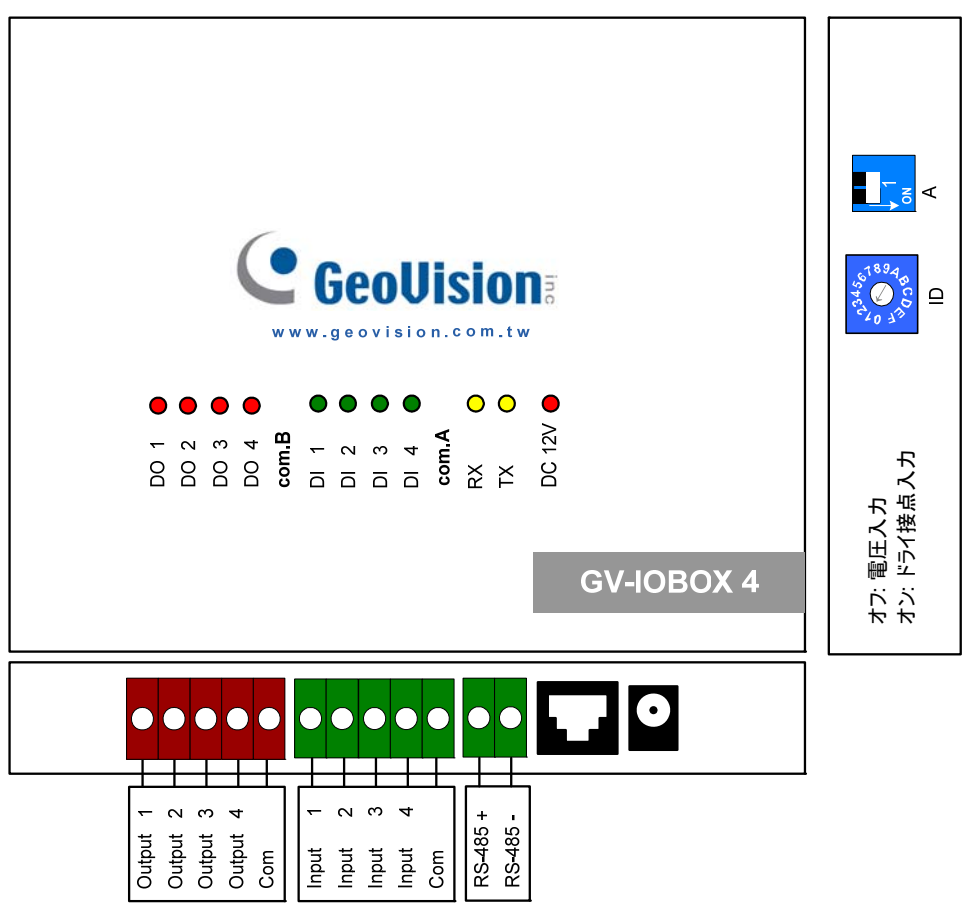

🗷 2-44

DIP スイッチ

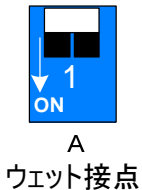

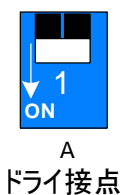

入力接点を別の種類に変更するには、スイッチを 上に押します。

入力接点を別の種類に変更するには、スイッチを 下に押します。

Note: RS-485 コネクタは、RS-485 から RS-232 への変換機能を備えていません。このため、PTZ カメラな どの RS-485 デバイスをコネクタに接続しても動作しません。

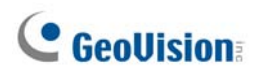

#### PC への接続

GV-I/O ボックスを PC に接続するには 2 つの方法があります。

1. RJ-11 - USB ケーブルを使って、1 台の GV-IO ボックス 4 をコンピュータに接続します。(DC 出力電 **圧のみ使用可能**)

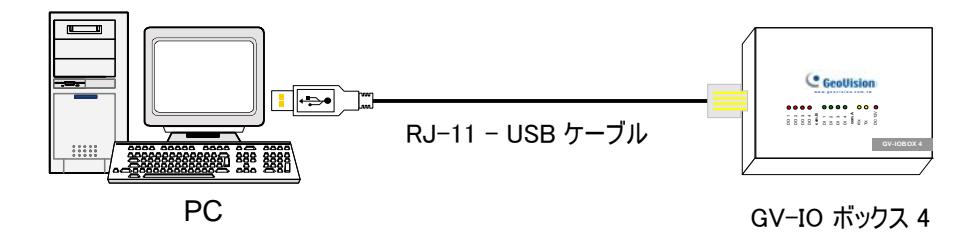

🗷 2-45

**注**: USB ドライバのインストールが必要です。詳細については、*2.19* USB ドライバのインストールを参照してください。

RJ-11 - DB9 ケーブルを使って、1 台の GV-IO ボックス 4 をコンピュータに接続します。(AC/DC 出力電圧使用可能)

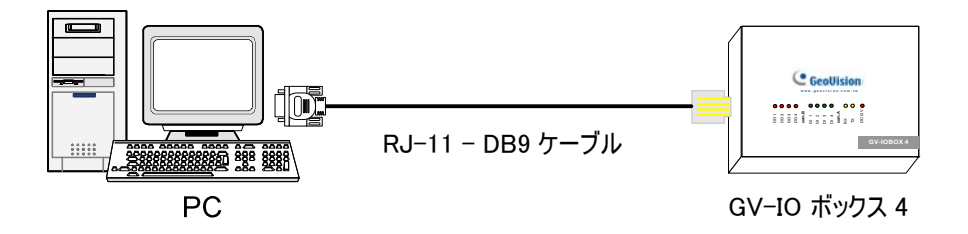

🗷 2-46

#### GV-IO ボックス 4 にアドレスを割り当てる

I/O の能力を拡張するために、最大 9 台の GV-I/O ボックス 4 を一連に繋げることができます。 接続された GV-IO ボックス 4 に ID スイッチ (1<sup>~</sup>9) を使って、 アドレス 1<sup>~</sup>9 を割り当てます。

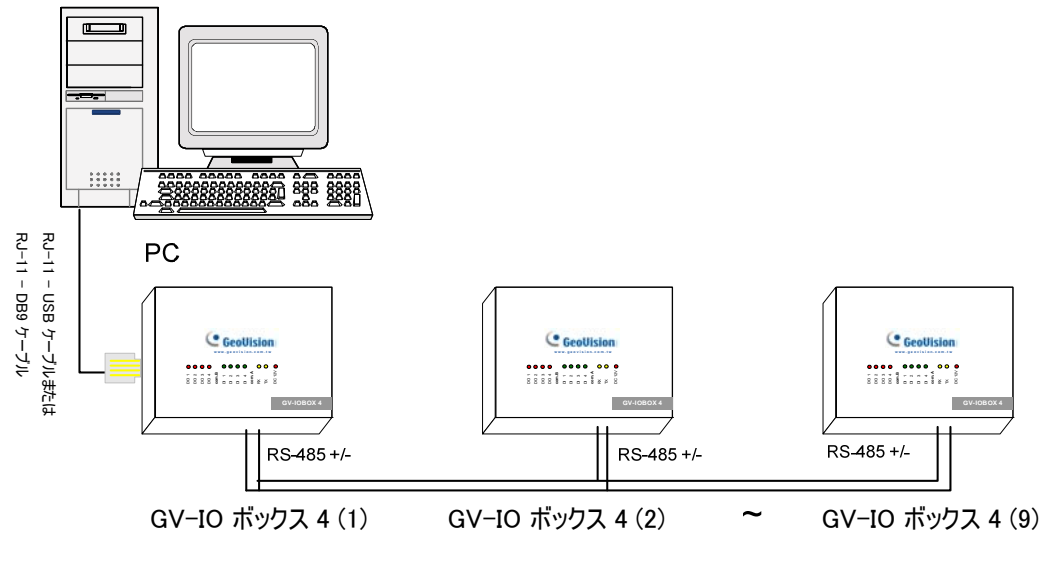

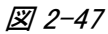

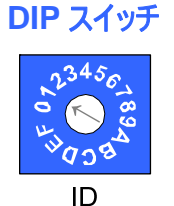

1. アドレス O と A ~ F は機能しません。

2. アドレスの割り当ては、電源を切っているときに行ってください。

3. 接続された GV-I/O ボックス 4 の、割り当て済みアドレスを変更したい場合、新し いアドレスにスイッチを設定した後、電源アダプタを再接続します。

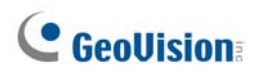

#### 長距離接続

接続距離が 200 メートルを超える場合は、必ず付属の終端抵抗をお使いください。 接続方法について下 図に説明いたします。

1. 複数の GV-IO ボックス 4 が1本の RS-485 ケーブルを通じて PC に接続されている

GV-IO ボックス 4 をもう1つ、または複数の GV-IO ボックス 4 に接続した場合、最初と最後に接続されている GV-IO ボックス 4 だけに終端抵抗を挿入します。

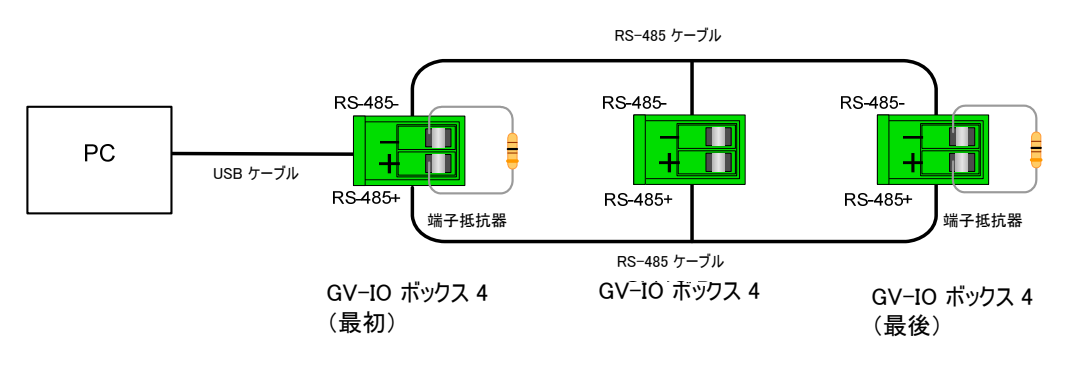

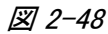

#### 2. 複数の GV-IO ボックス 4 が 1 台の RS-485 / RS-232 変換デバイスを通じて PC に接続されている

GV-NET/IO カードや GV-Hub といった RS-485 / RS-232 変換デバイスを通じてコンピュータに複数の GV-IO ボックス 4 を接続した後、変換デバイス内に終端抵抗を挿入し、最後に接続された GV-IO ボックス 4 の終端抵抗のスイッチをオンにします。

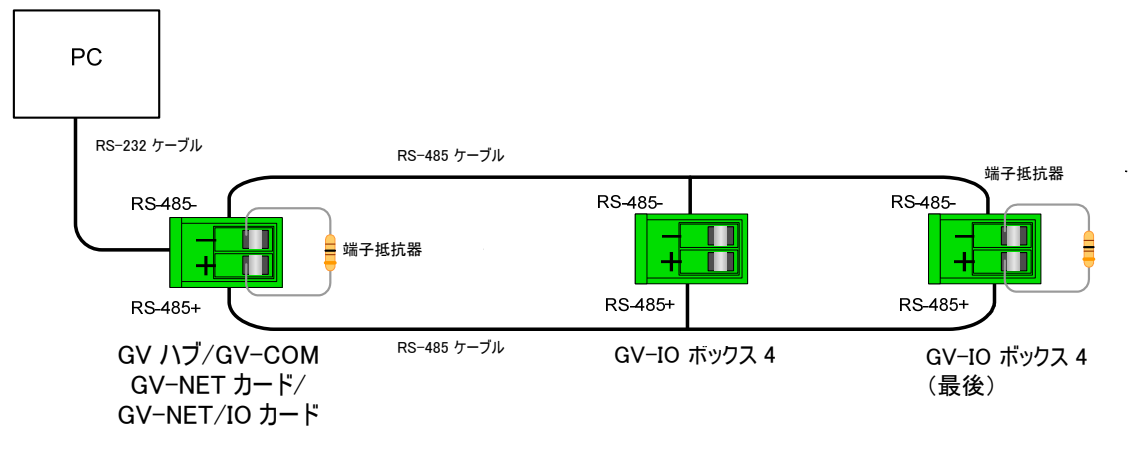

🗷 2-49

#### 3. 複数の GV-IO ボックス 4 が別々の RS-485 ケーブルを通じて PC に接続されている

別々の RS-485 ケーブルを通じて複数の GV-IO ボックス 4 をコンピュータに接続した後、接続された GV-IO ボックス 4 の各ケーブルの末端に終端抵抗を挿入します。

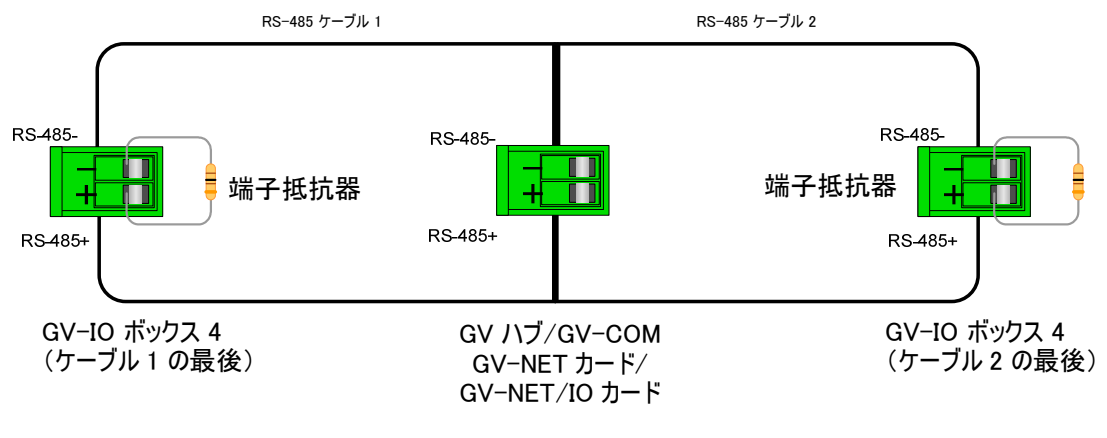

<sup>🗷 2-50</sup> 

#### 仕様

| 入力                 | 入力                                            | 4                  |                   |
|--------------------|-----------------------------------------------|--------------------|-------------------|
|                    | 入力信号                                          | ドライ接点              |                   |
|                    |                                               | ウェット接点 9~30V AC/DC |                   |
| 出力                 | リレー出力                                         | 4                  |                   |
|                    | リレーステータス                                      | 通常開                |                   |
|                    | リレーキャパシタンス                                    | USB 接続             | 30V DC, 3A        |
|                    |                                               | RS−232 接続          | 125 / 250V AC, 3A |
|                    |                                               |                    | 30V DC, 3A        |
| DC 入力              | DC 12V, 1A                                    |                    |                   |
| アドレス               | 0-9, A-F                                      |                    |                   |
| 動作環境               | 0~50° C / 32~122° F                           |                    |                   |
|                    | 5%~95%(結露無き事)                                 |                    |                   |
| 寸法 ( 幅 x 高さ x 奥行き) | 180 x 27 x 183 (mm) / 7.09 x 1.06 x 7.20 (in) |                    |                   |

# **GeoUision**

## 2.12 GVデータキャプチャーV3E

GV データキャプチャーV3E は、LAN だけでなくインターネット接続にも対応しています。また、V3E は、シリ アルとパラレル両方の POS システム(キャッシュレジスタ)をサポートしています。

## システム要件

• GV データキャプチャーV3E: GV システムバージョン 8.0.4.0 以上

GV データキャプチャーV3E の詳細については、製品に付属の GV データキャプチャーV3E ユーザーズマニュア ル を参照してください。

## 2.13 GVキーボード

GV キーボードは、GV システムのプログラムおよび操作用に設計されています。RS-485 設定を通じて、 最大 16 までの GV システムを追加制御することができます。

## システム要件

• GV システムバージョン V7.0 以上

GV キーボードについての詳細は、製品に付属の GV キーボードユーザーズマニュアル を参照してください。

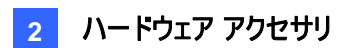

## 2.14 GVジョイスティック

GV ジョイスティックをご利用頂くことにより、パン、チルト、ズーム、フォーカスなどの PTZ カメラコントロール が容易に操作可能になります。GV システム上で動作します。GV キーボードと親和性が高い製品です。

## システム要件

• GV システムバージョン 8.2 またはそれ以上

GV ジョイスティックについての詳細は、製品に付属の GV ジョイスティックユーザーズマニュアル を参照して ください。

## 2.15 GV-IR リモコン

GV-IR リモコンは、システムの基本操作用に設計されています。

## システム要件

• GV システムバージョン 6.1 またはそれ以上

GV-IR リモコンについての詳細は、製品に付属の赤外線リモコンユーザーズマニュアル を参照してください。

# **GeoVision**

## 2.16 GV-Wiegandキャプチャーボックス

GV-Wiegand キャプチャーを通して、お使いのアクセスコントロールシステムを GV システムに統合させることができます。統合を行うと、ビデオ映像のオーバーレイ表示を利用してカード所有者名、ID、写真や関連情報を調べることができます。

## システム要件

• GV システムバージョン 8.1 またはそれ以上

GV-Wiegand キャプチャーボックスの詳細については、製品に付属の *GV-Wiegand キャプチャーユーザー ズマニュアル*を参照してください。

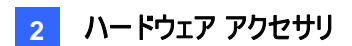

# 2.17 GVビデオサーバー

GV ビデオサーバーは、現在のIPカメラと同様にリアルタイムデジタル映像をインターネットによって転送する ことができます。GV ビデオサーバーを GV システムに接続すると、お手持ちの監視システムをアップグレード し、新しいIP監視システムネットワークを構築することが可能です。

## システム要件

• GV システムバージョン 8.1 またはそれ以上

GV ビデオサーバーの詳細については、製品に付属の *GV ビデオサーバーユーザーズマニュアル* を参照して ください。

# **GeoVision**

# 2.18 GVコンパクトDVR

GV コンパクト DVR はオールインワンソリューションで、モニタリングをより便利にします。インターネットに接続することで、リモートアクセスも可能になります。

## システム要件

• GV システムバージョン 8.2 またはそれ以上

GV コンパクト DVR についての詳細は、製品に付属の GV コンパクト DVR ユーザーズマニュアル を参照 してください。

## 2.19 USBドライバのインストール

USB 機能を利用するには、PC でドライバをインストールする必要があります。以下のステップに従ってドラ イバをインストールしてください。

- 1. ソフトウェア CD を挿入します。自動的にウィンドウが表示されます。
- 2. GeoVision GV シリーズドライバのインストールまたは削除を選択し、GeoVision USB デバイスドラ イバのインストール をクリックします。このダイアログボックスが表示されます。

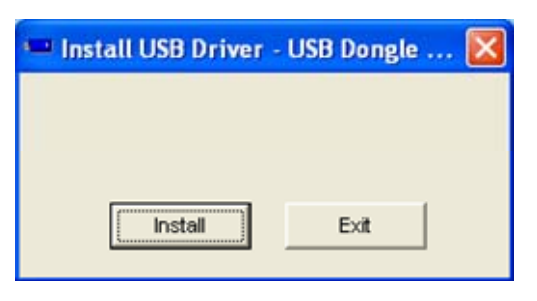

🗷 2-51

- 3. **インストール**をクリックしてドライバをインストールします。インストールが完了すると、次のメッセージが 表示されます。*インストールが完了しました。*
- 4. 終了をクリックしてダイアログボックスを閉じます。
- 5. ドライバが正しくインストールされていることを確認するには、デバイス マネージャを開きます。正しくイ ンストールされている場合は、ポートを展開すると、Prolific USB-to-Serial Bridge のエントリが 1 つ表示されます。

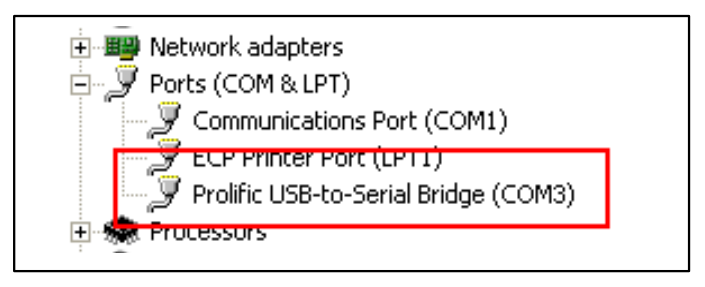

🗷 2-52

# **GeoVision**

## 2.20 GV-IOボックスのネットワーク利用

GV-I/Oボックス8およびGV-I/Oボックス16は、ネットワーク機能に対応しています。これにより、ネットワークを通じて、GV-System、GV-GIS、およびコントロール センターと統合運用することが可能になります。

ご使用のネットワーク環境に応じて、固定IPアドレス、動的IPアドレス(DHCP)を選択します。

GV-I/O ボックスは、バーチャルI/O機能を使用し、ネットワーク接続を行います。GV-I/O ボックスを GV-Systemで利用する場合、下記点にご注意下さい。

- GV-System は 9 つの I/O モジュールを対応します。(ローカル I/O デバイス、バーチャル I/O デバイ スの合計数)
- 2. GV-I/O ボックスは、5 つまでの接続に対応します。(GV-System、CMS アプリケーション)

#### 注:

- 1. GV-I/O ボックスの初期 IP アドレスは **192.168.0.100** です。IP アドレスを設定するために使用する コンピュータは、同一のネットワーク上に存在しなければなりません。
- GV-I/O ボックスと GV-System を統合する場合、監視システムソフトウェア CD のユーザーズマニュ アル第6章、バーチャル I/O 制御を参照ください。
- 3. GV-I/O ボックスの Web インターフェイスにアクセスする際には、Internet Explorer 7 以上でアクセスして下さい。
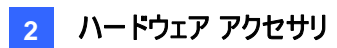

#### 2.20.1 固定 IP / 動的 IP アドレス

GV-I/Oボックスに固定IPを設定する場合、下記手順を行います。

- インターネットブラウザを開き、初期IPアドレスを入力します。<u>https://192.168.0.100</u>
   ログインダイアログボックスが表示されます。
- 2. ユーザー名、パスワードに初期値「admin」を入力し、OK をクリックします。

次のページが表示されます。

|                                                             | Network Configuration |     |         |     |      |  |
|-------------------------------------------------------------|-----------------------|-----|---------|-----|------|--|
|                                                             | Machine Name          |     |         |     |      |  |
| Network Setting                                             | Machine Name          |     | IOBOX   | -01 |      |  |
| Other Setting                                               | DHCP Client           |     |         |     |      |  |
| <ul> <li>Input Setting</li> <li>Output Setting</li> </ul>   | ○ Enable              |     |         |     |      |  |
| <ul> <li>In/Out Monitor</li> <li>Firmware Update</li> </ul> |                       |     |         |     |      |  |
|                                                             | IP Address            | 192 | . 168 . | 3   | . 87 |  |
| Account Setting                                             | Subnet Mask           | 255 | . 255 . | 252 | . 0  |  |
|                                                             | Default Gateway       | 192 | . 168 . | 0   | . 1  |  |
|                                                             | Domain Name Server    | 192 | . 168 . | 0   | . 1  |  |
|                                                             |                       |     |         |     |      |  |
|                                                             | Domain Name Service   |     |         |     |      |  |

🗷 2-53

- 3. マシン名 (Machine Name)欄で、必要に応じて GV-I/O ボックスの名前を編集します。
- Disable (無効)をクリックします。IP アドレス(IP Address)、サブネットマスク(Subnet Mask)、デフ オルトゲートウェイ(Default Gateway)、および DNS (Domain Name Server)を含む固定 IP アドレ ス情報を入力します。
- 5. Disable (無効)の場合、DHCP サーバーより自動で IP アドレスが 割り当てられます。
- Submit(送信)をクリックします。設定が完了すると、状態(Status)フィールドが「Register Success(登録完了)」を表示します。

**注**: IP アドレスの代わりにドメイン名(DNS)を使用することも可能です。 DNS の詳細については、 *2.2.2 DDNS 接続*を参照してください。

#### 2.20.2 DDNS 接続

DDNS (ダイナミックDNS) では、DDNSサービス利用し、ドメイン名をGV-I/Oボックスに割り当てることができます。これにより、ドメイン名を使用し、GV-I/Oボックスにアクセスできるようになります。

DDNS 機能を有効にする場合、まずは DDNS サービス プロバイダのWEBサイトで、ドメイン名を申請します。GV-I/Oボックスが対応しているプロバイダは、GeoVision DDNS Server と DynDNS.orgです。 GeoVision DDNS Server で登録を行うには、下記の手順を参照してください。DynDNS の詳細については、<u>www.dyndns.org</u>にお問い合わせください。

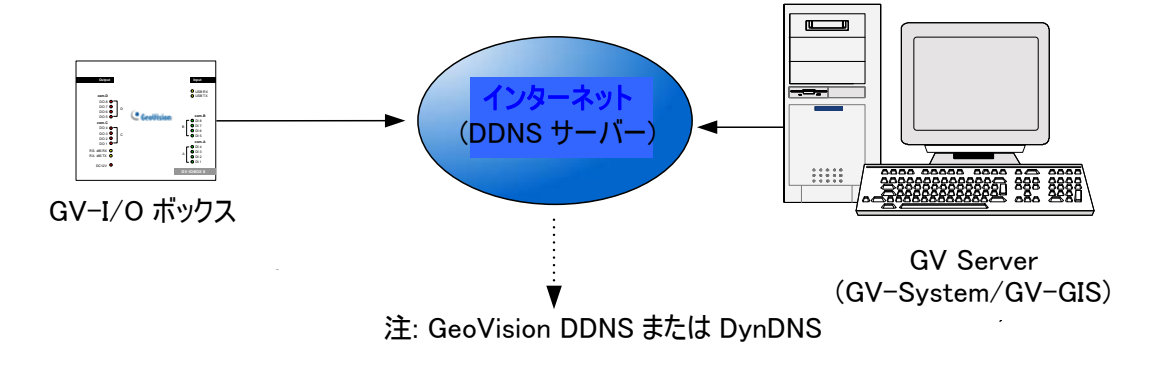

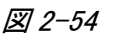

#### 2.22.2.1 DDNS ドメイン名を登録する

GeoVision DDNS Server からドメイン名を取得する場合、下記手順を行います。

ネットワーク構成 (Network Configuration) のページで、GeoVision DDNS ボタンをクリックします。
 (図 2-53)または、インターネットブラウザを開き、WEB アドレス

(<u>http://ns.dipmap.com/register.aspx</u>)を入力します。次のページが表示されます。

| Register                                      |                                                                                                    |
|-----------------------------------------------|----------------------------------------------------------------------------------------------------|
| Username: Somerset01                          | Username                                                                                                    |
| Password: ••••••                              | Username is 16-character maximum;<br>username may not start with spaces or<br>minus signs ('-'). Username will be you<br>hostname. |
| Re-type Password:                             | Password                                                                                                    |
|                                               | The password is case-sensitive.                                                                                                    |
| Enter the characters as they are shown in the | Word Verification                                                                                                    |
| box below. iBucy                              | This step helps us prevent automated registrations.                                                                                |

🗷 2-55

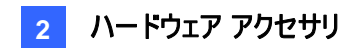

- 2. ユーザーネームフィールドに、名前を入力します。ユーザー名は半角の "a ~ z"、"0 ~9"、"-" を 16 文字まで入力できます。空白または "-" は、最初の文字として使用することはできません。
- 3. パスワードフィールドに、パスワードを入力します。パスワードは大文字と小文字を区別し、6 文字以 上の長さで指定する必要があります。パスワードの再入力フィールド (Re-type Password) に確認の ためにパスワードを再入力します。
- 文字認証(Word Verification) セクションでは、ボックス内に表示されている文字や数字のコードを 入力します。この例では、*i8UCY*と入力します。文字認証(Word verification)は大文字と小文字 を区別しません。
- Send (送信) ボタンをクリックします。登録が完了すると、次のようなページが表示されます。
   Hostname (ホスト名)がドメイン名になります。ホスト名は、登録したユーザー名 + "dipmap.com" 使って作成されています。例: somerset01.dipmap.com。

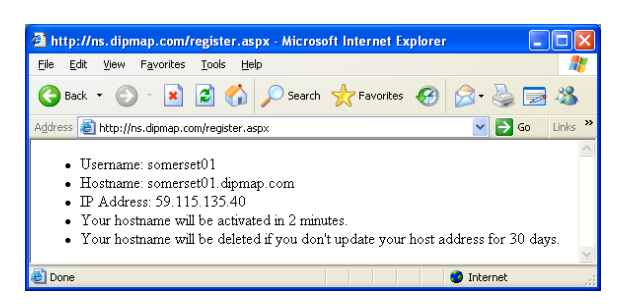

図 2-56

注: 登録されたユーザー名が1か月の間使用されない場合、無効になります。

#### 2.20.2.2 DDNS ドメイン設定

DDNS Server からドメイン名を取得した後、GV-I/O ボックスでドメイン名を設定します。これにより、ドメ イン名を使用し、GV-I/O ボックスにアクセスできるようになります。

- 1. *2.22.1 固定 IP 接続*のステップ 1-2 の手順を行います。ネットワーク構成 (Network Configuration) のページが表示されます。
- 2. Enable (有効) をクリックして、Send to DDNS (DDNS に送信) を選択します。
- DDNS Server 登録時の Host Name (ホスト名)、User Name (ユーザー名)、Password (パスワード)を入力します。GeoVision DDNS を選択した場合、システムは自動的にホスト名(Host Name)を生成します。

|                                  | Network Configuration |                               |
|----------------------------------|-----------------------|-------------------------------|
|                                  | Machine Name          |                               |
| Network Setting                  | Machine Name          | IOBOX-01                      |
| Other Setting                    | DHCP Client           |                               |
| Input Setting     Output Setting | Inable                |                               |
| In/Out Monitor                   | ODisable              |                               |
| Firmware Update                  | IP Address            | 192 168 3 87                  |
| Account Setting                  | Subnet Mask           | 255 255 252 0                 |
|                                  | Default Gateway       | 192 168 0 1                   |
|                                  | Domain Name Server    | 192 168 0 1                   |
|                                  | Domain Name Service   |                               |
|                                  | ○ Disable             |                               |
|                                  | Send to LocalDDNS     |                               |
|                                  | Server IP             | 192 168 0 10                  |
|                                  | Device Name           | user                          |
|                                  | Send to DDNS          | GeoVision DDNS GeoVision DDNS |
|                                  | Host Name             | user.dipmap.com               |
|                                  | User Name             |                               |
|                                  | Password              |                               |
|                                  | Submit Cancel         |                               |

*図 2-57* 

4. Submit (送信)をクリックします。設定が完了すると、状態 (Status) フィールドが「*Register Success (登録完了*)」を表示されます。

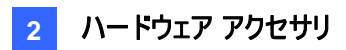

### 2.20.3 その他の設定

左側のメニューで、Other Setting (その他の設定)をクリックします。次のページが表示されます。

| • Coollision                                              | Other Configuration              |                   |  |  |  |
|-----------------------------------------------------------|----------------------------------|-------------------|--|--|--|
|                                                           | Device ID                        |                   |  |  |  |
| Network Setting                                           | Device ID                        | 1                 |  |  |  |
| Other Setting                                             | Connection to IO-BOX             |                   |  |  |  |
| <ul><li>Input Setting</li><li>Output Setting</li></ul>    | Connection to IO-BOX             | Enable 💌          |  |  |  |
| In/Out Monitor                                            | Communication Port               |                   |  |  |  |
| <ul><li>Firmware Update</li><li>Account Setting</li></ul> | Communication Port               | 10000             |  |  |  |
|                                                           | Mac Address / Firmware Version   |                   |  |  |  |
|                                                           | Mac Address                      | 00:13:e2:01:00:b3 |  |  |  |
|                                                           | Ethernet Module Version          | V1.0.0-20090812   |  |  |  |
|                                                           | Reboot System / Set Default      |                   |  |  |  |
|                                                           | Reboot System:<br>Default Value: | Reboot<br>Default |  |  |  |
|                                                           | Submit Cancel                    |                   |  |  |  |

🗷 2-58

[IDDevice ID] (デバイス) デバイスの現在の ID を示しています。

[Connection to IO-BOX] (IO BOX への接続) ネットワーク上で GV-I/O ボックスを使用する場合、 Enable (有効)を選択します。GV-I/O ボックスを USB または RS-485 接続を介して使用する場合、 Disable (無効)を選択します。同時に 2 つの接続方法におこなうことはできません。

[(Communication Port)] (通信ポート) 初期値 10000。

[Mac Address/Firmware Version] (MAC アドレス/ファームウェアバージョン) ネットワークインターフェイ ス MAC アドレスと GV-I/O ボックスのイーサネットモジュールバージョンを表示します。

[Reboot System/Set Default] (システム再起動/初期値設定)

- **システム再起動 (Reboot System):** GV-I/O ボックスを再起動します。現在の設定を保持されています。
- デフォルト値 (Default Value): すべての設定パラメータを工場出荷時設定にリセットします。完了ま で約 5 秒間掛かります。

**注**: 接続を USB または RS-485 からネットワークモードに切り替える場合、あらかじめ USB または RS-485 ケーブルを GV-I/O ボックスから取り外したあとに、設定ページの Enable (有効)を有効にしてください。誤手 順の場合、ネットワーク接続は正しく機能しません。

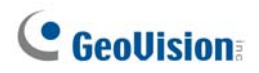

### 2.20.4 入力設定

左側のメニューで、Input Setting (入力設定)をクリックします。次のページが表示されます。

| Geollision |                 | Input Configuration |           |         |            |              |              |  |  |
|------------|-----------------|---------------------|-----------|---------|------------|--------------|--------------|--|--|
|            |                 | Input Setting       |           |         |            |              |              |  |  |
| •          | Network Setting |                     | Enable    | Name    | Input Mode | Latch Enable | Alarm Output |  |  |
| •          | Other Setting   | 1                   |           | Input1  | 1) N/O 🚩   |              | None 💌       |  |  |
| •          | Input Setting   | 2                   |           | Input2  | 1) N/O 🚩   |              | None 💌       |  |  |
| •          | Output Setting  | 3                   |           | Input3  | 1) N/O 🚩   |              | None 💌       |  |  |
| •          | In/Out Monitor  | 4                   |           | Input4  | 1) N/O 🚩   |              | None 💌       |  |  |
| •          | Firmware Update | 5                   |           | Input5  | 1) N/O 🚩   |              | None 💌       |  |  |
| •          | Account Setting | 6                   |           | Input6  | 1) N/O 🚩   |              | None 💌       |  |  |
|            |                 | 7                   |           | Input7  | 1) N/O 🚩   |              | None 💌       |  |  |
|            |                 | 8                   |           | Input8  | 1) N/O 🚩   |              | None 🖌       |  |  |
|            |                 | 9                   | <b>~</b>  | Input9  | 1) N/O 🚩   |              | None 💌       |  |  |
|            |                 | 10                  |           | Input10 | 1) N/O 🚩   |              | None 💌       |  |  |
|            |                 | 11                  | <b>~</b>  | Input11 | 1) N/O 🚩   |              | None 💌       |  |  |
|            |                 | 12                  | <b>~</b>  | Input12 | 1) N/O 🚩   |              | None 🖌       |  |  |
|            |                 | 13                  |           | Input13 | 1) N/O 🚩   |              | None 🖌       |  |  |
|            |                 | 14                  | <b>~</b>  | Input14 | 1) N/O 🚩   |              | None 💌       |  |  |
|            |                 | 15                  |           | Input15 | 1) N/O 🚩   |              | None 🖌       |  |  |
|            |                 | 16                  |           | Input16 | 1) N/O 🚩   |              | None 💌       |  |  |
|            |                 |                     |           |         |            |              |              |  |  |
|            |                 | S                   | ubmit Can | icel    |            |              |              |  |  |

🗷 2–59

- Enable (有効): チェックボックスをオンにすると、選択したインプット機能を有効にします。
- NAME (名前): インプット名を編集できます。
- Input Mode (入力モード): 入力モードを N/C (ノーマルクローズ)または N/O (ノーマルオープン)に 設定します。
- Enable Latch (ラッチモード): ラッチモードを設定します。
- Alarm Output (アラーム出力): アウトプット連動を行う場合に設定します。

Submit (送信)ボタンをクリックして変更を保存します。

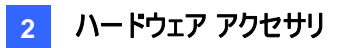

#### 2.20.5 出力設定

| • Coollision                       | Outp | ut Configu | ration   |                      |           |                       |
|------------------------------------|------|------------|----------|----------------------|-----------|-----------------------|
|                                    | Outp | ut Setting |          |                      |           |                       |
| Network Setting                    |      | Enable     | Name     | Output Mode          | Pulse Mod | le Delay Time(1 - 60) |
| Other Setting                      | 1    | <b>~</b>   | Output1  | 1) Normal Mode N/O 🚩 | 1         | Sec                   |
| Input Setting                      | 2    | <b>~</b>   | Output2  | 1) Normal Mode N/O 🚩 | 0         | Sec                   |
| Output Setting                     | 3    | <b>~</b>   | Output3  | 1) Normal Mode N/O 🚩 | 0         | Sec                   |
| <ul> <li>In/Out Monitor</li> </ul> | 4    | <b>V</b>   | Output4  | 1) Normal Mode N/O 💌 | 0         | Sec                   |
| Firmware Update                    | 5    | <b>~</b>   | Output5  | 1) Normal Mode N/O 💌 | 0         | Sec                   |
| Account Setting                    | 6    | <b>V</b>   | Output6  | 1) Normal Mode N/O 💌 | 0         | Sec                   |
|                                    | 7    | <b>~</b>   | Output7  | 1) Normal Mode N/O 💌 | 0         | Sec                   |
|                                    | 8    | <b>V</b>   | Output8  | 1) Normal Mode N/O 💌 | 0         | Sec                   |
|                                    | 9    | <b>~</b>   | Output9  | 1) Normal Mode N/O 💌 | 0         | Sec                   |
|                                    | 10   | <b>v</b>   | Output10 | 1) Normal Mode N/O 💌 | 0         | Sec                   |
|                                    | 11   | <b>V</b>   | Output11 | 1) Normal Mode N/O 💌 | 0         | Sec                   |
|                                    | 12   | <b>~</b>   | Output12 | 1) Normal Mode N/O 🚩 | 0         | Sec                   |
|                                    | 13   | <b>~</b>   | Output13 | 1) Normal Mode N/O 💌 | 0         | Sec                   |
|                                    | 14   | <b>~</b>   | Output14 | 1) Normal Mode N/O 💌 | 0         | Sec                   |
|                                    | 15   | <b>~</b>   | Output15 | 1) Normal Mode N/O 💌 | 0         | Sec                   |
|                                    | 16   | <b>~</b>   | Output16 | 1) Normal Mode N/O 💌 | 0         | Sec                   |
|                                    | S    | ubmit Ca   | ncel     |                      |           |                       |

左側のメニューで、Output Setting (出力設定)をクリックします。次のページが表示されます。

🗷 2-60

- Enable (有効): チェックボックスをオンにすると、選択したアウトプット機能を有効にします。
- Name (名前): インプット名を編集できます。
- Output Mode (出力モード): 出力モードを N/C (ノーマルクローズ)または N/O (ノーマルオープン)に 設定します。
- Normal Mode (N/O and N/C) (通常モード (N/O および N/C)): アウトプット信号が停止するまで、
   出力のトリガを保持します。
  - Toggle Mode (N/O and N/C) (トグルモード (N/O および N/C)): 新しい入力トリガによってア ウトプット信号が停止されるまで、出力のトリガを保持します。
  - Pulse Mode (N/O and N/C) (パルスモード (N/O および N/C)):アウトプットは、Pulse Mode
     Delay Time (1-60) (パルスモード遅延時間 (1-60))フィールドで設定された時間トリガされ続けます。
- Pulse Mode Delay Time (1-60) (パルスモード遅延時間 (1-60)): パルス遅延時間を 1-60 秒の 間で設定します。

Submit (送信)ボタンをクリックして変更を保存します。

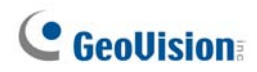

### 2.20.6 インプット/アウトプットモニター

左側のメニューで、In/Out Monitor (In/Out モニタ)をクリックします。次のページが表示されます。

| ( Coollision    | Status Monitor |           |    |       |  |
|-----------------|----------------|-----------|----|-------|--|
|                 | Input Stat     | us        |    |       |  |
| Network Setting | 01             | OFF       | 09 | OFF   |  |
| Other Setting   | 02             | OFF       | 10 | OFF   |  |
| Input Setting   | 03             | OFF       | 11 | OFF   |  |
| Output Setting  | 04             | OFF       | 12 | OFF   |  |
| In/Out Monitor  | 05             | OFF       | 13 | OFF   |  |
| Firmware Update | 06             | OFF       | 14 | OFF   |  |
| Account Setting | 07             | OFF       | 15 | OFF   |  |
| _               | 08             | OFF       | 16 | OFF   |  |
|                 | Output St      | atus      |    |       |  |
|                 | output of      |           |    |       |  |
|                 | ALL ON         | ALLON     |    |       |  |
|                 | ALL OFF        | ALLOFF    |    |       |  |
|                 | 01             | OFF 💌     | 09 | OFF 💌 |  |
|                 | 02             | OFF 💌     | 10 | OFF 💌 |  |
|                 | 03             | OFF 💌     | 11 | OFF 💌 |  |
|                 | 04             | OFF 💌     | 12 | OFF 💌 |  |
|                 | 05             | OFF 💌     | 13 | OFF 💌 |  |
|                 | 06             | OFF 💌     | 14 | OFF 💌 |  |
|                 | 07             | OFF 💌     | 15 | OFF 💌 |  |
|                 | 08             | OFF       | 16 | OFF 💌 |  |
|                 | Submi          | it Cancel |    |       |  |

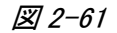

- Input Status (入力ステータス): 16 個のインプット状態を表示します。 On (オン) はトリガ状態を意味し、 OFF (オフ) はインプットなしを表します。
- Output Status (出力ステータス): 16 個のアウトプット状態を表示します。On (オン) はトリガ状態を 意味し、OFF (オフ) はアウトプットなしを表します。ALL ON (すべてオン) ボタンをクリックすると、16 個のアウトプットすべてをトリガさせます。ALL OFF (すべてオフ) ボタンをクリックすると、16 個のアウト プットすべてをオフにします。個別にトリガを強制する場合は ON (オン) を選択し、オフにするには、 OFF (オフ) を選択します。

Submit (送信)ボタンをクリックして変更を保存します。

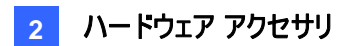

#### 2.20.7 ファームウェアの更新

GV-I/O ボックスのファームウェアを更新する場合、下記手順を行います。

1. 左側のメニューで、Firmware Update (ファームウェアの更新) をクリックします。 次のページが表示されます。

|                                                                                                    | Firmware Update                                                                                                    |
|----------------------------------------------------------------------------------------------------|----------------------------------------------------------------------------------------------------|
| <ul> <li>Network Setting</li> <li>Other Setting</li> <li>Input Setting</li> <li>Output Setting</li> <li>In/Out Monitor</li> <li>Firmware Update</li> <li>Account Setting</li> </ul> | Firmware Update<br>After pressing the Update button, please wait while the update<br>request is being processed. After update is completed, the device<br>will reboot automatically. You can re-login afterwards. |
|                                                                                                    | Select Firmware: Browse                                                                                                    |
|                                                                                                    | Update State:                                                                                                    |

🗷 2-62

- 2. Browse··· (参照) ボタンをクリックして、ファームウェアファイル (\*.bin) を開きます。
- 3. Upload (アップロード) ボタンをクリックします。更新作業は、完了するまで約 60 秒間掛かります。
- 4. 更新が完了すると、システムを再起動するかどうかを確認するダイアログボックスが表示されます。
- 5. OK をクリックします。GV-I/O ボックスが再起動します。

**注:** ファームウェアを更新した後は、必ず GV-I/O ボックスを再起動させる必要があります。再起動しない場合、ファームウェアの更新は正常に行われません。

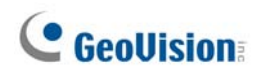

### 2.20.8 ログイン ID とパスワードを変更する

左側のメニューで、Account Setting (アカウント設定) をクリックします。次のページが表示されます。ログ イン名とパスワードを変更します。パスワードは大文字/小文字を区別し、半角の "a<sup>~</sup>z"、"0<sup>~</sup>9"、"-" を使って4文字まで入力できます。

| • Coollision                                                                  | Security Configuration              |       |
|-------------------------------------------------------------------------------|-------------------------------------|-------|
| Ceouisions                                                                    | Account                             |       |
| Network Setting                                                               | Login Name                          | admin |
| Other Setting                                                                 | Password                            |       |
| <ul><li>Input Setting</li><li>Output Setting</li><li>In/Out Monitor</li></ul> | Password Change<br>Password Confirm |       |
| <ul><li>Firmware Update</li><li>Account Setting</li></ul>                     | Submit Cancel                       |       |

🗷 2-63

# 第3章 ソフトウェアのインストール

本章では、次の項目について説明します。

- インストール前にご確認ください
- プログラムのインストール
- プログラム一覧

### 3.1 インストール開始前の準備

システムの性能を最大限発揮していただくために、アプリケーションソフトウェアを導入前に下記の各項目 に従ってシステム構成の準備を行ってください。

- ハードディスクドライブの構成を、WindowsOS およびアプリケーションソフトウェア用のパーティションと
   映像・音声及びシステムログ保存用のパーティション、合計2つ以上のパーティションを用意して下さい。
- ハードディスクをフォーマットする時は、上記どちらも、ファイルシステムは NTFS を選択します。
- GV システムは、マルチチャンネルビデオ録画システムです。システムを使用すると、ビデオファイルを含む論理ドライブはフラグメント化(断片化)します。これは、GV システムが同時に複数のカメラからのビデオファイルを継続的に保存することにより、ビデオファイルがドライブ全体に分散されるためです。しかし、ディスクのデフラグを定期的に行う必要はありません。アプリケーションソフトウェアと映像ファイルは2つの論理ドライブに別々に保存されるため、システム性能に影響を与えることはありません。

# 3.2 プログラムのインストール

監視システムソフトウェア CD を挿入すると、自動的にプログラムのインストールウィンドウが表示されます。

| 💐 V8.3.3.0 Install program |                                                 | _ 🗆 🔀 |
|----------------------------|-------------------------------------------------|-------|
| GeoUision:                 |                                                 |       |
|                            | 1. Install or Remove GeoVision GV-Series Driver |       |
|                            | 2. Install DirectX 9.0c                         |       |
|                            | 3. Install GeoVision V8.3.3.0 System            |       |
|                            | 4. Browse User's Manual (PDF Format)            |       |
|                            | 5. Download Adobe Acrobat Reader                | 120   |
|                            | 6. Download Microsoft iSCSI Software Initiator  |       |
|                            | 7. Product Demonstrations                       |       |
|                            |                                                 |       |
|                            |                                                 |       |
|                            |                                                 |       |
|                            |                                                 |       |
|                            | <b></b>                                         |       |
|                            |                                                 |       |
|                            |                                                 |       |

図 3-1 プログラムのインストール ウィンドウ

システムソフトウェアをインストールする前に、DirectX9.0c がコンピュータにインストールされていることを確認してください。

#### DirectX

コンピュータに最新版 Direct X がインストールされていない場合は、プログラムのインストールウィンドウから、 DirectX 9.0c のインストールをクリックします。

### システムのインストール

GV システムをインストールするには、次の手順を実行してください。

- 1. プログラムのインストールウィンドウで、GeoVision 8.3.x.x システムのインストールをクリックします。
- 2. メインシステムをインストールするには、GeoVision メインシステムを選択し、画面の指示に従います。
- 3. 上記の手順に従って、他のプログラムを1つずつインストールします。

#### システムのアンインストール

GV システムをアンインストールするには、次の手順を実行してください。

- 1. コンピュータはアンインストール実行中に再起動するため、現在起動しているすべてのプログラムを閉 じます。
- タスクバーのスタートボタンをクリックし、すべてのプログラムを選択してシステムフォルダを選択し、 GeoVision システムのアンインストール(Uninstall GeoVision System)をクリックします。

**注**: コンピュータに保存されているビデオファイルおよびログファイル、設定などは、システムをアンインストールしても削除されません。

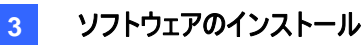

### 3.3 プログラム一覧

監視システムソフトウェア CD には、次のプログラムが含まれています。 1ページ目:

- 1. メインシステム
- 2. リモート ViewLog
- 3. リモート再生クライアントサイト
- 4. Single Player
- 5. Center V2
- 6. マルチビュー
- 7. 音声ブロードキャスト
- 8. マルチキャスト
- 9. Microsoft PDA Viewer V2
- 10. Microsoft SmartPhone Viewer V2(Windows Mobile 5.0 用)

#### 2ページ目:

- Microsoft SmartPhone Viewer V3 (Windows Mobile 6.0 用)
- Symbian SmartPhone Viewer V3

   (Nokia S60 2nd edition and 3rd edition 用)
- BlackBerry Smartphone Viewer (BlackBerry OS 用)
- 14. E-Map サーバー
- 15. リモート E-Map
- POS Data Sender (グラフィックモード POS デバイス専用)
- POS Text Sender (Windows ベースお よびテキストモード POS デバイス専用)
- 18. マルチカムシステム FBR (Fast Backup and Restore Multicam System)
- 19. ダイナミック DNS サービス
- 20. ローカル DDNS サーバー

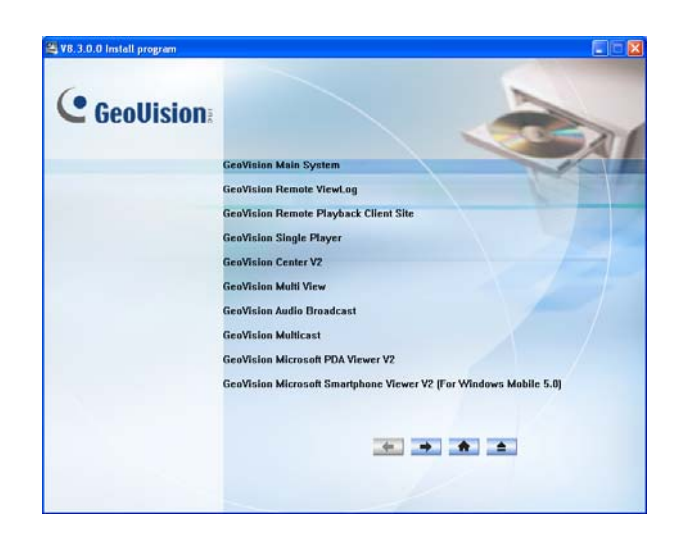

#### 図 3-2 プログラムのインストール 1 ページ目

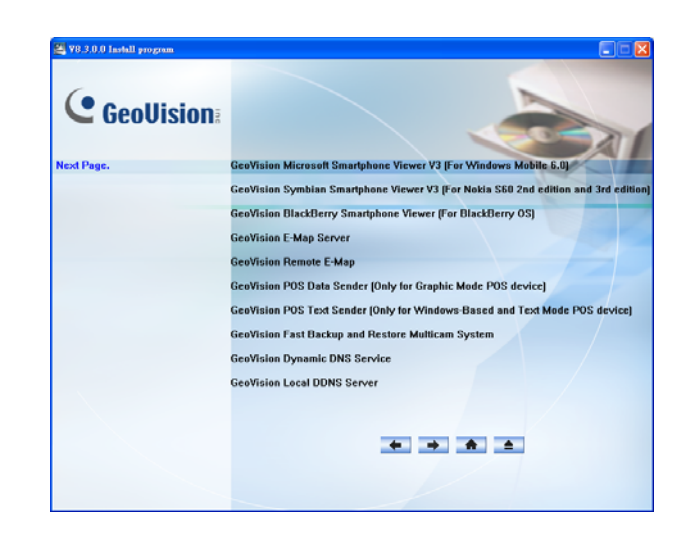

図 3-3 プログラムのインストール 2 ページ目

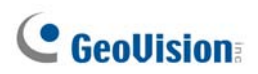

- 3 ページ目:
  - 21. 認証サーバー
  - 22. TwinDVR システム
  - 23. SMS サーバー
  - 24. 帯域幅制御クライアントサイト
  - 25. バックアップビューアー

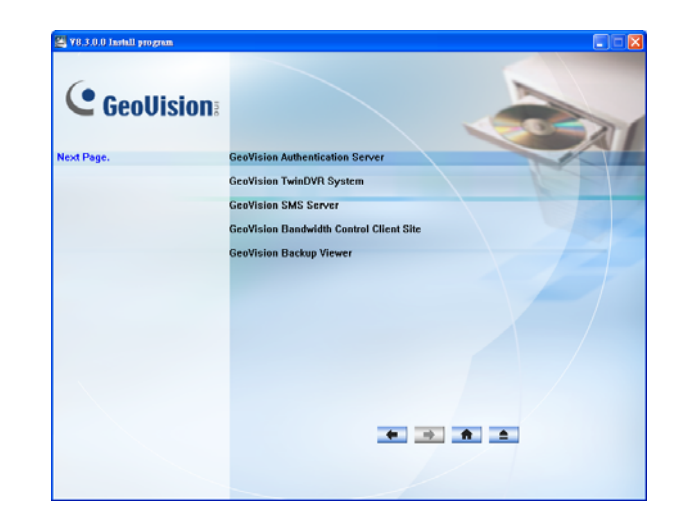

図 3-4 プログラムのインストールの 3 ページ目

# 第4章 画面の概要

GV システムのスキンは、シルバースタイルとオリジナルスタイルの 2 種類から選択することができます。デフォルトはシルバースタイ ルに設定されています。各スキンスタイルのインターフェースは異 なります。本章では、次の主な画面についての概要を説明しま す。

- メインシステム
- 録画再生
- リモート再生クライアント
- シングル表示ビューア
- マルチビュービューア
- Center V2
- GV-Control Center

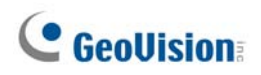

# 4.1 メインシステム

シルバー

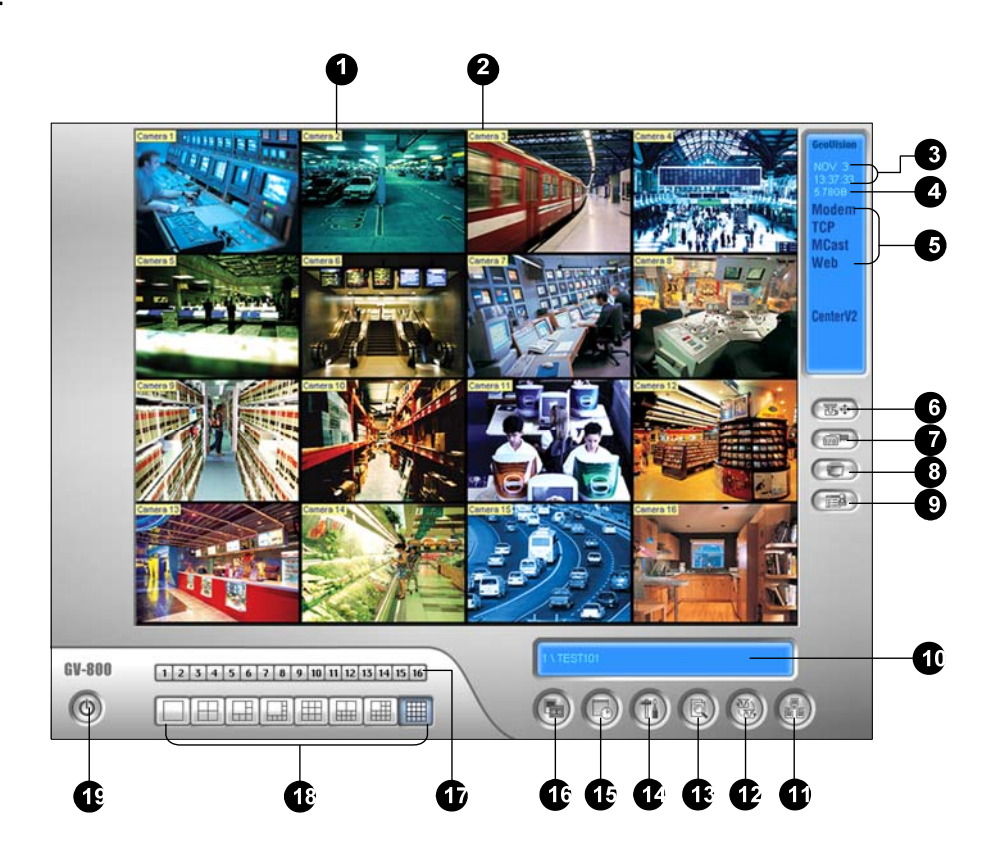

オリジナル

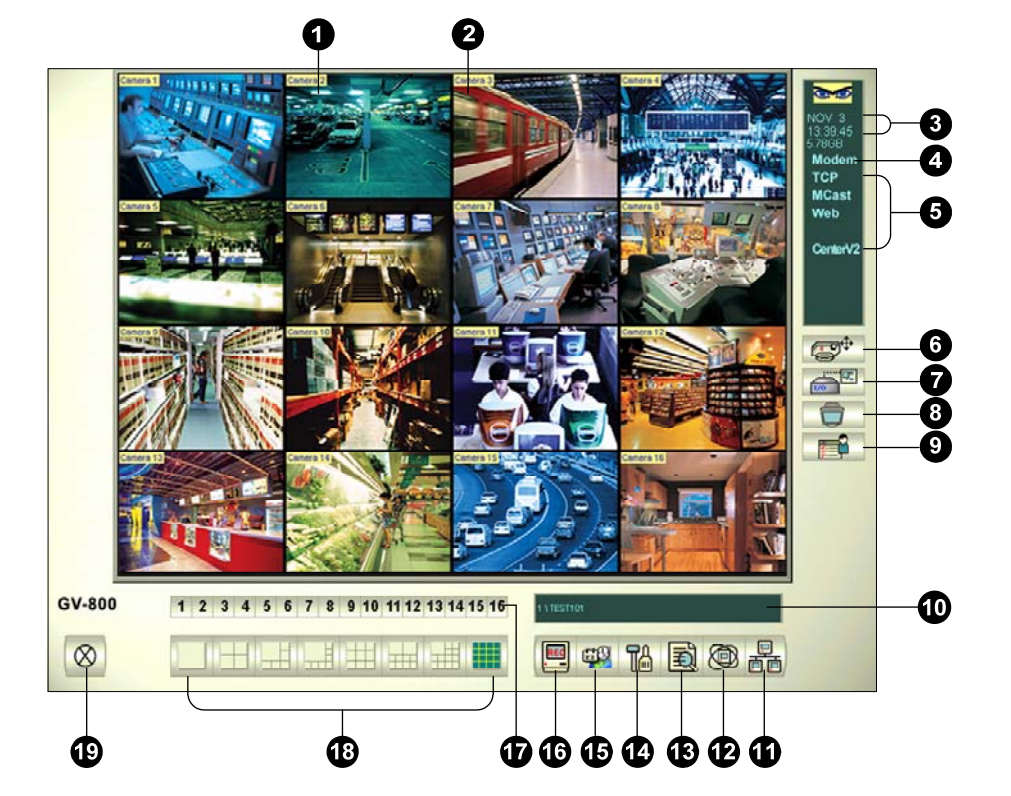

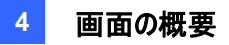

メイン画面のコントロール機能:

| 番号 | 名前         | 説明                                                                                             |
|----|------------|------------------------------------------------------------------------------------------------|
| 1  | カメラ番号      | 接続されたポート番号に該当するカメラの番号を表示します。                                                                   |
| 2  | カメラ名       | カメラに設定した名称を表示します。                                                                              |
| 3  | 日付/時刻      | 現在の日付及び時刻を表示します。                                                                               |
| 4  | 空き容量       | ハードディスクの空き容量を表示します。                                                                            |
| 5  | 接続         | 遠隔アプリケーションの接続状態を表示します。                                                                         |
| 6  | PTZ コントロール | PTZ カメラの操作パネルを表示します。                                                                           |
| 7  | 1/0 コントロール | I/O 操作・状態表示パネルを表示します。                                                                          |
| 8  | TV 出力      | スポットモニター コントロールパネルを表示します。                                                                      |
| 9  | ユーザー定義     | 任意に設定したアプリケーションを起動します。                                                                         |
| 10 | ロケーション名    | GV システム名、およびユーザー名を表示します。                                                                       |
| 11 | ネットワーク     | 遠隔アプリケーションついて設定・起動します。                                                                         |
| 12 | カメラ切替      | カメラ切替・オートスキャン機能を実行します。                                                                         |
| 13 | 録画再生       | 録画内容を再生します。<br>簡易再生、録画再生、システムログ、POS データ検索、POS ライブ表示、移<br>動体検出監視、移動体検出検索、E-Map、ライブパノラマ表示(オプション) |
| 14 | システム設定     | 各種システム設定を行います。                                                                                 |
| 15 | スケジュール     | 録画スケジュールの設定、開始・停止を行います。                                                                        |
| 16 | 録画の起動 / 停止 | 録画の開始・停止を行います。                                                                                 |
| 17 | カメラ選択      | メインの分割表示に対して表示するカメラ番号を選択します。                                                                   |
| 18 | 分割画面数      | 分割画面表示方法を選択します。                                                                                |
| 19 | 終了         | ューザの変更、ログアウト、最小化、GV システムの再起動、終了。                                                               |

# GeoUision:

### 4.2 録画再生

シルバー

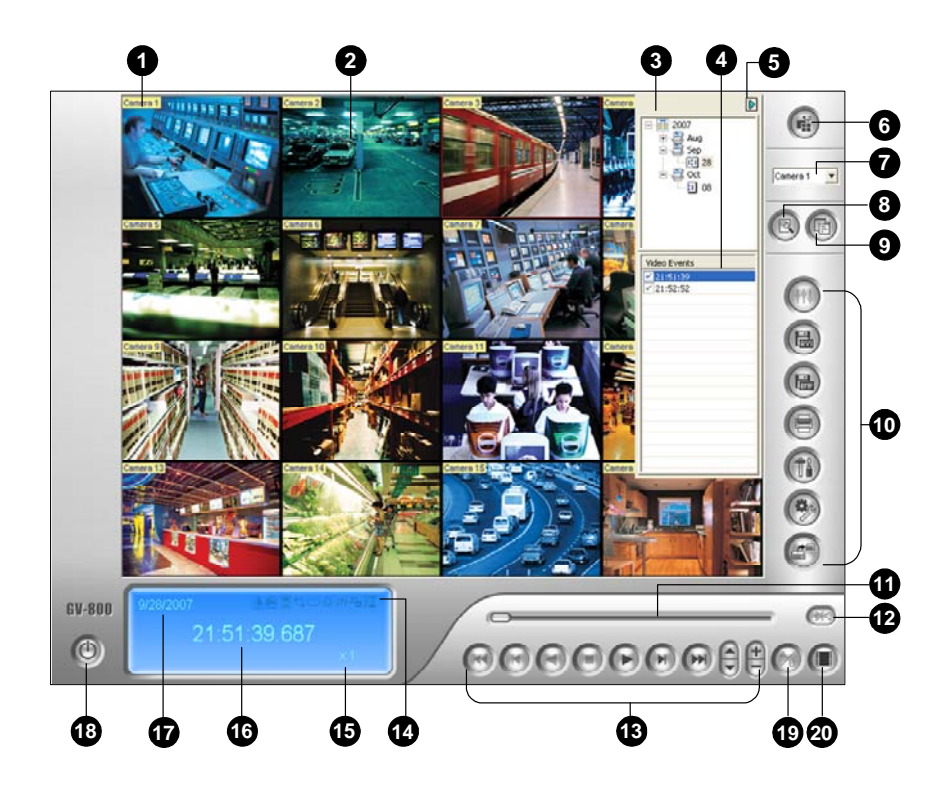

オリジナル

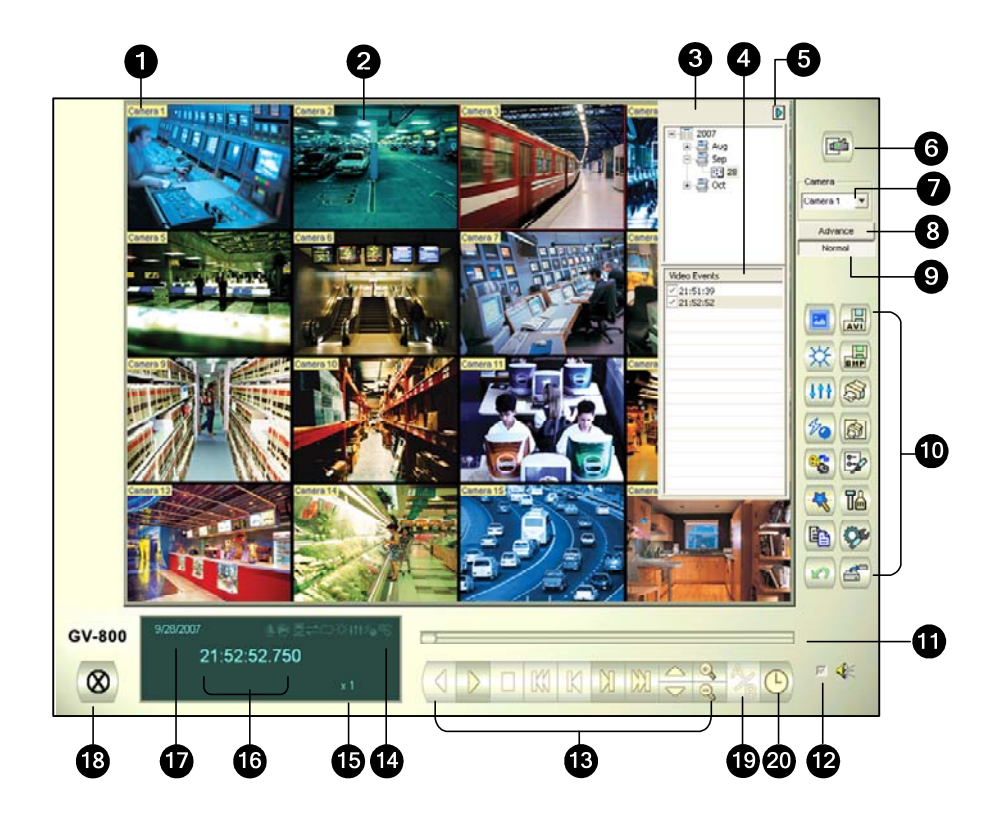

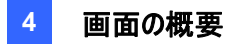

録画再生ウィンドウのコントロール機能:

| 番号 | 名前               | 説明                                                                                                    |
|----|------------------|----------------------------------------------------------------------------------------------------|
| 1  | カメラ名             | カメラ名称を表示します。                                                                                                    |
| 2  | 再生画面             | 録画された映像を表示します。                                                                                                    |
| 3  | 日付ツリー            | 日付を表示します。                                                                                                    |
| 4  | ビデオイベントリスト       | 選択した日付に含まれるビデオイベントを表示します。                                                                                                    |
| 5  | 矢印スイッチ           | イベントリストとマルチホスト接続リスト間の切り替えを行います。                                                                                                   |
| 6  | 表示モード            | シングル画面、サムネイル画面、4 分割画面、マルチ画面の切替。<br>PIP、PAP 表示も可能です。                                                                               |
| 7  | カメラ選択            | 再生するカメラを選択します。                                                                                                    |
| 8  | 詳細検索             | 通常検索、詳細検索、タイムライン検索を行います                                                                                                    |
| 9  | 通常検索             | 日付ツリー、ビデオイベントリストを表示します。                                                                                                    |
| 10 | 機能パネル            | 各種設定、操作を行います。                                                                                                    |
| 11 | スクロールバー          | 再生中に早送り、巻き戻しを行います。                                                                                                    |
| 12 | オーディオ設定          | オーディオ再生を有効にします。                                                                                                    |
| 13 | 再生パネル            | 映像の再生などを行います。                                                                                                    |
| 14 | 機能パネル            | 有効な機能のアイコンをハイライトします。<br>左から右へ順に、A/B モード、次のイベントの自動再生、コントラストおよび<br>輝度、光補正およびイコライゼーション、シャープおよびぼかし、白黒切替、リ<br>モート ViewLog への再接続アイコンです。 |
| 15 | 再生スピード           | 再生速度が表示されます。                                                                                                    |
| 16 | 時刻表示             | 再生ビデオの時間を表示します。                                                                                                    |
| 17 | 日付表示             | 再生ビデオの日付を表示します。                                                                                                    |
| 18 | 終了               | 録画再生ウィンドウを閉じるか、最小化します。                                                                                                    |
| 19 | A-B モード          | 設定フレームAからBへ繰り返し再生します。                                                                                                    |
| 20 | フレーム毎/<br>リアルタイム | ビデオをフレーム毎またはリアルタイムで再生します。                                                                                                    |

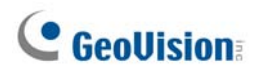

### シルバー機能パネル

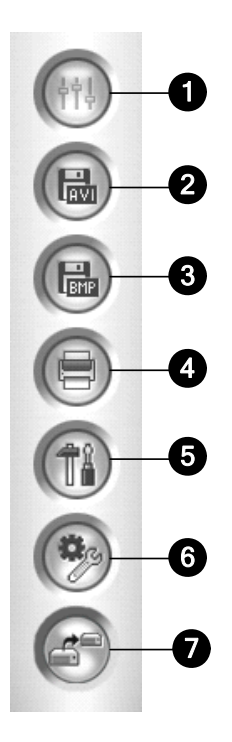

機能パネルのコントロール機能:

| 番号 | 名前       | 説明                                                                                                 |
|----|----------|----------------------------------------------------------------------------------------------------|
| 1  | 効果       | 画像に効果を追加します。<br>輝度/コントラスト、光補正、イコライゼーション、シャープ、ぼかし、白黒<br>切替、前の動作に戻す、元に戻す、コピー、サンプルおよび画像処理詳<br>細設定。    |
| 2  | AVIとして保存 | ビデオファイルを avi あるいは exe 形式で保存します。                                                                    |
| 3  | 画像として保存  | ビデオ画像を、bmp、jpg、gif、png、tifのいずれかの形式で保存します。                                                          |
| 4  | プリント     | 印刷環境の設定、および印刷を行います。                                                                                |
| 5  | 設定       | 録画再生のシステム設定をします。                                                                                   |
| 6  | ツール      | オブジェクト検索、ログ情報検索、削除、リモート ViewLog サービス接<br>続、リモートバックアップサーバー、アドレス帳、GIS ウィンドウ表示、 Map<br>API 選択 および 機能。 |
| 7  | バックアップ   | ビデオファイルをバックアップします。                                                                                 |

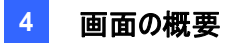

#### オリジナル機能パネル

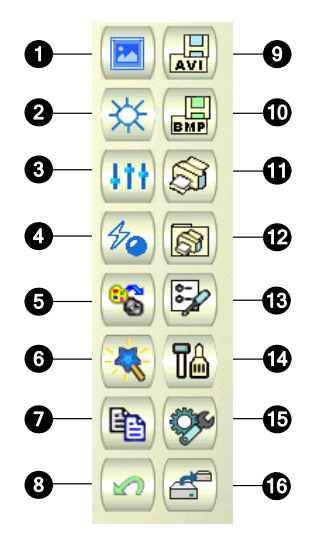

機能パネルのコントロール機能:

| 番号 | 名前          | 説明                                          |
|----|-------------|---------------------------------------------|
| 1  | サンプル        | コントラスト、輝度、光補正、イコライゼーション、シャープ、ぼかし、白黒切        |
|    |             | 替の効果を適用する「前」と「後」のサンプル画像を表示します。,             |
| 2  | コントラスト/輝度   | ビデオ映像のカラーコントラストと輝度を変更します。                   |
| 3  | 光補正/        | ビデオ映像の光補正とイコライゼーションを変更します。適用された効果を          |
|    | イコライゼーション   | 取り消すには、元に戻すボタンをクリックします。                     |
| 4  | シャープ/ぼかし    | ビデオ映像のシャープおよびぼかしを変更します。                     |
|    |             | 適用された効果を取り消すには、元に戻すボタンをクリックします。             |
| 5  | 白黒切替        | 白黒画像に切り替えます。                                |
| 6  | 拡張ビデオ分析     | デフォグ除去、振動補正効果を使ってビデオイメージを向上させます。            |
| 7  | コピー         | ビデオ画像を Windows クリップボードにコピーします。              |
| 8  | 元に戻す        | ビデオ映像の適用された効果を元に戻します。                       |
| 9  | AVI ファイルの保存 | ビデオファイルを avi あるいは exe 形式で保存し、マージングリストを表示し   |
|    |             | ます。                                         |
| 10 | 画像として保存     | ビデオ画像を、bmp、jpg、gif、png、tifのいずれかの形式で保存します。   |
| 11 | プリント        | 映像を印刷します。                                   |
| 12 | 印刷セットアップ    | 印刷用の設定を行います。                                |
| 13 | ページセットアップ   | ページのレイアウトを設定します。                            |
| 14 | 設定          | 録画再生のシステム設定をします。                            |
| 15 | ツール         | オブジェクト検索、ログ情報検索、削除、リモート ViewLog サービス接続、     |
|    |             | リモートバックアップサーバー、アドレス帳、GIS ウィンドウ表示、 Map API 選 |
|    |             | 択 および 機能。                                   |
| 16 | バックアップ      | ビデオファイルをバックアップします。                          |

### 4.3 リモート再生クライアント

シルバー

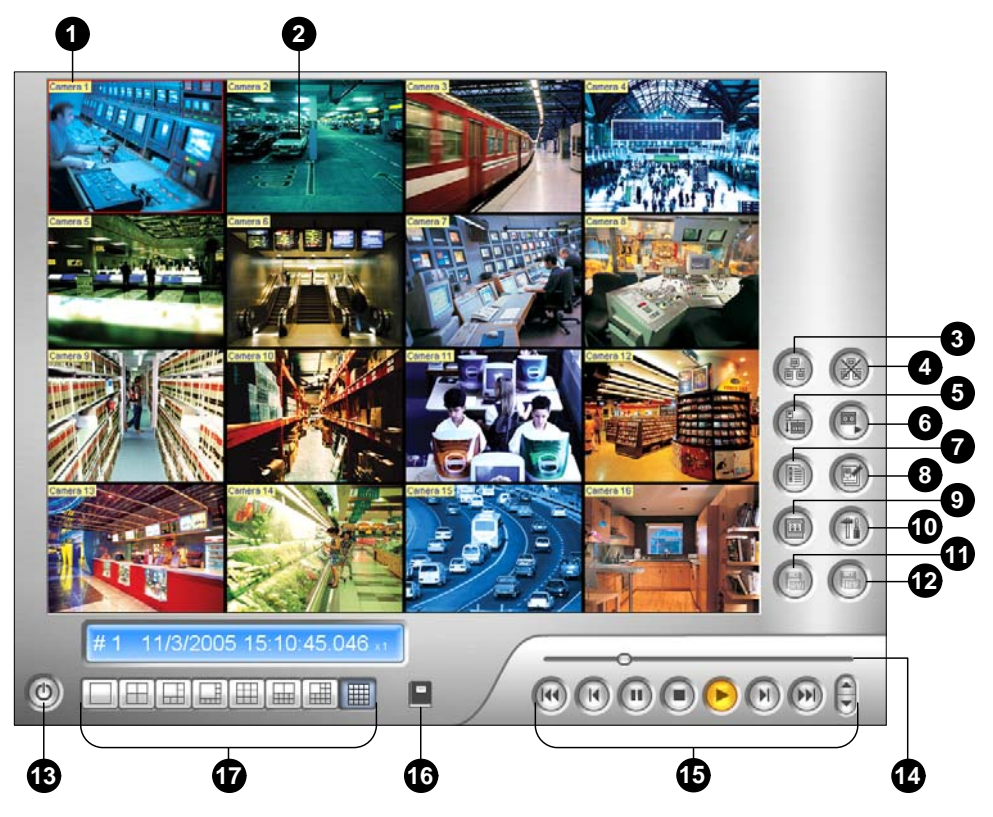

オリジナル

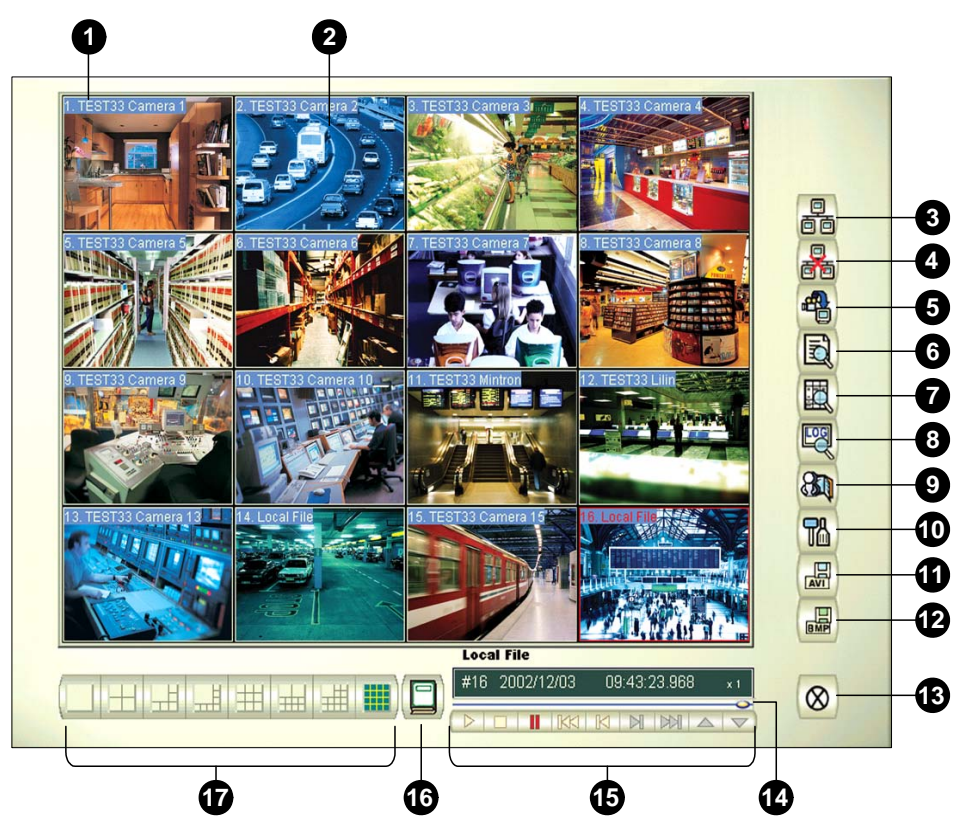

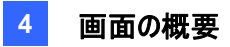

リモート再生クライアントウィンドウのコントロール機能:

| 番号 | 名前                     | 説明                                |
|----|------------------------|-----------------------------------|
| 1  | カメラ名                   | カメラ名称を表示します。                      |
| 2  | 再生画面                   | 録画された映像を表示します。                    |
| 3  | 接続                     | (RPB)リモート再生サーバーへ接続します。            |
| 4  | 切断                     | リモート再生サーバーへの接続を、すべてあるいは選択して切断します。 |
| 5  | リモートビデオのダウンロー<br>ド(再生) | リモートビデオをダウンロードし再生します。             |
| 6  | ローカルビデオの再生             | クライアントコンピュータにあるビデオファイルを再生します。     |
| 7  | リストの表示                 | 接続状態および接続中のカメラ情報を表示します。           |
| 8  | 接続記録                   | 接続状態の保存・読込。                       |
| 9  | アドレス帳                  | リモート再生サーバーへのクイック接続を作成します。         |
| 10 | 詳細設定                   | ダウンロード、画面情報、画面解像度を設定します。          |
| 11 | AVI として保存              | ビデオファイルを avi あるいは exe 形式で保存します。   |
| 12 | BMP として保存              | ビデオ画像を bmp 形式で保存します。              |
| 13 | 終了                     | リモート再生クライアントウィンドウの終了・最小化します。      |
| 14 | スクロールバー                | 再生ビデオの早送りまたは巻き戻しを行います。            |
| 15 | 再生パネル                  | 一般的な再生コントロールボタンが含まれます。            |
| 16 | ページ選択                  | チャンネル 1~16と17~32の間で切り替えます。        |
| 17 | 画面分割                   | 画面分割を設定します。                       |

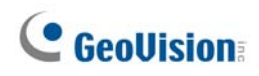

# 4.4 シングル表示ビューア

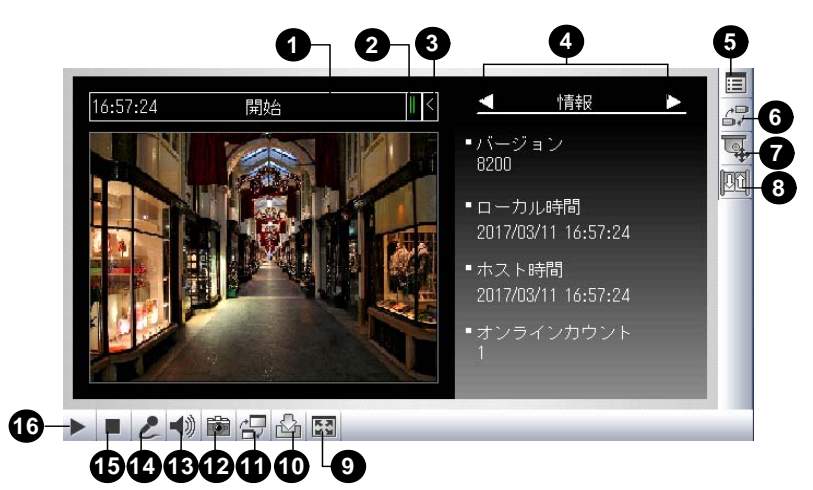

シングル表示ビューアのコントロール機能:

| 番号 | 名前          | 説明                                                                                                    |
|----|-------------|----------------------------------------------------------------------------------------------------|
| 1  | カウントダウンタイマー | ゲストログイン時、自動ログアウトまでの残り時間を示します。時間が 0 になると<br>自動的にログアウトします。                                                                       |
| 2  | -בבא        | 次のオプションが表示されます。 情報、映像、音声、プリセット、I/O 制御、発報<br>通知、カメラ調整、POS/Wiegand。                                                              |
| 3  | 展開/閉じる      | メニューオプションリストを表示/非表示します。                                                                                                    |
| 4  | オプション選択バー   | メニューオプションを選択します。オプションリストは上記のメニューをご参照下さい。                                                                                       |
| 5  | システムメニューの表示 | 次のオプションを表示します。アラーム通報、映像・音声設定、遠隔設定、サー<br>バー変更、カメラ名称表示、画像補正。                                                                     |
| 6  | カメラメニューの表示  | 表示するカメラを選択します。                                                                                                    |
| 7  | PTZ コントロール  | PTZ コントロールパネルを表示します。                                                                                                    |
| 8  | I/O コントロール  | I/O コントロールパネルを表示します。                                                                                                    |
| 9  | 全画面         | フルスクリーン表示に切り替えます。                                                                                                    |
| 10 | ファイルの保存     | ライブビデオをローカルコンピュータに保存します。                                                                                                    |
| 11 | 画質の変更       | 2 つのオプションで画質を調整します: Geo H264と Geo MPEG4。<br>ハードウェア圧縮またはメガピクセルビデオストリームの場合は、IP カメラ JPEG、<br>IP カメラ MEPG2、または IP カメラ MEPG4 を選べます。 |
| 12 | スナップショット    | 表示されたライブビデオのスナップショットを撮ります。                                                                                                    |
| 13 | スピーカー       | リモート GV システムからのライブ音声を有効にします。                                                                                                   |
| 14 | マイク         | リモート GV システムへの通話を有効にします。                                                                                                    |
| 15 | 停止          | リモート GV システムとの接続を切断します。                                                                                                    |
| 16 | 再生          | リモート GV システムへ接続します。                                                                                                    |

### 4.5 マルチビュービューア

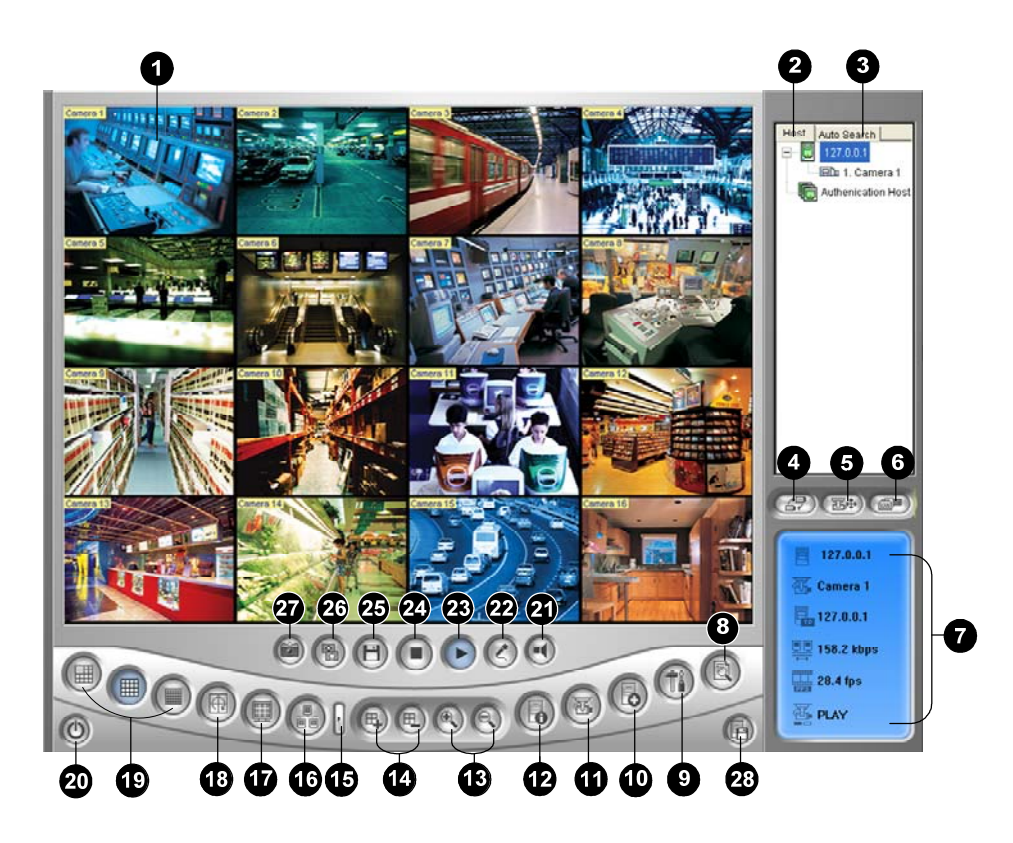

マルチビューのコントロール機能:

| 番号 | 名前           | 説明                                                         |
|----|--------------|------------------------------------------------------------|
| 1  | 監視ウィンドウ      | ライブ映像を表示します。                                               |
| 2  | ホストウィンドウ     | 接続している GV システムおよびその有効なカメラを表示します。                           |
| 3  | 自動検索         | 同じ LAN にあるすべてのホストを表示します。                                   |
| 4  | カメラの選択       | 表示させたいカメラを選択します。GV システムでパノラマビューが作<br>成されている場合、本メニューも含まれます。 |
| 5  | PTZ コントロール   | PTZ コントロールパネルを表示します。                                       |
| 6  | 1/0 コントロール   | I/O コントロールパネルを表示します。                                       |
| 7  | チャンネルステータス   | 選択されたチャンネルの全般情報を示します。                                      |
| 8  | ViewLog      | リモート ViewLog ヘアクセスします。                                     |
| 9  | 設定           | マルチビューのシステム設定にアクセスします。                                     |
| 10 | ホストの編集       | 接続情報リストを登録します。                                             |
| 11 | カメラステータス     | 接続している GV システムのカメラ状態を表示します。                                |
| 12 | ホスト情報        | 接続している GV システムの基本状態を表示します。                                 |
| 13 | ズームイン/ズームアウト | 選択したチャンネルをズームインまたはズームアウトします。                               |

| 14 | チャンネルの追加/削除   | ビデオポーリングのチャンネルを追加または削除します。                    |
|----|---------------|-----------------------------------------------|
| 15 | 次へ            | 画面分割ボタンの次のページへ進みます。                           |
| 16 | マルチキャスト       | マルチキャスト機能にアクセスします。                            |
| 17 | 全画面           | フルスクリーン表示に切り替えます。                             |
| 18 | ビデオポーリング      | 選択したチャンネルを回転します。                              |
| 19 | 画面分割          | 画面を 4, 6, 8, 9, 10, 13, 16, 32 分割のいずれかに設定します。 |
| 20 | 終了/最小化        | マルチビューウィンドウを閉じる、または最小化します。                    |
| 21 | スピーカー         | リモート GV システムへの通話を有効にします。                      |
| 22 | マイク           | リモート GV システムからのライブ音声を有効にします。                  |
| 23 | 停止            | GV システムとの接続を切断します。                            |
| 24 | 再生            | GV システムとの接続を確立します。                            |
| 25 | 保存            | ライブビデオをローカルコンピュータに保存します。                      |
| 26 | 画質            | ビデオ解像度を変更します。                                 |
| 27 | スナップショット      | 選択したチャンネルのスナップショットを撮ります。                      |
| 28 | カメラを複数のホストに保存 | 選択したカメラを保存して、複合ホストを作成します。                     |

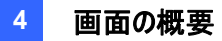

### 4.6 Center V2

シルバー

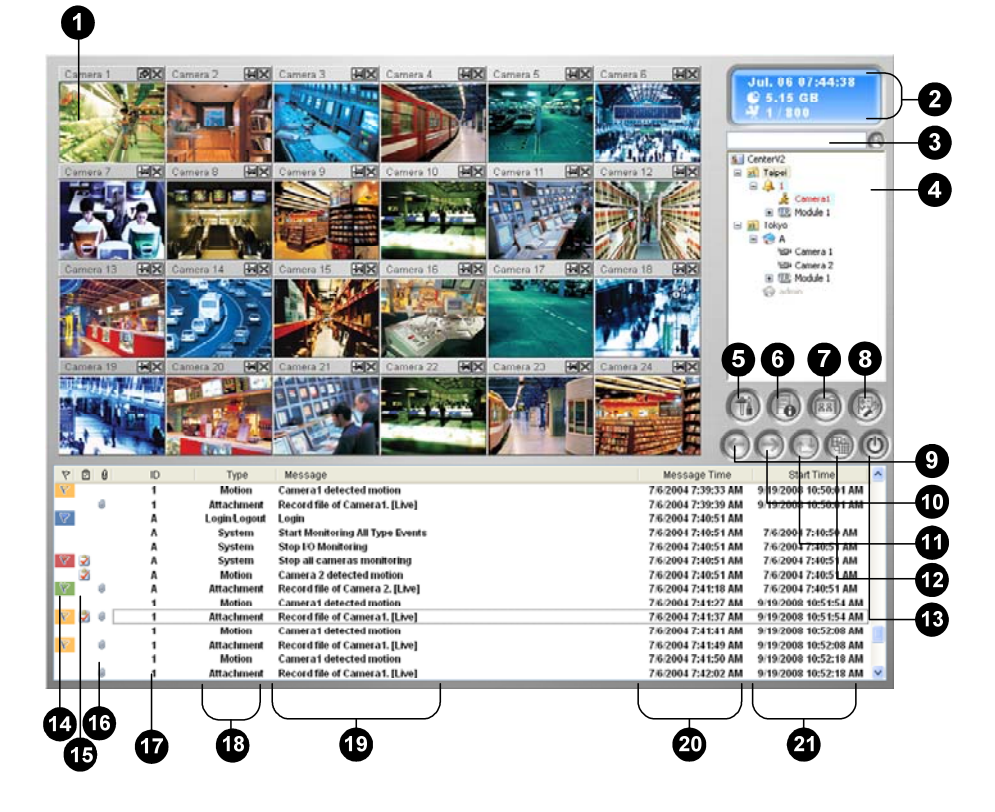

オリジナル

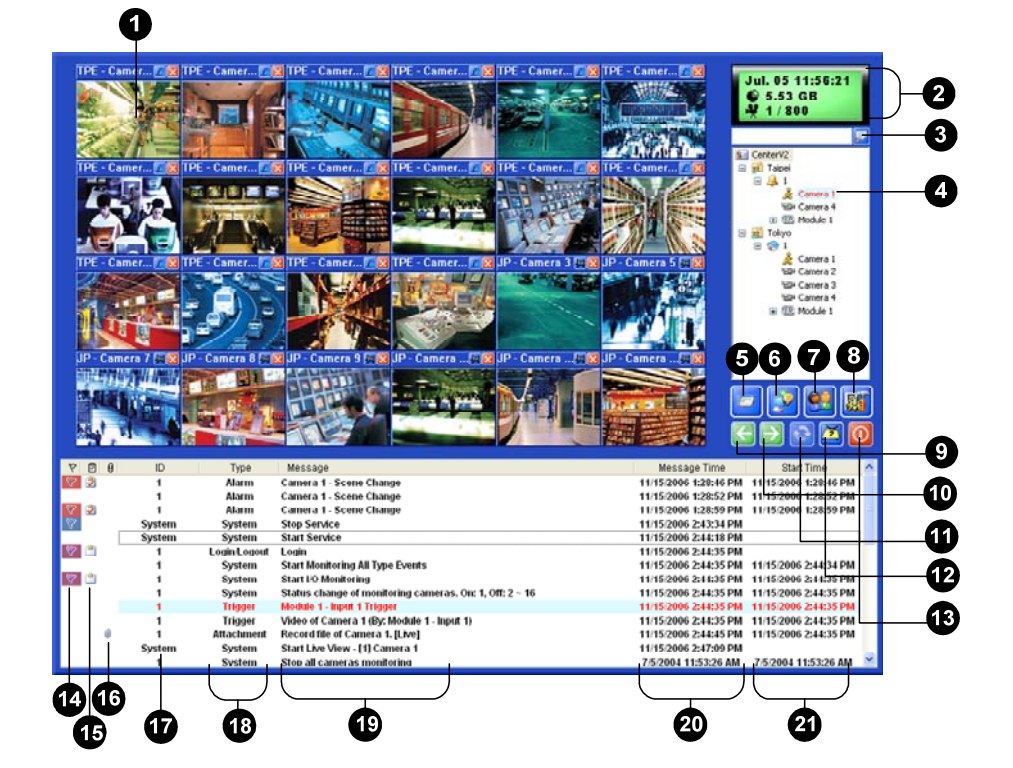

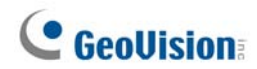

Center V2 ウィンドウのコントロール機能:

| 番号 | 名前       | 説明                                                                                                    |
|----|----------|----------------------------------------------------------------------------------------------------|
| 1  | 監視ウィンドウ  | ライブ映像を表示します。                                                                                                    |
| 2  | ステータスパネル | 日付、時間、空き容量、オンラインチャンネル合計数/有効チャンネル数を<br>表示します。                                                                                                    |
| 3  | 加入者の検索   | 現在の加入者フィールドに、目的の ID を入力するとその加入者を探しま<br>す。                                                                                                    |
| 4  | 加入者リスト   | 加入者のIDおよびオンライン状態を表示します。<br>青いアイコン:加入者がオンラインになっていることを示します。<br>グレーアイコン:その加入者がオフラインであることを表します。<br>アラームアイコン:加入者サイトで、現在動作が検出されている、あるいは<br>I/Oがトリガーされていることを表します。 |
| 5  | ツール      | 以下のオプション:イベントログ、イベントリスト、音声とマイク、ショートメッセ<br>ージ、送信、SMS サーバー接続。                                                                                                |
| 6  | ホスト情報    | 加入者の接続ステータスを表示します。                                                                                                    |
| 7  | アカウント    | 加入者アカウントを追加、削除、変更します。                                                                                                    |
| 8  | 詳細設定     | 以下のオプション: システム設定、イベントログ設定、アカウント管理、電子<br>メール設定、SMS 設定、I/O デバイス、通報設定、通報レポート編集、<br>自動冗長化 有効、およびバージョン情報。                                                       |
| 9  | 前のページ    | カメラ表示の前のページを表示します。                                                                                                    |
| 10 | 次のページ    | カメラ表示の次のページを表示します。                                                                                                    |
| 11 | チャンネル更新  | 接続ステータスを更新します。                                                                                                    |
| 12 | 分割モード    | 画面分割を選択します。それぞれの解像度は、単一モニターと二重モニタ<br>ーの画面分割オプションを提供します。                                                                                                    |
| 13 | 終了       | Center V2 ウィンドウの終了、最小化します。                                                                                                    |
| 14 | フラグ      | 後で参照できるようにイベントのフラグを立てます。                                                                                                    |
| 15 | クリップボード  | アラームレポートダイアログボックスを表示します。                                                                                                    |
| 16 | クリップ     | 添付ファイルに付属するイベントを示します。イベントをダブルクリックすると、<br>添付されたビデオファイルが再生します。                                                                                               |
| 17 | ID       | 加入者の ID を表します。                                                                                                    |
| 18 | イベントタイプ  | 次のイベントタイプを表します:アラーム、添付ファイル、接続、ログイン/ログ<br>アウト、動作、システム、トリガー。                                                                                                 |
| 19 | メッセージ    | 各イベントタイプの関連情報を表します。                                                                                                    |
| 20 | メッセージ時刻  | Center V2 がイベントを受信した時間を表します。                                                                                                    |
| 21 | 開始時刻     | イベントが加入者サイトで発生した時間を表します。                                                                                                    |

### 4.7 コントロールセンターツールバー

シルバー

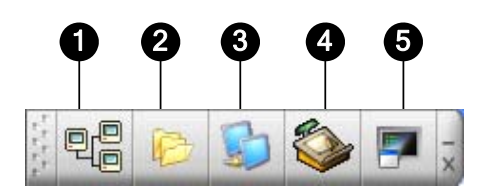

オリジナル

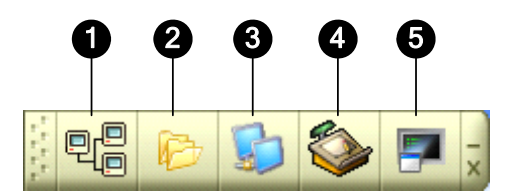

[コントロールセンター]ツールバーのコントロール機能:

| 番号 | 名前        | 説明                                                                                                    |
|----|-----------|----------------------------------------------------------------------------------------------------|
| 1  | ホストリスト    | [ホストリスト] を開いて、DVR を作成/編集します。                                                                                                   |
| 2  | グループリスト   | さまざまな DVR からグループカメラへのグループリストを開きます。                                                                                             |
| 3  | IP マトリックス | 最大 36 のマトリクス表示を表示するには、IP マトリクスリストを開きます。。                                                                                       |
| 4  | 編集        | <b>編集(Edit)ツールバーを開いて以下のボタンを表示します</b> :<br>[ホスト検索]、[設定]、[保存]、[削除]、[ホスト追加] ボタン。た<br>だし、[ホスト追加] ボタンは、ホストリストを開いている場合に<br>限り表示されます。 |
| 5  | サービス      | サービスツールバーから次の操作を行います。<br>遠隔操作、遠隔再生、VMD システム、リモート E-Map、I/O 操作パネル。<br>マトリックスボタンはグループリストを開いた後にのみ表示されます。                          |

トラブルシューティング

GV システムは、トラブルフリーで運用できるように設計されています。システムが正常に機能していないと 思われる場合は、すべての接続が正しく行われていることを確認します。解決しない場合は、次のトラブ ルシューティング手順に従ってください。

#### GV システムのビデオ映像/音声が出ない。

- GV システムのビデオ映像が表示されない、あるいは音声が出ない場合は、次の手順を実行してください。
- 1. ビデオ/音声接続を確認します。
- 2. ビデオ/音声デバイスの電源が入っていることを確認します。
- 3. ご利用いただく国・地域のビデオ規格が、GV システムの設定と一致していることを確認します。
- 機能しているチャンネルから機能しないチャンネルにケーブルの入れ替え、機能しないチャンネルから 機能しているチャンネルに切り替えます。この操作を行った後、機能していなかったチャンネルから映 像や音声が出る場合は、ビデオ/音声デバイスおよびケーブル自体に不具合がある可能性がありま すので、確認してください。

#### 画面画像が歪む、あるいは揺らぐ。

画面画像が歪む、揺らぐ、または正常に表示されない場合は、次の手順を実行してください:

- 1. お住まいの国のビデオ規格が、GV システムの設定と一致していることを確認します。(NTSC/PAL)
- カメラおよびケーブルが、破損していないことを確認します。カメラあるいはケーブルの問題であれば交換します。

### GV システム起動時に、「キープロが見つかりません」および「Card Setup Fail」という メッセージが表示される。

- 1. ビデオキャプチャーカードのドライバがインストールされていることを確認します。*1.7 ドライバのインスト ール*をご参照ください。
- 2. ビデオキャプチャーカードを、別の PCI スロットに挿入し、問題が解決するかどうかを確認します。
- V8.0 またはそれ以降のバージョンを実行中で、GV-600 (S), GV-650 (S), GV-800 (S), GV-600 (V4), GV-650 (V4), GV-800 (V4), GV-1120, GV-1240, GV-1480, GV-2004 または GV-2008 を使用している場合、ステップ1と2に沿って確認下さい。
- 4. GV-250 は V8.3 には対応しておりません。V8.22 以下のバージョンをご利用下さい。

# 「*Com1 に I/O モジュール:1、アドレス:1 が見つかりません*」というメッセージが表示される。

- 1. GV-システムと GV I/O デバイス間の RS-485 または USB 接続を確認して下さい。
- 2. GV I/O デバイスに、電源アダプタが正しく取り付けられているかどうかを確認します。
- 3. システム設定ダイアログボックスの I/O デバイスタブでポートとアドレスの設定が正しいかどうか確認し て下さい。

### 「PTZ デバイスがインストールされていません」または「デフォルトの PTZ デバイスが有 効になっていません」というメッセージが表示される。

- メインシステムで PTZ 設定で稼動オプションにチェックが入っていることを確認します。サーベイランスシステムソフトウェア CD のユーザーズマニュアル 第1章「PTZ コントロールパネル」の手順4をご参照ください。
- 2. 複数の PTZ カメラをインストールしている場合は、必ず各 PTZ カメラを個別に有効に設定してください。

#### その他の問題が発生した場合は?

- 1. 弊社のウェブサイトをご覧ください http://www.geovision.co.jp/4\_1.htm
- 2. support@geovision.co.jp までお問い合わせください